### JD Edwards EnterpriseOne

IBM WebSphere Portal Reference Guide Release 9.1.x E21054-04

June 2015

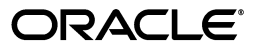

JD Edwards EnterpriseOne IBM WebSphere Portal Reference Guide, Release 9.1.x

E21054-04

Copyright © 2015, Oracle and/or its affiliates. All rights reserved.

This software and related documentation are provided under a license agreement containing restrictions on use and disclosure and are protected by intellectual property laws. Except as expressly permitted in your license agreement or allowed by law, you may not use, copy, reproduce, translate, broadcast, modify, license, transmit, distribute, exhibit, perform, publish, or display any part, in any form, or by any means. Reverse engineering, disassembly, or decompilation of this software, unless required by law for interoperability, is prohibited.

The information contained herein is subject to change without notice and is not warranted to be error-free. If you find any errors, please report them to us in writing.

If this is software or related documentation that is delivered to the U.S. Government or anyone licensing it on behalf of the U.S. Government, then the following notice is applicable:

U.S. GOVERNMENT END USERS: Oracle programs, including any operating system, integrated software, any programs installed on the hardware, and/or documentation, delivered to U.S. Government end users are "commercial computer software" pursuant to the applicable Federal Acquisition Regulation and agency-specific supplemental regulations. As such, use, duplication, disclosure, modification, and adaptation of the programs, including any operating system, integrated software, any programs installed on the hardware, and/or documentation, shall be subject to license terms and license restrictions applicable to the programs. No other rights are granted to the U.S. Government.

This software or hardware is developed for general use in a variety of information management applications. It is not developed or intended for use in any inherently dangerous applications, including applications that may create a risk of personal injury. If you use this software or hardware in dangerous applications, then you shall be responsible to take all appropriate fail-safe, backup, redundancy, and other measures to ensure its safe use. Oracle Corporation and its affiliates disclaim any liability for any damages caused by use of this software or hardware in dangerous applications.

Oracle and Java are registered trademarks of Oracle and/or its affiliates. Other names may be trademarks of their respective owners.

Intel and Intel Xeon are trademarks or registered trademarks of Intel Corporation. All SPARC trademarks are used under license and are trademarks or registered trademarks of SPARC International, Inc. AMD, Opteron, the AMD logo, and the AMD Opteron logo are trademarks or registered trademarks of Advanced Micro Devices. UNIX is a registered trademark of The Open Group.

This software or hardware and documentation may provide access to or information about content, products, and services from third parties. Oracle Corporation and its affiliates are not responsible for and expressly disclaim all warranties of any kind with respect to third-party content, products, and services unless otherwise set forth in an applicable agreement between you and Oracle. Oracle Corporation and its affiliates will not be responsible for any loss, costs, or damages incurred due to your access to or use of third-party content, products, or services, except as set forth in an applicable agreement between you and Oracle.

## Contents

| Pr | eface                       |                                                                                             | v    |  |  |  |  |
|----|-----------------------------|---------------------------------------------------------------------------------------------|------|--|--|--|--|
|    | Audie                       | nce                                                                                         | . v  |  |  |  |  |
|    | Documentation Accessibility |                                                                                             |      |  |  |  |  |
|    | Relate                      | d Documents                                                                                 | . v  |  |  |  |  |
|    | Conve                       | ntions                                                                                      | . vi |  |  |  |  |
| 1  | Under                       | standing This Guide                                                                         |      |  |  |  |  |
|    | 1.1                         | Using this Guide                                                                            | 1-1  |  |  |  |  |
|    | 1.2                         | Accessing Minimum Technical Requirements                                                    | 1-1  |  |  |  |  |
|    | 1.3                         | EnterpriseOne Portal Solutions Overview                                                     | 1-1  |  |  |  |  |
| 2  | Under                       | standing WSRP                                                                               |      |  |  |  |  |
|    | 2.1                         | Understanding WSRP                                                                          | 2-1  |  |  |  |  |
| 3  | Admiı                       | nistering WSRP Producers with IBM WebSphere Portal                                          |      |  |  |  |  |
|    | 3.1                         | Setting up the URL Rewrite Option on the Producer                                           | 3-1  |  |  |  |  |
|    | 3.2                         | Turning off WSRP Producer Compression                                                       | 3-3  |  |  |  |  |
|    | 3.3                         | Registering a New Non-SSL WSRP Producer                                                     | 3-3  |  |  |  |  |
|    | 3.4                         | Registering a New SSL WSRP Producer                                                         | 3-7  |  |  |  |  |
|    | 3.4.1                       | Before You Begin                                                                            | 3-7  |  |  |  |  |
|    | 3.4.2                       | Register a New SSL WSRP Producer                                                            | 3-8  |  |  |  |  |
|    | 3.5                         | Setting up the Consumer                                                                     | 3-9  |  |  |  |  |
|    | 3.6                         | Adding Portlets to Page from Registered WSRP Producer                                       | 3-12 |  |  |  |  |
| 4  | Admiı                       | nistering the Websphere Portal                                                              |      |  |  |  |  |
|    | 4.1                         | Adding users and groups in WebSphere Portal v7.0                                            | 4-1  |  |  |  |  |
|    | 4.2                         | Providing Access and Resource Permissions                                                   | 4-5  |  |  |  |  |
|    | 4.3                         | Creating home page content for Non Administrative users with IBM WebSphere Portal v7.0 4-11 |      |  |  |  |  |
| 5  | Under                       | standing Collaborative Portal Installation                                                  |      |  |  |  |  |
|    | 5.1                         | Prerequisites for Collaborative Portal                                                      | 5-1  |  |  |  |  |
|    | 5.1.1                       | Gathering Information                                                                       | 5-1  |  |  |  |  |
|    | 5.1.2                       | Verifying a Managed Instance Exists for WAS in the Management Console                       | 5-2  |  |  |  |  |

| Ensuring the WebSphere Portal Server is Installed and Operating Properly     | . 5-2                                                                                                    |
|------------------------------------------------------------------------------|----------------------------------------------------------------------------------------------------|
| Configuring the DummyClientTrustFile.jks and DummyClientKeyFile.jks for Serv | ver                                                                                                    |
| Manager 5-2                                                                  |                                                                                                    |
| Installing the Collaborative Portal                                          | 5-13                                                                                                    |
| Uninstalling the Collaborative Portal                                        | 5-16                                                                                                    |
|                                                                              | Ensuring the WebSphere Portal Server is Installed and Operating Properly<br>Configuring the DummyClientTrustFile.jks and DummyClientKeyFile.jks for Serv<br>Manager 5-2<br>Installing the Collaborative Portal<br>Uninstalling the Collaborative Portal |

### 6 Working with an External HTTP Server

| 6.1   | Configuring an External HTTP Server (IBM HTTP Server) with wp_profile                                      | 6-1  |
|-------|----------------------------------------------------------------------------------------------------|------|
| 6.2   | Starting the ADMIN Instance of the IBM HTTP Server                                                         | 6-8  |
| 6.2.1 | Starting the ADMIN Instance of the IBM HTTP Server                                                         | 6-8  |
| 6.2.2 | Starting the ADMIN Instance of the HTTP Server from the Command Line                                       | 6-9  |
| 6.2.3 | Starting the ADMIN Instance of the HTTP Server from the Operations Navigator .                             | 6-9  |
| 6.3   | Creating a New HTTP Server Configuration and Instance                                                      | 6-9  |
| 6.3.1 | Creating a New HTTP Server Configuration                                                                   | 6-9  |
| 6.3.2 | Creating a New HTTP Server Instance                                                                        | 6-10 |
| 6.4   | Configuring the WebSphere Plug-in and IBM HTTP Server                                                      | 6-15 |
| 6.4.1 | Configuring the WebSphere Plug-in for a Standalone Profile Note                                            | 6-15 |
| 6.4.2 | Configuring the IBM HTTP Server                                                                            | 6-16 |
| 6.5   | Starting the IBM HTTP Server                                                                               | 6-17 |
| 6.5.1 | Starting the IBM HTTP Server for the IBM i Instance                                                        | 6-17 |
| 6.5.2 | Starting the IBM HTTP Server for IBM i Instance from the IBM i Configuration and Administration Forms 6-17 | ł    |
| 6.6   | Stopping the IBM HTTP Server                                                                               | 6-18 |
| 6.6.1 | Stopping the IBM HTTP Server for the IBM i Instance                                                        | 6-18 |
| 6.6.2 | Stopping the IBM HTTP Server for IBM i Instance from the IBM i Configuration ar Administration Forms 6-19  | nd   |

### Preface

Welcome to the JD Edwards EnterpriseOne Tools IBM WebSphere Portal Reference Guide.

#### Audience

This guide is intended for system administrators and technical consultants who are responsible for the administration of the IBM WebSphere portal.

This guide assumes you have a working knowledge of the following:

- The IBM WebSphere portal.
- The principles and customary practices of your business area.
- Computer desktop application usage and terminology.

#### **Documentation Accessibility**

For information about Oracle's commitment to accessibility, visit the Oracle Accessibility Program website at http://www.oracle.com/pls/topic/lookup?ctx=acc&id=docacc.

#### Access to Oracle Support

Oracle customers that have purchased support have access to electronic support through My Oracle Support. For information, visit http://www.oracle.com/pls/topic/lookup?ctx=acc&id=info or visit http://www.oracle.com/pls/topic/lookup?ctx=acc&id=trs if you are hearing impaired.

### **Related Documents**

You can access related documents from the JD Edwards EnterpriseOne Release Documentation Overview pages on My Oracle Support. Access the main documentation overview page by searching for the document ID, which is 876932.1, or by using this link:

https://support.oracle.com/CSP/main/article?cmd=show&type=NOT&id=876932.1

To navigate to this page from the My Oracle Support home page, click the Knowledge tab, and then click the Tools and Training menu, JD Edwards EnterpriseOne, Welcome Center, Release Information Overview.

This guide contains references to server configuration settings that JD Edwards EnterpriseOne stores in configuration files (such as jde.ini, jas.ini, jdbj.ini, jdelog.properties, and so on). Beginning with the JD Edwards EnterpriseOne Tools Release 8.97, it is highly recommended that you only access and manage these settings for the supported server types using the Server Manager program. See the *Server Manager Guide*.

### Conventions

| Convention | Meaning                 |
|------------|-------------------------|
| Bold       | Indicates field values. |
|            |                         |

The following text conventions are used in this document:

| Italics   | Indicates emphasis and JD Edwards EnterpriseOne or other book-length publication titles. |
|-----------|------------------------------------------------------------------------------------------|
| Monospace | Indicates a JD Edwards EnterpriseOne program, other code example, or URL.                |

1

### **Understanding This Guide**

The *JD Edwards EnterpriseOne IBM WebSphere Portal Reference Guide* covers the IBM WebSphere Portal technology.

### 1.1 Using this Guide

The JD Edwards EnterpriseOne IBM WebSphere Portal Reference Guide is meant to be used to supplement the use of the IBM WebSphere Portal with Oracle JD Edwards portlets and WSRP technology. This guide is not meant to be read front to back. Instead, the user should skip to the necessary parts and use them with other guides that more fully detail the various install processes. The necessary supplementary guides include:

- JD Edwards EnterpriseOne Server Manager Guide
- JD Edwards EnterpriseOne Tools IBM WebSphere Portal for IBM i for Power Systems Guide
- JD Edwards EnterpriseOne Tools IBM WebSphere Portal for Unix Guide
- JD Edwards EnterpriseOne Tools IBM WebSphere Portal for Windows Guide

### **1.2 Accessing Minimum Technical Requirements**

Customers must conform to the supported platforms for the release as detailed in the Certifications for JD Edwards EnterpriseOne. In addition, JD Edwards EnterpriseOne may integrate, interface, or work in conjunction with other Oracle products. Refer to the following link for cross-reference material in the Program Documentation for Program prerequisites and version cross-reference documents to assure compatibility of various Oracle products:

http://www.oracle.com/corporate/contracts/index.html

Access the Certifications from My Oracle Support (https://support.oracle.com) by searching for this product from the Certification tab:

JD Edwards EnterpriseOne Portal

### 1.3 EnterpriseOne Portal Solutions Overview

EnterpriseOne Tools Release 9.1 supports these Portal Servers:

- Oracle WebCenter
- IBM WebSphere Portal 7.0

On each portal, EnterpriseOne tools release 9.1 supports the WSRP solution.

This guide has the following parts.

- Part 1 covers the EnterpriseOne portal solutions for WebSphere Portal.
- Part 2 covers installing the collaborative portal.

Depending on the combination of JD Edwards EnterpriseOne Applications and Tools Release levels, the availability of the different portal solutions can be referred to in the Product Certifications.

# Part I

### Administering WSRP Producers with IBM WebSphere Portal

This part of the guide covers the JD Edwards EnterpriseOne portal solution for WebSphere Portal v7.0 is based on the Web Services for Remote Portlets (WSRP) standards. Refer to "EnterpriseOne Portal Solutions Overview" section for other portal solutions available with EnterpriseOne. This solution is only available for JD Edwards EnterpriseOne Application Release 9.1 and beyond.

### **Understanding WSRP**

This chapter helps you understand WSRP.

### 2.1 Understanding WSRP

Two foundational terminologies in Web Services for Remote Portlets (WSRP) standards are Producer and Consumer. The Producer is a web service that offers one or more portlets and implements various WSRP interfaces and operations. In the JD Edwards EnterpriseOne solution, the JD Edwards EnterpriseOne HTML Web Server is the WSRP producer.

The Consumer is a web service client that invokes producer-offered WSRP web services and provides an environment for users to interact with portlets offered by one or more producers. In the JD Edwards EnterpriseOne solution, IBM WebSphere Portal Oracle WebCenter are the WSRP consumers that are used to display and group multiple JD Edwards EnterpriseOne portlets as well as portlets provided by other WSRP producers.

3

### Administering WSRP Producers with IBM WebSphere Portal

The following administrative tasks are covered in this chapter:

- Section 3.1, "Setting up the URL Rewrite Option on the Producer"
- Section 3.2, "Turning off WSRP Producer Compression"
- Section 3.3, "Registering a New Non-SSL WSRP Producer"
- Section 3.4, "Registering a New SSL WSRP Producer"
- Section 3.5, "Setting up the Consumer"
- Section 3.6, "Adding Portlets to Page from Registered WSRP Producer"

**Note:** To implement the EnterpriseOne WSRP portal for WebSphere Portal v7.0, first you need to install and configure the EnterpriseOne HTML Server on a WebSphere Application Server v7.0. Follow the HTML Server installation guide to install the HTML Server. Test the HTML Server to ensure it functions properly before carrying out the following steps. The fully functional HTML Server is going to be the WSRP Producer for the following steps, described below.

### 3.1 Setting up the URL Rewrite Option on the Producer

To use JD Edwards EnterpriseOne portlets in the IBM WebSphere Portal v7.0, the "URL Rewrite" option must be set. Follow the steps below to perform this task:

To set up the URL Rewrite option on the producer:

**Note:** The steps below must be performed on the JD Edwards EnterpriseOne HTML Web Server.

1. Sign onto the WebSphere Admin Console on your producer.

| C n d http://dnhpbl13.mlab.jdedwards.com.9060/ibm/console/login.do |                                                                                                    |                     |                             |               |
|--------------------------------------------------------------------|----------------------------------------------------------------------------------------------------|---------------------|-----------------------------|---------------|
| Integrated Solutions Console Welcome wasadmin                      |                                                                                                    |                     |                             | Help   Logout |
| View: All tasks                                                    | Cell=dnhpbl13Node01Cell, Profil                                                                                                    | e=AppSrv01          |                             |               |
| <ul> <li>Welcome</li> </ul>                                        | Application servers                                                                                                    |                     |                             | <u> </u>      |
| Guided Activities                                                  | Application servers                                                                                                    |                     |                             |               |
| E Servers                                                          | Use this page to view a list of the application servers in your environment and the status of each of these servers. You can also use this page to |                     |                             |               |
| Server Types                                                       | Preferences                                                                                                    | c approactor annon. |                             |               |
| <ul> <li>WebSphere MQ servers</li> <li>Web servers</li> </ul>      | * *                                                                                                    |                     |                             |               |
| Applications                                                       | Name 🗘                                                                                                    | Node 🗘              | Host Name 🗘                 | Version 0     |
| Services                                                           | You can administer the follow                                                                                                    | wing resources:     |                             |               |
| Resources                                                          | CES 15 8080>                                                                                                    | dnhpbl13Node01      | dnhpbl13.mlab.jdedwards.com | ND 7.0.0.11   |
| R Security                                                         | AS 25 8081                                                                                                    | dnhpbl13Node01      | dnhpbl13.mlab.jdedwards.com | ND 7.0.0.11   |
| Environment                                                        | AS 35 8082 Hyperion                                                                                                    | dnhpbl13Node01      | dnhpbl13.mlab.jdedwards.com | ND 7.0.0.11   |
| D Surteen administration                                           | serveri                                                                                                    | dnhpbl13Node01      | dnhpbl13.mlab.jdedwards.com | ND 7.0.0.11   |
| E bystem sommistration                                             | Total 4                                                                                                    |                     |                             |               |
| E Users and Groups                                                 |                                                                                                    |                     |                             |               |
| Monitoring and Tuning                                              |                                                                                                    |                     |                             |               |
| Troubleshooting                                                    |                                                                                                    |                     |                             |               |
| E Service integration                                              |                                                                                                    |                     |                             |               |

- **2.** Select Session Management.
- **3.** Select the "Enable URL rewriting" option.
- 4. Select OK.

| Integrated Solutions Console Welcome wasadmin                                                    |                                                                                                    | Help   1                                                       |
|--------------------------------------------------------------------------------------------------|----------------------------------------------------------------------------------------------------|----------------------------------------------------------------|
| Views All tasks                                                                                  | Cell=dnhpbl13Node01Cell, Profile=AppSrv01                                                          |                                                                |
| - Welcome                                                                                        | Application servers                                                                                | 2                                                              |
| Guided Activities                                                                                | Application servers > A5_35_8080 > Session management                                              |                                                                |
| E Servers                                                                                        | Use this page to configure session manager properties to control the behav                         | ior of Hypertext Transfer Protocol (HTTP) session support. The |
| Server Types WebSphere application servers WebSphere MQ servers WebSphere MQ servers Web servers | settings apply to both the SIP container and the Web container. Configuration General Properties   | Additional Properties                                          |
| Applications                                                                                     | - Cassion tracking machanisms                                                                      | Carbon constitue                                               |
| Services                                                                                         | Enable CGI 10 tracking                                                                             | Distributed environment settings                               |
| Resources                                                                                        | C enable sst. ib tracking                                                                          | Manufacture and an and a strained                              |
| E Security                                                                                       | Enable cookies                                                                                     |                                                                |
| Environment                                                                                      | Enable URL rewriting                                                                               |                                                                |
| System administration                                                                            | Enable protocol switch rewriting                                                                   |                                                                |
| E Users and Groups                                                                               | Maximum in-memory session counts                                                                   |                                                                |
| Monitoring and Tuning                                                                            | 1000 sessions                                                                                      |                                                                |
| I Troubleshooting                                                                                | Aller cuedler                                                                                      |                                                                |
| Service integration                                                                              |                                                                                                    |                                                                |
| E UDDI                                                                                           | Session timeout:                                                                                   |                                                                |
|                                                                                                  | No timeout Set timeout                                                                             |                                                                |
|                                                                                                  | Security integration                                                                               |                                                                |
|                                                                                                  | Serialize session access  Allow serial access  Maximum nall time  Seconds  Allow access on timeout |                                                                |
|                                                                                                  | Apply OK Reset Cancel                                                                              |                                                                |

- **5.** Select Save.
- **6.** Restart the server.

| ← → C fi ☆ http://dnhpbl13.mlab.                                                                                           | jdedwards.com.9060/ibm/console/login.do                                                                                                    |                                                                                    |
|----------------------------------------------------------------------------------------------------|----------------------------------------------------------------------------------------------------|------------------------------------------------------------------------------------|
| Integrated Solutions Console Welcome wasadmin                                                                              |                                                                                                    | Help   Logout                                                                      |
| Views All tasks                                                                                                    | Cell=dnhpbl13Node01Cell, Profile=AppSrv01                                                                                                    |                                                                                    |
| - Welcome                                                                                                    | Application servers                                                                                                    | 2                                                                                  |
| Guided Activities                                                                                                    | Messages                                                                                                    |                                                                                    |
| E Servers                                                                                                    | The session management changes apply to bo                                                                                                    | th the SIP container and the Web container.                                        |
| <ul> <li>Server Types</li> <li>WebSphere application servers</li> <li>WebSphere MQ servers</li> <li>Web servers</li> </ul> | Changes have been made to your local configu<br>asys_directly to the master configuration.<br>Review changes before saving or discarding.<br>Ar The server may need to be restarted for these | ration. You can:<br>changes to take effect.                                        |
| Applications                                                                                                    |                                                                                                    |                                                                                    |
| Services                                                                                                    | Application servers > AS_35_8080                                                                                                    |                                                                                    |
| Resources                                                                                                    | Use this page to configure an application server. An application server is                                                                                                    | a server that provides services required to run enterprise applications.           |
| Security                                                                                                    | Configuration                                                                                                    |                                                                                    |
| Environment                                                                                                    |                                                                                                    |                                                                                    |
| System administration                                                                                                    |                                                                                                    |                                                                                    |
| Users and Groups                                                                                                    | General Properties                                                                                                    | Container Settings                                                                 |
| Monitoring and Tuning                                                                                                    | Name                                                                                                    | <ul> <li>Session management</li> </ul>                                             |
| Troubleshooting                                                                                                    | AS_25_8080                                                                                                    | SIP Container Settings                                                             |
| Service integration                                                                                                    | Node name                                                                                                    | Web Container Settings                                                             |
| E nooi                                                                                                    | dnhpbl13Node01                                                                                                    | Portiet Container Settings                                                         |
|                                                                                                    | Run in development mode                                                                                                    | EJB Container Settings                                                             |
|                                                                                                    |                                                                                                    | Container Services                                                                 |
|                                                                                                    | 🗹 Parallel start                                                                                                    | Business Process Services                                                          |
|                                                                                                    | Start components as needed                                                                                                    | Applications                                                                       |
|                                                                                                    | Access to internal server classes                                                                                                    | Installed applications                                                             |
|                                                                                                    | Server-specific Application Settings                                                                                                    | perver messaging                                                                   |
|                                                                                                    | Classicader policy                                                                                                    | <ul> <li>Messaging engines</li> <li>Messaging engine inhound transports</li> </ul> |
|                                                                                                    | Multiple 💌                                                                                                    | WebSphere MO link inbound transports                                               |
|                                                                                                    | Class loading mode                                                                                                    | - SIB service                                                                      |
|                                                                                                    | Classes loaded with parent class loader first                                                                                                    | Server Infrastructure                                                              |

### 3.2 Turning off WSRP Producer Compression

The WSRP producer needs to have compression turned off as the WSRP Portals are not able to handle compressed resources such as Javascript, CSS... etc.

This means that the Java Application Server (JAS) server that is designated as the WSRP producer must have the JAS compression turned off. Please ensure the "EnableCompression" setting is set to false with server manager.

This also means that other means of compression cannot be used on the JAS WSRP producer instance (for example compression by means of HTTP Server ...etc.).

### 3.3 Registering a New Non-SSL WSRP Producer

1. Login into the IBM WebSphere Portal v7.0 using an Administrative account (an ID that belongs to the wpsadmins group). This should bring up the Administration portlet, if it does not, click on the Administration link on the top.

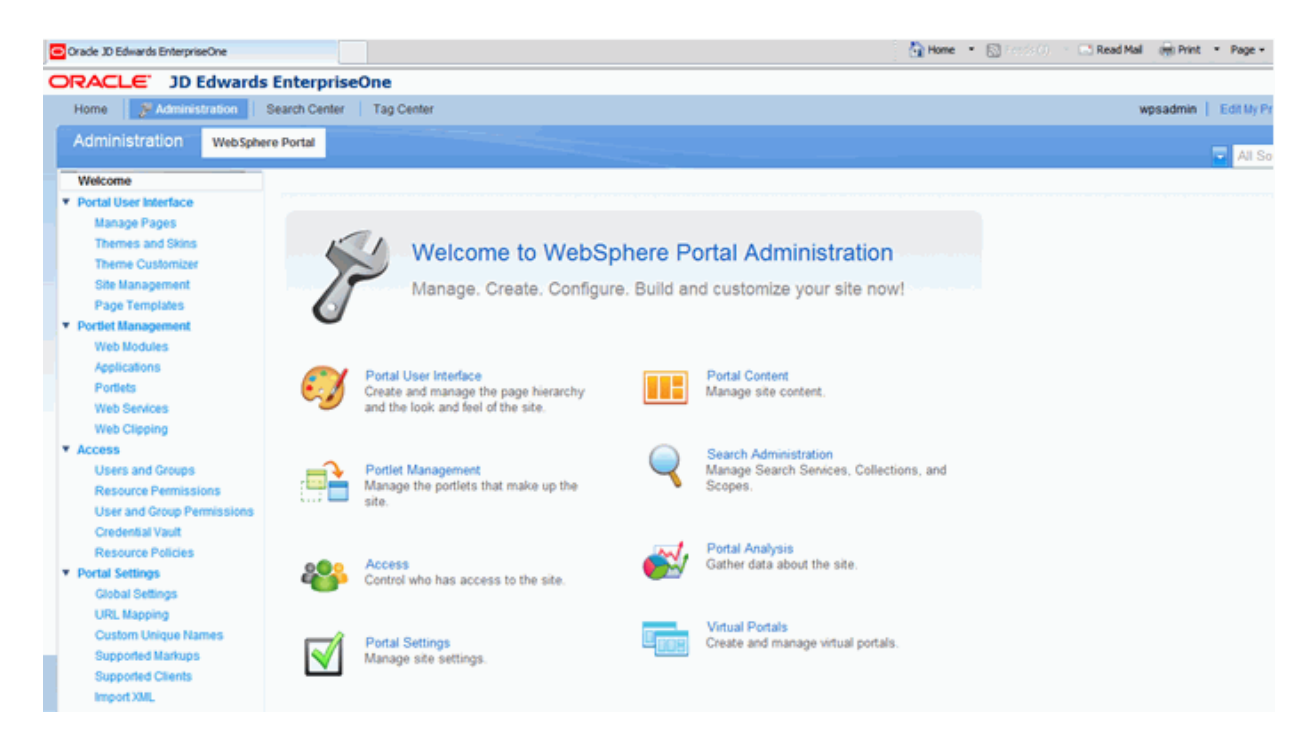

2. Click on the "Web Services" link from the Portlet Management portlets.

| Crade 3D Edwards EnterpriseOne                                                                                                    |                                                                                                    | 🖓 Home 🔹 🔯 🗠 Read Mail 🗰 Print 🍷 Pag                                                                                                    | ge = Safety = Tools = 4 |
|----------------------------------------------------------------------------------------------------|----------------------------------------------------------------------------------------------------|----------------------------------------------------------------------------------------------------|-------------------------|
| ORACLE' JD Edwards                                                                                                    | EnterpriseOne                                                                                                    |                                                                                                    |                         |
| Home PAdministration                                                                                                    | Search Center Tag Center                                                                                                    | wpsadmin   Edit                                                                                                    | My Profile   Help   L   |
| Administration WebSpher                                                                                                    | re Portal                                                                                                    |                                                                                                    | al Sources              |
| Welcome  Portal User Interface Manage Pages Themes and Skins Theme Customizer Site Management Page Templates  Porter Management Web Modules Applications Portles | Web Service Configuration<br>ELPABODOS: No results were<br>Search by Title starts with<br>Producer Click New Producer to o<br>Producer.<br>K. New Producer | e found from the search query condition.  Search Search create a new Producer. Click Edit to edit the properties of the Producer. Click Delete to remove the Producer. Click Assign access to allow others to | to work with the        |
| Web Services                                                                                                    | Title                                                                                                    | Description In use                                                                                                    | WSRP version            |
| Web Clipping      Access Users and Groups Resource Permissions User and Group Permissions Credential Vault Resource Pelicies                                     | There are no entries to display.                                                                                                    |                                                                                                    |                         |

**3.** Click the New Producer button.

| Crade 3D Edwards EnterpriseOne                                                                                                    | 🖓 Home 🔹 🔂 read Mail 🛞 Print 🍷 Page                                                                                                    | e = Safety = Tools = 🚷 |
|----------------------------------------------------------------------------------------------------|----------------------------------------------------------------------------------------------------|------------------------|
| ORACLE JD Edwards Enterpri                                                                                                    | eOne                                                                                                    |                        |
| Home FAdministration Search Center                                                                                                    | Tag Center wpsadmin   Editit                                                                                                    | y Profile   Help   Log |
| Administration WebSphere Portal                                                                                                    |                                                                                                    | I Sources              |
| Velocome Velocome Velocome Velocome Manage Pages Unernes and Stins UEL Site Management Page Temptates Velot Monagement Velot Monagement Applications Exolution | Vice Configuration B00091: No results were found from the search query condition. Title starts with  Search Click New Producer to create a new Producer. Click Edit to edit the properties of the Producer. Click Delete to remove the Producer. Click Assign access to allow others to Producer Producer | ) work with the        |
| Web Services Title                                                                                                    | Description In use                                                                                                    | WSRP version           |
| Web Clipping     There a     Vises and Groups     Resource Permissions                                                                                         | no entries to display.                                                                                                    |                        |
| User and Group Permissions<br>Credential Vault                                                                                                    |                                                                                                    |                        |

4. Type in a Title for the producer and the URL to WSDL service definitions. The URL is of the following format: http://<Producer\_JAS\_Host>:<Producer JAS Port>/jde/wsdl/oasis/names/tc/wsrp/v1/bind/wsrp\_service.wsdl (for example, http://DENQAS8:92/jde/wsdl/oasis/names/tc/wsrp/v1/bind/wsrp\_ service.wsdl) when this URL is accessed in the browser it should bring up an XML source as shown above. Click Next button.

| 😪 🔹 🖸 Orade 3D Edwards Enterpris 🏀 http://dengas8.mlab.jde 🗙                                                                                                    | Hoge 🔹 🔯 Hoge 🔹 🔯 Fridd (1) 👘 Read Mail 👘 Pyint 🔹 Bag                                                                                                    |
|----------------------------------------------------------------------------------------------------|----------------------------------------------------------------------------------------------------|
| xml version="1.0" encoding="UTF-8" ?<br>= </td <td></td>                                                                                                    |                                                                                                    |
| Copyright 2003-2005 The Apache Software Foundation                                                                                                    | 02.                                                                                                    |
| Licensed under the Apache License, Version 2.0 (<br>you may not use this file except in compliance w<br>You may obtain a copy of the License at                                                                                                    | the "License");<br>ith the License.                                                                                                    |
| http://www.apache.org/licenses/LICENSE-2.0                                                                                                    |                                                                                                    |
| Unless required by applicable law or agreed to in<br>distributed under the License is distributed on a<br>WITHOUT WARRANTIES OR CONDITIONS OF ANY KIND, ei<br>See the License for the specific language govern<br>limitations under the License.                                                                                                    | n writing, software<br>am "AS IS" BASIS,<br>ther express or implied.<br>ing permissions and                                                                                                    |
| <ul> <li>- <seld "="" definitions="" http:="" schemas.xmlsoap.org="" targe<br="" wsdl="" xmlns="http://schemas.xmlsoap.org/ws/&lt;br&gt;xmlns:wsdl=">cimport location="wsrp_v1_bindings.wsdl" namespace="tu-<br/>exed:service name="WSRPService"&gt;</seld></li> <li>- <seld:wsdl:service name="WSRPService"></seld:wsdl:service></li> <li>- <seld:service name="WSRPService"></seld:service></li> <li>- <seld:service name="WSRPService"></seld:service></li> <li>- <seld:service name="WSRPService"></seld:service></li> <li>- <seld:service name="WSRPService"></seld:service></li> <li>- <seld:service name="WSRPService"></seld:service></li> <li>- <seld:service name="WSRPService"></seld:service></li> <li>- <seld:service name="WSRPService"></seld:service></li> <li>- <seld:service name="WSRPService"></seld:service></li> <li>- <seld:service name="WSRPService"></seld:service></li> <li>- <seld:service name="turne"></seld:service></li> <li>- <seld:service name="turne"></seld:service></li> <li>- <seld:service name="turne"></seld:service></li> <li>- <seld:service name="turne"></seld:service></li> <li>- <seld:service name="turne"></seld:service></li> <li>- <seld:service name="turne"></seld:service></li> <li>- <seld:service name="turne"></seld:service></li> <li>- <seld:service name="turne"></seld:service></li> <li>- <seld:service name="turne"></seld:service></li> <li>- <seld:service name="turne"></seld:service></li> <li>- <seld:service name="turne"></seld:service></li> </ul> | dl/* xmlns:bind="urn:oasis:names:tc:wsrp:v1:bind" xmlns:soap="http://schemas.xmlsoap.org/wsdl/soap/*<br>tMamespace="urn:oasis:names:tc:wsrp:v1:wsdl"><br>urn:oasis:names:tc:wsrp:v1:bind" /><br>iOAP* name="WSRPBaseService"><br>ervices/WSRPBaseService"><br>ervices/WSRPBaseService"><br>a_Binding_SOAP* name="WSRPServiceDescriptionService"><br>ervices/WSRPServiceDescriptionService"> |
|                                                                                                    |                                                                                                    |

| Orade JD Edwards EnterpriseOne                                                                                                    |                                                                                                    |  |  |  |  |
|----------------------------------------------------------------------------------------------------|----------------------------------------------------------------------------------------------------|--|--|--|--|
| ORACLE: JD Edwards EnterpriseOne                                                                                                    |                                                                                                    |  |  |  |  |
| Home Search Center Tag Center                                                                                                    |                                                                                                    |  |  |  |  |
| Administration WebSphe                                                                                                    | re Portal                                                                                                    |  |  |  |  |
| Velcome  Velcome  Portal User Interface  Manage Pages  Themes and Skins  Theme Customizer Site Management Page Templates  Portlet Management Web Modules Applications Portlets                                                                                                    | Web Service Configuration New Producer Title: WSRP_Producer_DENQAS8_92 Description: WSRP Producer on DENQAS8 at port 92                                                                             |  |  |  |  |
| Web Services         Web Clipping         Veb Clipping         Access         Users and Groups         Resource Permissions         User and Group Permissions         Credential Vault         Resource Policies         Portal Settings         Global Settings         URL Mapping         Custom Unique Names | URL to WSDL service definitions:<br>http://DENQAS8:92/jde/wsdl/oasis/names/tc/wsrp/v1/bind/wsrp_ser<br>I want to specify the user attributes that should be passed to this Producer.<br>Next Cancel |  |  |  |  |

#### **5.** Click the next button again to proceed.

| Crade 30 Edwards EnterpriseOne                                      |                                                                 |                                       |                    | 🔥 Home 🔹 🖸 (1993(1)) 🔹 📼 | Read Mail 🛞 Print 🔹 Page | <ul> <li>Safety - Tools -</li> </ul> |
|---------------------------------------------------------------------|-----------------------------------------------------------------|---------------------------------------|--------------------|--------------------------|--------------------------|--------------------------------------|
| ORACLE JD Edwards                                                   | EnterpriseOne                                                   |                                       |                    |                          |                          |                                      |
| Home PAdministration 6                                              | learch Center   Tag Center                                      |                                       |                    |                          | wpsadmin   EdR My        | Profile   Help                       |
| Administration WebSpher                                             | e Portal                                                        |                                       |                    |                          |                          |                                      |
|                                                                     |                                                                 |                                       |                    |                          | T AI S                   | Sources                              |
| Velcome     Portal User Interface     Manage Pages                  | Web Service Configurati                                         | on                                    |                    |                          |                          |                                      |
| Themes and Skins                                                    | EJPAM10821: Producer ws                                         | d file processed successfully.        |                    |                          |                          |                                      |
| Theme Customizer<br>Site Management<br>Page Templates               | Security settings for Produce<br>Click Edit to set the transpor | t URLs and other security information | for this Producer. |                          |                          |                                      |
| Portiets                                                            | D. 4                                                            | 0                                     | 0                  |                          | A                        | Page 1 of 1                          |
| Web Services                                                        | Portname<br>Cession description                                 | Supports HTTP                         | Supports HTTP'S    | Selected Transport       | Security profile         |                                      |
| Web Capping                                                         | Management                                                      | ¥                                     |                    | niir                     |                          |                                      |
| Users and Groups                                                    | Markup                                                          | 1                                     |                    | HTTP                     |                          | 2                                    |
| Resource Permissions                                                | Registration                                                    | •                                     |                    |                          |                          | 2                                    |
| User and Group Permissions<br>Credential Vault<br>Resource Policies | Next) Cancel                                                    |                                       |                    |                          |                          | Page 1 of 1                          |
| Global Settings                                                     |                                                                 |                                       |                    |                          |                          |                                      |

| Crade 3D Edwards EnterpriseOne                                                                                                    |                                                                                                    | 🖓 Home 🔹 🔝 (1998) 🖓 Read Mail 👘 Print                                                                                                    | Page      Safety    | - Tools - 😥 |
|----------------------------------------------------------------------------------------------------|----------------------------------------------------------------------------------------------------|----------------------------------------------------------------------------------------------------|---------------------|-------------|
| ORACLE' JD Edwards E                                                                                                    | nterpriseOne                                                                                                    |                                                                                                    |                     |             |
| Home FAdministration Sea                                                                                                    | arch Center Tag Center                                                                                                    | wpsadmin                                                                                                    | Edit My Profile     | Help   Log  |
| Administration WebSphere R                                                                                                    | Portal                                                                                                    |                                                                                                    | Al Sources          |             |
| Velocime Velocime Velocime Ananapo Pages Themes and Skins Theme Customizer Site Management Page Templates Velocitet Management Web Modules feminame | Web Service Configuration ELIPAN1080t Created the Produ Search by Title starts with Producer Click New Producer to cre Producer K. New Producer | Incer successfully.                                                                                                    | others to work with | the         |
| Portlets                                                                                                    | THE                                                                                                    | Department in the second second secon | Pag                 | e 1 of 1    |
| Web Services<br>Web Clipping                                                                                                    | WSRP_Producer_DENQAS8_92                                                                                                    | WSRP Producer on DENQAS8 at port 92                                                                                                    | V1                  | 282         |
| <ul> <li>Access         Users and Groups</li> </ul>                                                                                                 |                                                                                                    |                                                                                                    | Pag                 | e 1 of 1    |

The new producer will display in the list once it is registered.

### 3.4 Registering a New SSL WSRP Producer

This section will discuss the prerequisites and the steps to register a new SSL WSRP producer.

#### 3.4.1 Before You Begin

- **1.** If you have configured an SSL protocol in your producer, make sure the https URL is working correctly.
- 2. Modify the "soap:address location" with the SSL URL in the wsrp\_service.wsdl file in ../webclient.war/wsdl/oasis/names/tc/wsrp/v1/bind folder.

- **3.** Login to the WebSphere Portal Integrated Solution Console.
- 4. Select "SSL certificate and key management" from the "Security" section.
- Click "key Stores and certificates" -> "NodeDefaultTrustStore" -> "Singer certificates".
- 6. Click "Retrieve from port".
- 7. Enter the SSL server and port, and then enter an Alias for this key.
- 8. Click the "Retrieve singer information" button.

**Note:** If the Portal Server cannot retrieve the certificate automatically, you can export and save the producer's certificate in "Base\_64 encoded X.509" format to ../WebSphere/wp\_portal/etc folder. Then select the "Add" button from "Signer certificate" option. Enter the Alias and the certificate file name and click "Apply".

- 9. Review the certification information and click "OK".
- **10.** Click "Save" to update the master configuration.

#### 3.4.2 Register a New SSL WSRP Producer

- 1. Login to the WebPort Portal Server with Administrator privilege.
- 2. Click on the "Web Services" link from the Portlet Management portlets.

| Crade 3D Edwards EnterpriseOne                                                                                                    |                              | 🖓 Home 🍷 🔯 🖓 Home - 🔯 Read Mail 👘 Print - Pri                                                                                                    | age - Safety - Tools -  |
|----------------------------------------------------------------------------------------------------|------------------------------|----------------------------------------------------------------------------------------------------|-------------------------|
| ORACLE' JD Edwards                                                                                                    | EnterpriseOne                |                                                                                                    |                         |
| Home PAdministration S                                                                                                    | learch Center   Tag Center   | wpsadmin   Edit                                                                                                    | t My Profile   Help   D |
| Administration WebSpher                                                                                                    | e Portal                     |                                                                                                    | All Sources             |
| Welcome           Portal User Interface           Manage Pages           Theme and Skins           Theme Customizer           Site Management           Page Templates           Portlet Management           Web Modules           Applications           Portlets | Web Service Configur         | ation Is were found from the search query condition. Search Search cer to create a new Producer. Click Edit to edit the properties of the Producer. Click Delete to remove the Producer. Click Assign access to allow others | s to work with the      |
| Web Services                                                                                                    | Title                        | Description in use                                                                                                    | WSRP version            |
| Web Clipping<br>V Access<br>Users and Groups<br>Resource Permissions<br>User and Group Permissions<br>Credential Vault<br>Resource Pelicles                                                                                                    | There are no entries to disp | Nay,                                                                                                    |                         |

**3.** Click the New Producer button.

| Orade 3D Edwards EnterpriseOne                                                                                                    |                                                                                                    | 👌 Home 🔹 🕞 Tradis (1) — 📑 Read Mail 🛞 Print 🔹 Page - Safety - Tools - 🚯                                                         |
|----------------------------------------------------------------------------------------------------|----------------------------------------------------------------------------------------------------|----------------------------------------------------------------------------------------------------|
| ORACLE' JD Edwards                                                                                                    | EnterpriseOne                                                                                                    |                                                                                                    |
| Home J Administration                                                                                                    | Search Center Tag Center                                                                                                    | wpsadmin   Edit Ny Profile   Help   Log                                                                                         |
| Administration WebSph                                                                                                    | re Portal                                                                                                    | - Al Sources                                                                                                    |
| Welcome     Portal User Interface     Manage Pages     Theme and Skins     Theme Customizer     Site Management     Page Templates     Porter Management     Web Modules     Applications | Web Service Configuration  EJPAB0009: No results were found from the search query condition.  Search by Title starts with Producer Click New Producer to create a new Producer. Click Edit to edit the producer.  New Producer  New Producer | Search<br>properties of the Producer. Click Delete to remove the Producer. Click Assign access to allow others to work with the |
| Web Services                                                                                                    | Title Descr                                                                                                    | ption In use WSRP version                                                                                                    |
| Web Clopping<br>Access<br>Users and Groups<br>Resource Permissions<br>User and Group Permissions<br>Circidential Yout<br>Resource Policies                                                | inere are no entries so ospray.                                                                                                    |                                                                                                    |

Type in a Title for the producer and the URL to WSDL service definitions. The URL is of the following format: https://<Producer\_JAS\_Host>:<Producer\_JAS\_Port>/jde/wsdl/oasis/names/tc/wsrp/v1/bind/wsrp\_service.wsdl

| Title:                                                                          |                     |
|---------------------------------------------------------------------------------|---------------------|
| WSRP_HTTPS                                                                      |                     |
| Description:                                                                    |                     |
|                                                                                 | ~                   |
|                                                                                 |                     |
|                                                                                 |                     |
|                                                                                 |                     |
| URL to WSDL service definitions:                                                |                     |
| URL to WSDL service definitions:<br>https://denqas4:92/jde/wsdl/oasis/names/tc/ | wsrp/v1/bind/wsrp_× |

**4.** Click the Next button again to proceed.

| La sur Annostra Produce                                     | r wad file processed successfully             | 1                         |                    |                  |             |
|-------------------------------------------------------------|-----------------------------------------------|---------------------------|--------------------|------------------|-------------|
| Security settings for Prod                                  | lacer:<br>soort LIRLs and other security info | smation for this Producer |                    |                  |             |
|                                                             |                                               |                           |                    |                  |             |
|                                                             |                                               |                           |                    | ,                | hape 1 of 1 |
| Port name                                                   | Supports HTTP                                 | Supports HTTPS            | Selected Transport | Security profile |             |
|                                                             |                                               | ~                         | HTTPS              |                  | 1           |
| Service description                                         |                                               |                           |                    |                  |             |
| Service description<br>Management                           |                                               |                           |                    |                  | 2           |
| Service description<br>Management<br>Markup                 |                                               | ¥                         | HTTPS              |                  | 2           |
| Service description<br>Management<br>Markup<br>Registration |                                               | ×                         | HTTPS              |                  | NNN         |

5. The new producer will display in the list once it is registered.

### 3.5 Setting up the Consumer

To set up the consumer:

1. Select the Web Modules option underneath Portlet Management.

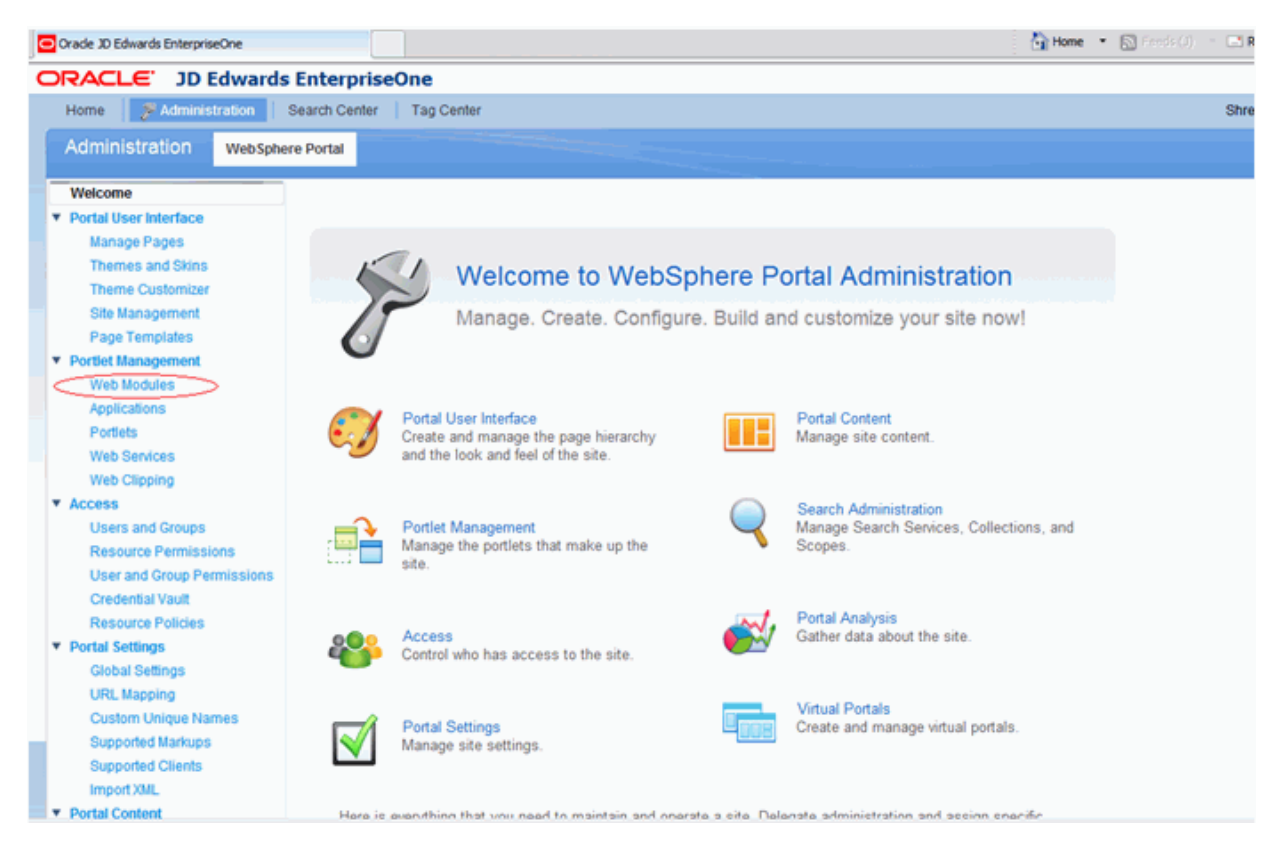

**2.** Click the Consume tab.

| Crade 30 Edwards EnterpriseOne            |                                               | 🖓 Home 🔹 🔝 🖘 Read Mai                                                                                 | 👼 Print * Page * Safety * Tools * <table-cell></table-cell> |
|-------------------------------------------|-----------------------------------------------|----------------------------------------------------------------------------------------------------|-------------------------------------------------------------|
| ORACLE' JD Edwards I                      | EnterpriseOne                                 |                                                                                                    |                                                             |
| Home PAdministration St                   | sarch Center   Tag Center                     | Shreyas Rav                                                                                           | indranath   Edit My Profile   Help   Lo                     |
| Administration WebSphere                  | Portal                                        |                                                                                                    |                                                             |
|                                           |                                               |                                                                                                    | All Sources                                                 |
| Welcome                                   |                                               |                                                                                                    |                                                             |
| <ul> <li>Portal User Interface</li> </ul> | Manage Web Modules                            |                                                                                                    |                                                             |
| Manage Pages                              | Court by Edu annual state with far Courts     | Canada                                                                                                |                                                             |
| Theme Cultomiter                          | bearch by Pie name starts with middle bearch. | Search                                                                                                |                                                             |
| Sile Management                           | allow others to work with the Web module.     | web module to view its portiest applications and pontiets. Click Delete to remove the web module itor | m your ponal or click Assign Access to                      |
| Page Templates                            | Install Consume                               |                                                                                                    |                                                             |
| * Portiet Management                      |                                               | Page /                                                                                                | 1 of 6 E E huma to page 1                                   |
| Web Modules                               | Name                                          | APITune Status                                                                                        |                                                             |
| Applications                              | India war                                     | 192 148                                                                                               | B 2 2 3                                                     |
| Portlets                                  | college and                                   | 100 160                                                                                               |                                                             |
| Web Services                              | water water                                   | 152 284                                                                                               |                                                             |
| Web Clipping                              | WatcomeDottet war                             | 1014 481                                                                                              | 5 C B B                                                     |
| * Access                                  | siteman war                                   | 100 160                                                                                               |                                                             |
| Users and Groups                          | participation was                             | 1014 401                                                                                              |                                                             |
| Resource Permissions                      | Participation and                             | 1014 401                                                                                              |                                                             |
| User and Group Permissions                | Porterinanagen wat                            | 10M AP1                                                                                               |                                                             |
| Resource Policies                         | Themes in division has seen unit              | IDM AP1                                                                                               |                                                             |
| Portal Settings                           | Contraction of some                           | IDM AP1                                                                                               |                                                             |
| Global Settings                           | Contraction and Contraction                   | IDM AP1                                                                                               |                                                             |
| URL Mapping                               |                                               | Page                                                                                                  | 1 of to [F] [F] Jump to page 1                              |

**3.** Choose the newly added WSRP Producer.

|                                                                                                    | 🔄 Hone 🔹 🖸                                                                                                    | 🗇 🖂 Read Mail 🙀 Print 🔹 Page + Safety + Tools + 📦                                                                                                    |
|----------------------------------------------------------------------------------------------------|----------------------------------------------------------------------------------------------------|----------------------------------------------------------------------------------------------------|
| EnterpriseOne                                                                                                    |                                                                                                    |                                                                                                    |
| learch Center   Tag Center                                                                                                    |                                                                                                    | Shreyas Ravindranath   Edit My Profile   Help   Log                                                                                                    |
| e Portal                                                                                                    |                                                                                                    | All Sources                                                                                                    |
| Manage Web Modules<br>Consume Web Senice, Step 1: Choose Producer,<br>Choose a Producer from the list below to view se<br>Search by Title starts with Search:<br>Web Senice Producers | evices to consume. Or, search for a Producer and choose one from the search res                                                                                                    | -                                                                                                    |
|                                                                                                    | Ø en ministre -                                                                                                    | Page 1 of 1                                                                                                    |
| WSRP Producer DENGASE 92                                                                                                    | WSRP Producer on DEINQAS8 at port 92                                                                                                    | Page 1 of 1                                                                                                    |
|                                                                                                    | EnterpriseOne<br>earch Center Tag Center<br>e Portal<br>Manage Web Modules<br>Consume Web Service, Step 1: Choose Producer<br>QChoose a Producer from the list below to view s-<br>Search by Title starts with M Search<br>Web Service Producers<br>Title<br>USBP Producer_DENOAS8_92 | EnterpriseOne earch Center Tag Center ePortal  Manage Web Modules Consume Web Senice, Step 1: Choose Producer. Cohose a Producer from the list below to view senices to consume. Or, search for a Producer and choose one from the search re Search by Title starts with  Search Web Senice Producers Title Description Title Description DENDASB at port 92 DENDASB at port 92 DENDAS |

**4.** Click on the newly added WSRP Producer.

| 🔁 Oracle 3D Edwards EnterpriseOne                                                                                              |                                                                                                    |                                                                                                    | 🚹 Home 🔹 🔯 (1936-6) 🕚                     | 📑 Read Mal 🙀 Print 🔹 Page + Safety +       | Tools • 🔞 |
|----------------------------------------------------------------------------------------------------|----------------------------------------------------------------------------------------------------|----------------------------------------------------------------------------------------------------|-------------------------------------------|--------------------------------------------|-----------|
| ORACLE JD Edward                                                                                                    | s EnterpriseOne                                                                                                    |                                                                                                    |                                           |                                            |           |
| Home 🌮 Administration                                                                                                    | Search Center Tag Center                                                                                                    |                                                                                                    |                                           | Shreyas Ravindranath   Edit My Profile   H | elp   Log |
| Administration WebSp                                                                                                    | ere Portal                                                                                                    |                                                                                                    |                                           | Al Sources                                 |           |
| Welcome  Vortal User Interface Manage Pages Themes and Skins Theme Customizer Site Management Page Temptales Vorter Management | Manage Web Modules<br>Consume Web Service, Step 2: Choos<br>©Choose a Web service from this Pro<br>Search by Title contains INS<br>Web Service Producers > WSRP_Pro | ie Web service.<br>ducer to consume. Or, search for a service within this producer a<br>Search: Search Search | ind choose one from the search results to | consume.                                   |           |
| Web Modules                                                                                                    |                                                                                                    |                                                                                                    | E                                         | A Page 2 of 13      B Jump to page 2       | 10        |
| Applications                                                                                                    | Title                                                                                                    |                                                                                                    | Group (Portlet Application)               | Description                                |           |
| Portlets<br>Web Restress                                                                                                    | HR_GlobalLeaveAdministration                                                                                                    | _dnhpbi13.mlab.jdedwards.com.8080                                                                             | E1                                        | HR - Global Leave Administration           |           |
| Web Clipping                                                                                                    | PlantManager/sDashboard_Boo                                                                                                    | kedOrder/value_dnhpbl13.mlab.jdedwards.com/8080                                                               | E1                                        | Plant Manager's Dashboard                  |           |
| ▼ Access                                                                                                    | CSSSearch_ZJDE0001_dnhpbl                                                                                                    | 13.mlab.jdedwards.com.8080                                                                                    | E1                                        | CSS Search                                 |           |
| Users and Groups                                                                                                    | CSSSearch_ZJDE0002_dnhpbl                                                                                                    | 13.mlab.jdedwards.com.8080                                                                                    | E1                                        | CSS Search                                 |           |
| User and Group Permissions                                                                                                    | HR MyProfile_dnhpbi13.mlab.jd                                                                                                    | edwards.com:8080                                                                                              | E1                                        | HR - My Profile                            |           |
| Credential Vault                                                                                                    | E1Menu_dnhobi13.mlab.jdedwa                                                                                                    | irds.com.8080                                                                                                 | E1                                        | EtMenu                                     |           |
| Resource Policies                                                                                                    | CSSShipmentStatusTracking Z                                                                                                    | JDE0001_dnhpbi13.mlab.jdedwards.com.8080                                                                      | E1                                        | CSS Shipment Status Tracking               |           |
| Global Settings                                                                                                    | SupplierPerformance Deliversity                                                                                                    | nalvsis dnhobi13 mlab idedwards.com 8080                                                                      | E1                                        | Supplier Performance - Delivery Analysis   |           |
| URL Mapping                                                                                                    |                                                                                                    | idadusata com 9000                                                                                            | E4                                        | McBrofile (OLD)                            |           |
| Custom Unique Names                                                                                                    |                                                                                                    |                                                                                                    | E1                                        | ing Frome (OCD)                            | _         |
| Supported Markups<br>Supported Clients                                                                                         | HR_EnhancedEmployeeSelfSer                                                                                                    | xce_dnhpbr13.mtab.jdedwards.com.8080                                                                          | EI                                        | HR - Enhanced Employee Self Service        |           |
| Import XML                                                                                                    |                                                                                                    |                                                                                                    | E                                         | A Page 2 of 13 b b Jump to page 2          | 2         |
| Portal Content                                                                                                    | OK Cancel                                                                                                    |                                                                                                    |                                           |                                            |           |

- 5. Select the required portlets that you are planning to use.
- 6. Click the OK button.

| Crade 3D Edwards EnterpriseOne |                                             | Home                                                                      | • 🖸 🔤 Read Mail 👾 Print • Page • Safety • Tools • 🌒                       |
|--------------------------------|---------------------------------------------|---------------------------------------------------------------------------|---------------------------------------------------------------------------|
| ORACLE' JD Edwards E           | interpriseOne                               |                                                                           |                                                                           |
| Home PAdministration Se        | arch Center Tag Center                      |                                                                           | Shreyas Ravindranath   Edit My Profile   Help   Log                       |
| Administration WebSphere       | Portal                                      |                                                                           |                                                                           |
|                                |                                             |                                                                           | All Sources                                                               |
| Welcome                        |                                             |                                                                           |                                                                           |
| Portal User Interface          | Manage Web Modules                          |                                                                           |                                                                           |
| Themes and Shine               |                                             |                                                                           |                                                                           |
| Theme Outcomiser               | EJPAQ1801I: Web module(s) have been consum  | ed                                                                        |                                                                           |
| Ste Management                 | Country by Elle some state with the Country | Frank                                                                     |                                                                           |
| Page Templates                 | search by File name starts with Search.     | Search                                                                    |                                                                           |
| Portlet Management             | allow others to work with the Web module.   | ect a web module to view its portiet applications and portiets. Cilcl. De | sete to remove the vieo module from your portal or click Assign Access to |
| Web Modules                    | Install Consume                             |                                                                           |                                                                           |
| Applications                   |                                             |                                                                           | Page 1 of 6 E El Jump to page 1                                           |
| Portlets                       | Name                                        | APIType                                                                   | Status                                                                    |
| Web Services                   | looin war                                   | .158 168                                                                  | B Z Z B                                                                   |
| Web Clipping                   | selfare war                                 | 158 168                                                                   | B 2 8 8                                                                   |
| <ul> <li>Access</li> </ul>     | warrow war                                  | 100 206                                                                   |                                                                           |
| Users and Groups               | Webwere Portiet war                         | IBM 4PI                                                                   |                                                                           |
| Resource Permissions           | sileman war                                 | 100 160                                                                   |                                                                           |
| User and Group Permissions     | participation war                           | IBM 4PI                                                                   |                                                                           |
| Credential Vault               | Performance was                             | 1041 401                                                                  |                                                                           |
| Dortal Settings                | E Jane and an and the second second         | IDM ACT                                                                   |                                                                           |
| Global Settings                | Managerveoservoors.wat                      | IDM AP1                                                                   |                                                                           |
| URL Mapping                    | Inemes-ingseinswanager.war                  | IBM AP1                                                                   |                                                                           |
| Custom Unique Names            | comensayout.war                             | IBM AP1                                                                   |                                                                           |
| Supported Markups              |                                             |                                                                           | Page 1 of 6 🕨 🖭 Jump to page: 1                                           |

7. A message will display indicating that the Portlets are successfully consumed.

### 3.6 Adding Portlets to Page from Registered WSRP Producer

This section covers adding portlets to a page from a registered WSRP producer.

To add portlets to a page from a registered WSRP Producer:

**Note:** The following steps are performed on the IBM WebSphere Portal server.

1. Select the Manage Page option under the Portal User Interface section.

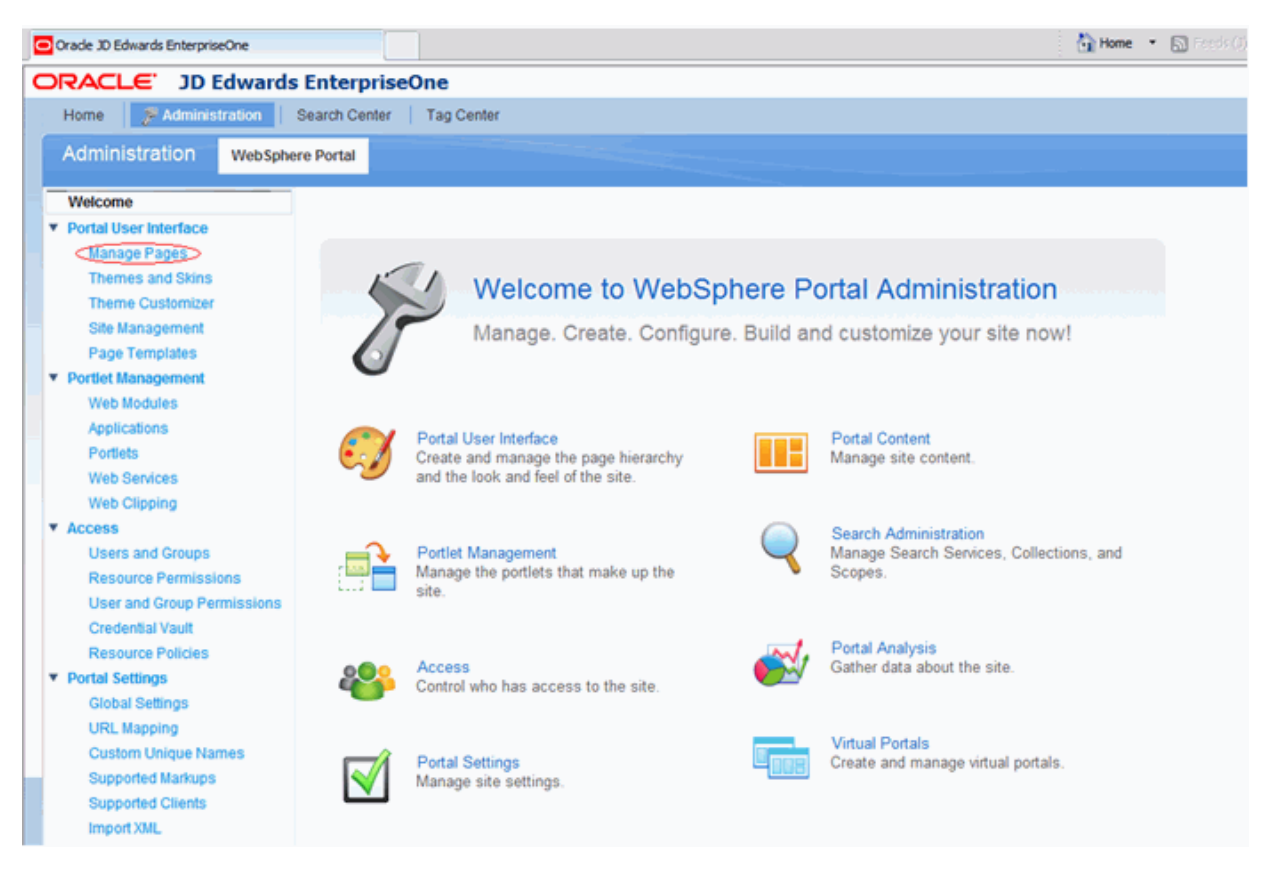

**2.** Select the Content Root hyperlink.

| Oracle 3D Edwards EnterpriseOne |                                                                                                    |                                                                                                    | 🚰 Home 🔹 🔯 Credic (C) 👘 Read Mail 🛞 Print                             | • Page • Safety • Tools • 🐧     |
|---------------------------------|----------------------------------------------------------------------------------------------------|----------------------------------------------------------------------------------------------------|-----------------------------------------------------------------------|---------------------------------|
| ORACLE' JD Edwards              | s EnterpriseOne                                                                                                    |                                                                                                    |                                                                       |                                 |
| Home FAdministration            | Search Center Tag Center                                                                                                    |                                                                                                    | Shreyas Ravindranath                                                  | Edit My Profile   Help   Lo     |
| Administration WebSphe          | ere Portal                                                                                                    |                                                                                                    |                                                                       | All Sources                     |
| Velocine                        | Manage Pages Q Use the controls below to work with layout move, report, assign permission Search by/Title starts with Select Page My pages Add, Edit, Delete, and Report | our pages. Browse or search for pages to work with. Click N<br>and delete pages. For more information, click Help,<br>learch. Search er pages | w to create new pages, labels and uris. Activate and deactivate pages | , re-order, edit properties and |
| Applications                    |                                                                                                    |                                                                                                    |                                                                       | Page 1 of 1                     |
| Portiets                        | Title                                                                                                    | Unique                                                                                                    | name or identifier Sta                                                | tus                             |
| Web Services                    | Content Root                                                                                                    | wps.co                                                                                                    | vtent.root Acti                                                       | w 🖸                             |
| Web Clipping                    |                                                                                                    |                                                                                                    |                                                                       | Page 1 of 1                     |
| * Access                        |                                                                                                    |                                                                                                    |                                                                       |                                 |

**3.** Click the New Page button.

| Oracle 3D Edwards EnterpriseOne                                                                                                    |                                                                                                    | 🖓 Home 🔹 🔝                                                                                                    | na 🔿 👘 🔁 Read Mail 🛛 🙀 I           | Arint - Page - C    | Safety + Tools + 🧃 |
|----------------------------------------------------------------------------------------------------|----------------------------------------------------------------------------------------------------|----------------------------------------------------------------------------------------------------|------------------------------------|---------------------|--------------------|
| ORACLE JD Edwards                                                                                                    | EnterpriseOne                                                                                                    |                                                                                                    |                                    |                     |                    |
| Home 🍠 Administration                                                                                                    | Search Center Tag Center                                                                                                    |                                                                                                    | Shreyas Ravindran                  | ath   Edit My Pro   | lie   Help   Lo    |
| Administration WebSphe                                                                                                    | re Portal                                                                                                    |                                                                                                    |                                    | all Sou             | rces               |
| Portal User Interface     Manage Pages     Themes and Skins     Theme Contornizer     Site Management     Page Temptates     Portiet Management     Web Modules     Applications | Manage Pages Q Use the controls below to work with your pages. Browse layout, move, export, assign permissions and delete pages. Search by/Title starts with w Search: Select.Page > Content Root Pages in Content Root Add, Edit, Delete, and Reorder page (*: New Page 1)*: New Label (*: New Page trom.) | or search for pages to work with. Click New to create new pages, labels an<br>For more information, click Help. | id urts. Activate and deactivate p | ages, re-order, edi | t properties and   |
| Web Services                                                                                                    | Title                                                                                                    | Unique name or identifier                                                                                       | Status                             |                     |                    |
| Web Clipping                                                                                                    | cittHome                                                                                                    | ibm.portal.Home                                                                                                 | Active                             |                     | 5 28               |
| * Access                                                                                                    | citt-lidden Pages                                                                                                    | ibm.portal HiddenPages                                                                                          | Active                             |                     |                    |
| Users and Groups                                                                                                    | em Administration                                                                                                    | ibm.portal.Administration                                                                                       | Active                             |                     | L 28               |
| Resource Permissions                                                                                                    | etttSearch Center                                                                                                    | ibm.portal.Search                                                                                               | Active                             |                     |                    |
| Credential Vault                                                                                                    | ottpPage Customizer                                                                                                    | ibm.portal.Page Customizer                                                                                      | Active                             |                     | L 20               |
| Resource Policies                                                                                                    | Impleolication Root                                                                                                    | wps.application.root                                                                                            | Active                             |                     |                    |
| * Portal Settings                                                                                                    | ottiTag Center                                                                                                    | ibm.portal.Tagging                                                                                              | Active                             |                     |                    |
| Global Settings                                                                                                    |                                                                                                    |                                                                                                    |                                    |                     | Page 1 of 1        |
| URL Mapping                                                                                                    |                                                                                                    |                                                                                                    |                                    |                     |                    |

4. Enter the page Title (Unique Name is optional).

| es<br>ent Root<br>ols below to work with your pages to specify your page properties. Expand Options to choose page properties, page type<br>tt_Page | , page layout, or page cache options. |
|----------------------------------------------------------------------------------------------------|---------------------------------------|
| ent Root<br>ols below to work with your pages to specify your page properties. Expand Options to choose page properties, page type<br>It_Page       | , page layout, or page cache options. |
| rols below to work with your pages to specify your page properties. Expand Options to choose page properties, page type                             | , page layout, or page cache options. |
| t_Page                                                                                                    |                                       |
| t Page                                                                                                    |                                       |
| t Page                                                                                                    |                                       |
| t Page                                                                                                    |                                       |
|                                                                                                    |                                       |
| ue name you entered for this page already exists, it will not be created or updated.                                                                |                                       |
| me:                                                                                                    |                                       |
|                                                                                                    |                                       |
|                                                                                                    |                                       |
| M 60                                                                                                    |                                       |
| eme Policy):                                                                                                    |                                       |
| ✓                                                                                                    |                                       |
|                                                                                                    |                                       |
|                                                                                                    |                                       |
| ke this page my private page                                                                                                    |                                       |
| ander Mode:                                                                                                    |                                       |
| revert to SSA during runtime if the theme assigned with the page does not support CSA.                                                              |                                       |
| t Render Mode                                                                                                    |                                       |
| agregation - Rendering                                                                                                    |                                       |
| Agregation - Rendering                                                                                                    |                                       |
| ****                                                                                                    |                                       |
| rties                                                                                                    |                                       |
|                                                                                                    |                                       |
| e                                                                                                    |                                       |
| Options                                                                                                    |                                       |
|                                                                                                    |                                       |

- **5.** Select the page theme (this is also optional, the page inherits the currently default them of the portal), select the Theme Style (this is optional).
- 6. Click OK button.
- 7. Select the Edit Page Layout icon in the same row as the newly-created page.

| Crade 30 Edwards EnterpriseOne                                                                                                    |                                                                                                    | 🔓 Home 🔹 🖸                                                                                                    | Station - 🖸 Read Hali 🛛 🔒                                                                        | print + Page -     | Safety + Tools + 😧   |
|----------------------------------------------------------------------------------------------------|----------------------------------------------------------------------------------------------------|----------------------------------------------------------------------------------------------------|--------------------------------------------------------------------------------------------------|--------------------|----------------------|
| ORACLE JD Edwards                                                                                                    | EnterpriseOne                                                                                                    |                                                                                                    |                                                                                                  |                    |                      |
| Home 🦻 Administration 🕴 🕯                                                                                                    | Search Center   More                                                                                                    |                                                                                                    | Shreyas Ravindra                                                                                 | anath   Edit My P  | volle   Help   Lop   |
| Administration WebSpher                                                                                                    | re Portal                                                                                                    |                                                                                                    |                                                                                                  | T AI S             | ources               |
| Velocine                                                                                                    | Manage Pages<br>Use the controls below to work with your pages<br>lapout, move, export, assign permissions and delet<br>Bearch by [Tzle starts with m Search,<br><u>Select Page</u> , Content Root<br>Pages in Content Root Add, Edd, Delete, and Reo<br>*: New Page *: New Label *: New Page fit:                                                                                                    | Browse or search for pages to work with. Click New to create new pages, labels and to pages. For more information, click Help,                                                                                                | Luris. Activate and deactivate                                                                   | pages, re-order, e | vidit properties and |
| Portiets<br>Web Devices<br>Web Clipping<br>* Access<br>Users and Groups<br>Resource Permissions<br>Orderfemissions<br>Credential Vault<br>Resource Policies<br>* Portial Settings | TRe TRe Element Element Elemen | Unique name or identifier<br>ibm.portal.Home<br>ibm.portal.HiddenPages<br>ibm.portal.Kiministration<br>ibm.portal.Search<br>ibm.portal.Page Customizer<br>wps.application.root<br>ibm.portal.Tagging<br>filteran.Briefer Dean | Status<br>Active<br>Active<br>Active<br>Active<br>Active<br>Active<br>Active<br>Active<br>Active |                    | Page 1 of 1          |

**8.** Select the page layout by choosing one of the available layouts.

| Crade 3D Edwards EnterpriseOne                                                           | 🖓 Home 🔹 🕤 🖅 🗇 📄 Read Mail 🛞 Print. • Page - Safety - Tools - 📦    |
|------------------------------------------------------------------------------------------|--------------------------------------------------------------------|
| ORACLE' JD Edwards EnterpriseOne                                                         |                                                                    |
| Home Administration Search Center Tag Center                                             | le le le le le le le le le le le le le l                           |
| Page Customizer Content Appearance Locks Wires                                           |                                                                    |
|                                                                                          |                                                                    |
| Edit Layout                                                                              |                                                                    |
| EJPAE01171: Layout is switched successfully.                                             |                                                                    |
| Edit Layout allows you to add and arrange portiets, columns and rows. You can also remov | a nortiets, columns and rows. Modifications occur as you make them |
| Page title: E1Menu_Portiet_Page                                                          | a Baranana' danan mula Antai ina Antaina danan da Yaa mana manari  |
|                                                                                          |                                                                    |
|                                                                                          | Show Portlet Rule Mapping                                          |
|                                                                                          |                                                                    |
|                                                                                          |                                                                    |
| + Add portiets                                                                           |                                                                    |
| $\smile$                                                                                 |                                                                    |
|                                                                                          |                                                                    |
| Done                                                                                     |                                                                    |
|                                                                                          |                                                                    |

- **9.** Select the Add portlets button.
- **10.** Search for the required portlet to be added. For example E1Menu Portlet. Click the OK Button.

|    | ACLE JD Edwards             | Enterprise     | Dne                   |           |                                    |             |
|----|-----------------------------|----------------|-----------------------|-----------|------------------------------------|-------------|
|    |                             |                |                       |           |                                    |             |
| Pa | ige Customizer              |                |                       |           |                                    |             |
| Ed | it Layout                   |                |                       |           |                                    |             |
| S  | earch by: Title starts with | Search: E1     |                       |           | Search                             |             |
|    |                             |                |                       |           |                                    |             |
|    |                             |                |                       |           |                                    | Page 1 of 1 |
|    | Portlet Title               |                | Description           | Unique na | ne Remote portlet                  | Page 1 of 1 |
|    | Portlet Title               | vards.com:8080 | Description<br>E1Menu | Unique na | me Remote portlet<br>WSRP_Producer | Page 1 of 1 |

- **11.** Select the consumed portlets to add to the page.
- 12. Select Done.

| Page Customizer       Content       Tag Center         Page Customizer       Content       Appearance       Locks       Wires         Edit Layout       Edit Layout allows you to add and arrange portlets, columns and rows. You can also remove portlets, columns and rows. Modifications occur as you make them.         Page title: E1Menu_Portlet_Page       E1Menu_dnhpbl13.mlab.jdedwards.com.8080           E1Menu_dnhpbl13.mlab.jdedwards.com.8080                                                                                                    | Oracle JD Edwards EnterpriseOne              | 🚹 Home 💌 🕥 Free |
|----------------------------------------------------------------------------------------------------|----------------------------------------------|-----------------|
| Home       Administration       Search Center       Tag Center         Page Customizer       Content       Appearance       Locks       Wires         Edit Layout       Edit Layout       Edit Layout allows you to add and arrange portlets, columns and rows. You can also remove portlets, columns and rows. Modifications occur as you make them.         Page title:       E1Menu_Portlet_Page       E1Menu_dnhpbl13.mlab.jdedwards.com:8080       •         E1Menu_dnhpbl13.mlab.jdedwards.com:8080       •                                                                                                    | DRACLE JD Edwards Enterprise0                | ine             |
| Page Customizer       Content       Appearance       Locks       Wires         Edit Layout       Edit Layout allows portiets are added successfully.       Image: Customizer and constraints and constraints and constrating constrating constraints and constrating constraint                                                                                                    | Home   Administration   Search Center   Tag  | Center          |
| Edit Layout  Edit Layout allows you to add and arrange portlets, columns and rows. You can also remove portlets, columns and rows. Modifications occur as you make them. Page title: E1Menu_Portlet_Page  E1Menu_dnhpb113.mlab.jdedwards.com:8080  + Add portlets                                                                                                    | Page Customizer Content Appearance           | Locks Wires     |
| Edit Layout  Edit Layout allows you to add and arrange portlets, columns and rows. You can also remove portlets, columns and rows. Modifications occur as you make them. Page title: E1Menu_Portlet_Page  E1Menu_dnhpbl13.mlab.jdedwards.com:8080  + Add portlets                                                                                                    |                                              |                 |
| Edit Layout allows you to add and arrange portlets, columns and rows. You can also remove portlets, columns and rows. Modifications occur as you make them. Page title: E1Menu_Portlet_Page E1Menu_dnhpb113.mlab.jdedwards.com:8080 • + Add portlets                                                                                                    | Edit Layout                                  |                 |
| Control Control Co | EJPAE0115I: New portlets are added successfu | dly.            |
| E 1Menu_dnhpbi13.mlab.jdedwards.com:8080 🗸                                                                                                    | Page title: E1Menu_Portlet_Page              |                 |
| E1Menu_dnhpbl13.mlab.jdedwards.com:8080 👻                                                                                                    |                                              |                 |
| +. Add portlets                                                                                                    | E1Menu_dnhpbi13.mlab.jdedwards.com:8080      | ¥               |
| + Add portiets                                                                                                    |                                              |                 |
|                                                                                                    | + Add portiets                               |                 |
|                                                                                                    |                                              |                 |
|                                                                                                    | Dana                                         |                 |
| Dana                                                                                                    | Dure                                         |                 |

**13.** Select the newly created page to launch it. This operation should only be carried out after the installation of the Collaborative Portal software component.

| Orade 30 Edwards EnterpriseOne                                                                                                    |                                                                                                    | 🖓 Home 🔹 🔝                                                                                                    | 🕖 🐘 🖻 Read Mal 🛛 🔒                                                                               | Print - Page -     | Safety - Tools -  |
|----------------------------------------------------------------------------------------------------|----------------------------------------------------------------------------------------------------|----------------------------------------------------------------------------------------------------|--------------------------------------------------------------------------------------------------|--------------------|-------------------|
| ORACLE JD Edwards                                                                                                    | EnterpriseOne                                                                                                    |                                                                                                    |                                                                                                  |                    |                   |
| Home 🤔 Administration                                                                                                    | Search Center   More                                                                                                    |                                                                                                    | Shreyas Ravindra                                                                                 | nath   Edit My P   | rofile   Help   L |
| Administration WebSphe                                                                                                    | re Portal                                                                                                    | Int Page                                                                                                    |                                                                                                  | T Al Se            | ources            |
| Welcome           Portal User Interface           Manage Pages           Themes and Skina           Theme Customizer           Site Management           Page Templates           Vechter Management           Web Modules           Applications | Manage Pages<br>Use the controls below to work with your put<br>tayout, move, export, assign permissions and<br>Search by Title starts with Search<br>Select Page > Content Root<br>Pages in Content Root Add, Edd, Delete, and<br>New Page N. New Label N. New Pages                                                                                                    | ges. Browse or search for pages to work with. Click New to create new pages, labels and ur<br>elete pages. For more information, click Help.<br>Search<br>Reorder pages<br>e from                     | fs. Activate and deactivate (                                                                    | pages, re-order, e | dt properties and |
| Pones<br>Web Clipping<br>▼ Access<br>Users and Groups<br>Resource Permissions<br>User and Group Permissions<br>Credential Vault<br>Resource Policies<br>▼ Portal Settings                                                                         | The Information of the Information of the Informati | Unique name or Identifier<br>Ibm portal Home<br>Ibm portal Hodden/Pages<br>Ibm portal Administration<br>Ibm portal Search<br>Ibm portal Page Customizer<br>wps.application.root<br>Ibm portal Tagging | Status<br>Active<br>Active<br>Active<br>Active<br>Active<br>Active<br>Active<br>Active<br>Active |                    |                   |
| Global Settings<br>URL Napping                                                                                                    | E1Menu Portlet Page                                                                                                    | E1Menu_Portlet_Page                                                                                                    | Active                                                                                           | a h                | Page 1 of 1       |

The JD Edwards EnterpriseOne menu will display, and you can access the JD Edwards EnterpriseOne applications similar to the HTML Server.

| Edwards EnterpriseOne                             |          |              |                                      |         |             | 🔂 Home | • 🖸 (contó) 👘 🖬 | Read Mail (m) Print • Page • Safety •   |
|---------------------------------------------------|----------|--------------|--------------------------------------|---------|-------------|--------|-----------------|-----------------------------------------|
| ACLE JD Edwards E                                 | nterpri  | iseOne       |                                      |         |             |        |                 |                                         |
| ome Administration Search                         | Center   | Tag Center   | More                                 |         |             |        | Shri            | eyas Ravindranath   Edit My Profile   F |
| 1Menu_Portlet_Page                                |          |              |                                      |         |             |        |                 | Al Sources                              |
|                                                   |          |              |                                      |         |             |        |                 |                                         |
| E1Menu_dnhpbl13.mlab.jdedwards.                   | com:8080 |              |                                      |         |             |        |                 |                                         |
| EnternriseOne Menu                                | Work W   | lith Addres  | 505                                  |         |             |        |                 | m                                       |
| Open Applications 💿                               | Select f | ind Add      | Copy Delete Close Bow Report Tools   |         |             |        |                 |                                         |
| - Work With Addresses                             | -        | ର 🔸          |                                      |         |             |        |                 |                                         |
| Fast Path                                         | Alph     | a Name       |                                      | Disc    | lay Phone   |        |                 |                                         |
| P01012 ZJDE0001 0                                 | Sea      | rch Type     |                                      |         |             |        |                 |                                         |
| h Emoritor                                        |          |              |                                      | Libisp  | iay Address |        |                 |                                         |
| 12192TV DESC                                      |          |              | <b></b>                              |         |             |        |                 | 12                                      |
| D Content Development Tools D EnterpriseOne Menus | Heco     | eas 1 - 10 🕑 |                                      |         | 11          | 1      | Customes Ond    | 4                                       |
| D Mobile Sales Menu<br>D Rower Liser Tasks        |          | and Address  | Almha                                | Long    | Industry    | Ech.   | Ter             |                                         |
| D Tammy's Test Task View                          |          | Number       | Name                                 | Address | Class       | Тур    | 1D              |                                         |
| b_Roles                                           |          |              | Test Company                         |         |             | С      |                 |                                         |
| h Actions                                         |          | 1            | 1 Financial Distribution Company     | 80016   | 6000        | 0      | 0889844445      |                                         |
| n Drafarances                                     |          |              | 3 Broken Hill Wash                   |         |             | F      |                 |                                         |
| D FINISHINGS                                      |          | 1            | 4 Ashish Portugal Company            |         |             | 0      | PT980267013     |                                         |
|                                                   |          | 1            | 5 D5203五面同色封三0邊一邊356不封原具資料           |         | 7000        | v      |                 |                                         |
|                                                   |          | 1            | 9 D5203五面同色封三0邊一邊356不封原具資材           |         | 6000        | 0      | 238794511       |                                         |
|                                                   |          | 1            | 10 D5203五面同色射三0邊                     | 95894   |             | с      | BE0889844445    |                                         |
|                                                   |          | 1            | 20 Marketing iCompany new            |         | 7000        | 0      |                 |                                         |
|                                                   |          | 1            | 27 Eastern Area Distribution Center1 |         | 7000        | F      | AD333           |                                         |
|                                                   |          |              |                                      |         |             |        |                 |                                         |

# Part II

## Installing the Collaborative Portal

This part of the guide covers the JD Edwards EnterpriseOne portal solution for IBM WebSphere Portal v7.0.

### **Administering the Websphere Portal**

This chapter discusses these topics:

- Section 4.1, "Adding users and groups in WebSphere Portal v7.0"
- Section 4.2, "Providing Access and Resource Permissions"
- Section 4.3, "Creating home page content for Non Administrative users with IBM WebSphere Portal v7.0"

### 4.1 Adding users and groups in WebSphere Portal v7.0

To add a group and user:

1. Login into WPS v7.0 using administration credential (i.e wpsadmin)

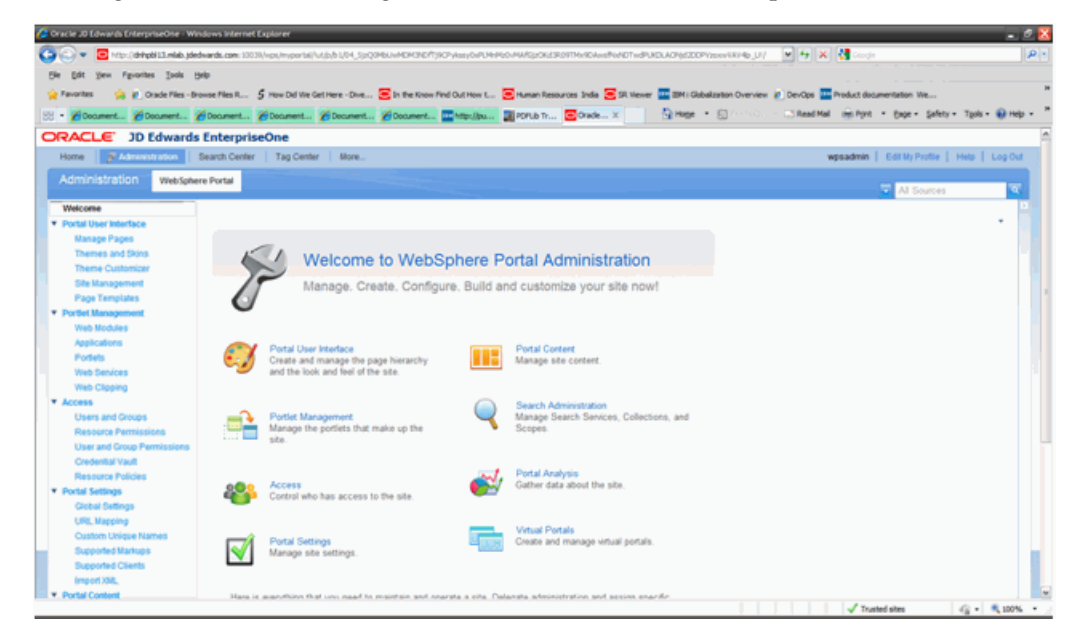

2. Select Users and Groups portlet under access section.

| 🖉 Oracie 20 Edwards EnterpriseOne - Windows Internet Explorer 🖉 🥷                                                                                                    |
|----------------------------------------------------------------------------------------------------|
| R 🖉 🔧 😵 😵 😵 😵 😵 😵 😵 😵 😵 😵 😵 😵 😵                                                                                                    |
| Se Edt yeer Favorites Evils Help                                                                                                    |
| 👷 Favorites 💫 👔 Orade Files -Browse Files R., 🍃 How Did Vile Get Here - Dive., 🚍 In the Known Find Out How L., 🧮 Human Resources India 🗮 54 Newer 🔤 2014 Gabalization Overview 🖉 DevDos 🔤 Product documentation Vie                                                                                                    |
| We desard desard desard desard desard desard make Books, Sock v Diese - Directly - Shedd direct - Part Safe - Diese - State                                                                                                    |
| C. Martin Damer Damer Damer Damer Subla Sugar                                                                                                    |
| OrALLE JD Edwards Enterpriseone                                                                                                    |
| Home Brancisco Beach Center Tag Center More wpsadmin Editory Potter   Heb   Cog Out                                                                                                    |
| Administration WebSphere Portal                                                                                                    |
| N SOUCEI                                                                                                    |
| Potti las declas                                                                                                    |
| Manage Users and Groups -                                                                                                    |
| Themes and Search User groups 🗠                                                                                                    |
| There-Customer Search by All available 💌 Search                                                                                                    |
| Site Management Users and Groups                                                                                                    |
| Page Templates & New Corver & New User                                                                                                    |
| * Portfel Management                                                                                                    |
| Web Modules Page 1 of 1                                                                                                    |
| Applications ID                                                                                                    |
| Porteto                                                                                                    |
| Web Services                                                                                                    |
| web Clepting Worksteining Control (1997)                                                                                                    |
| Access     Page 1 of 1                                                                                                    |
| Uners and only on the second second s |
| Preserver et restructures et la construction et la construction et la  |
| Ordershill Vault                                                                                                    |
| Resource Policies                                                                                                    |
| Portal Settings                                                                                                    |
| Global Settings                                                                                                    |
| URL Mapping                                                                                                    |
| Custom Unique Names                                                                                                    |
| Dupported Markups                                                                                                    |
| Supported Clients                                                                                                    |
| Imped XML                                                                                                    |
| Portal Content                                                                                                    |
| Done √ Trusted sites √g + 4,100% +                                                                                                    |

- **3.** Click New Group button.
- **4.** Provide new group id and click OK Button.

| 🕼 Oracle 20 Edwards EnterpriseOne - Windows Internet Explorer                                                                                                    | - 6 🔀                                                                                                    |
|----------------------------------------------------------------------------------------------------|----------------------------------------------------------------------------------------------------|
| 🚱 🕢 🔹 🔁 http://dihpbil3.nide.jdedwards.com: 3003//eps/myos/ss//ut/p/b///dis/prQ2HbUvMCH3E/fpCPyKasyOv/DHHDOvHA/SpCH3E07THARDAvaffor/CTwdPLEDACHpS                                                                                                    | BMBDD-BrokklyskC_AD-HA 💌 🤧 🗶 🚮 Google 🖉 •                                                                                                    |
| Bie Edit view Figuenties Jusis telep                                                                                                    |                                                                                                    |
| 👷 Favoritas 👘 🖉 Oracle Files - Browse Files R., 💲 How Did Vie Get Here - Dive., 👼 In the Know Find Out How L., 🗮 Human Resources India 🗮 Sk Hener 🔤 204                                                                                                    | Cabalzation Overview 21 DevOps - Product documentation We                                                                                                    |
| W. Count Strengt Strengt Strengt Strengt Strengt Strengt                                                                                                    | ne · D (rest) / D Band Mal (mit Not) · Pare · Safety · Took · O Hain · *                                                                                                    |
| COALCH C. 19 Structure Descent Descent Descent Restored States and States and State |                                                                                                    |
| ORACLE JD Edwards EnterpriseOne                                                                                                    |                                                                                                    |
| Home Bildministration Search Center Tag Center More                                                                                                    | wpsadmin   Edit My Protite   Help   Log Out                                                                                                    |
| Administration WebSphere Portal                                                                                                    | T Al Sources                                                                                                    |
| Winkcome                                                                                                    | 0                                                                                                    |
| Portal User Interface     Manage Users and Groups                                                                                                    |                                                                                                    |
| Manape Pages                                                                                                    |                                                                                                    |
| Themes and Skins Trew group                                                                                                    |                                                                                                    |
| Theme Customer ID:                                                                                                    |                                                                                                    |
| Page Templers                                                                                                    | 1                                                                                                    |
| Ported Management     OK Cancel                                                                                                    |                                                                                                    |
| Web.Modules                                                                                                    |                                                                                                    |
| Applications                                                                                                    |                                                                                                    |
| Portes                                                                                                    |                                                                                                    |
| Web Services                                                                                                    |                                                                                                    |
| Web Clapping                                                                                                    |                                                                                                    |
| * Access                                                                                                    |                                                                                                    |
| Users and Groups                                                                                                    |                                                                                                    |
| Resource Permapsons                                                                                                    |                                                                                                    |
| Caser and Group Premissions                                                                                                    |                                                                                                    |
| Resource Follows                                                                                                    |                                                                                                    |
| Portal Settings                                                                                                    |                                                                                                    |
| Global Settings                                                                                                    |                                                                                                    |
| URL Mapping                                                                                                    |                                                                                                    |
| Custom Unique Names                                                                                                    |                                                                                                    |
| Supported Markups                                                                                                    |                                                                                                    |
| Supported Clients                                                                                                    |                                                                                                    |
| Import 200,                                                                                                    |                                                                                                    |
| Portal Content                                                                                                    | A state of the state of the sta |
| Love                                                                                                    | ✓ Trusted stes                                                                                                    |

**5.** The new group is created and displayed in the list of users and groups.

| 🖉 Oracle 30 Edwards EnterpriseOne - W                                             | Vindows internet Explorer                                                                                                    | - * 🔀    |
|-----------------------------------------------------------------------------------|----------------------------------------------------------------------------------------------------|----------|
| 🕒 🕞 💌 📴 https://dehpdi13.mide.pd                                                  | idahardi.com 1000/jepu/hjorial/stabi 104.5pQ460.4444444444444444554485974480446444754859986644804444444545959498546444444444444444444444                                | ۵.       |
| Die Edit view Favorites Jaols                                                     | 99                                                                                                    |          |
| - Favorites                                                                       | news Files E. 🖇 The Did We Get Here - Dure. 💭 In the Done Fiel Dut Here L 💭 International State 🖉 Discours 🖬 2011 Gebalantian Commiss. at Donches 🖬 Donches 🖬 Donches 🖬 |          |
|                                                                                   |                                                                                                    | O        |
| SS • @ Document @ Document                                                        | Connert" Connert" Connert" Connert" Connert" Connert" Connert Connert                                                                                                   | Gireb .  |
| Portal User Interface     Manage Pages     Themes and Skins     Themes Costmanian | Manage Users and Groups                                                                                                    |          |
| Site Management<br>Page Templates                                                 | Search User groups 🔟<br>Search by All assistable 🛛 Search<br>Users and Groups                                                                                           |          |
| Web Modules<br>Applications<br>Evolutes                                           | (#. Tilew Group) (#. New User)                                                                                                    |          |
| Web Services                                                                      | Page 1 of 1                                                                                                    |          |
| Web-Clipping                                                                      |                                                                                                    |          |
| * Access                                                                          | All Potal User Groups                                                                                                    |          |
| Users and Groups                                                                  | (9), All Authenticated Portal Users                                                                                                    |          |
| Resource Permissions                                                              | (h).eneueu                                                                                                    | 5        |
| Over and Group Permissions                                                        | Page 1 of 1                                                                                                    |          |
| Resource Policies                                                                 |                                                                                                    |          |
| * Portal Settings                                                                 |                                                                                                    |          |
| <b>Global Settings</b>                                                            |                                                                                                    |          |
| URL Mapping                                                                       |                                                                                                    |          |
| Custom Unique Names                                                               |                                                                                                    |          |
| Supported Markups                                                                 |                                                                                                    |          |
| Supported Chents                                                                  |                                                                                                    |          |
| Portal Content                                                                    |                                                                                                    |          |
| Web-Content Libraries                                                             |                                                                                                    |          |
| Syndicators                                                                       |                                                                                                    |          |
| Subscribers                                                                       |                                                                                                    |          |
| Feed Configurations                                                               |                                                                                                    |          |
| Feed Jobs                                                                         |                                                                                                    |          |
| Done                                                                              | 🗸 Trusted sites                                                                                                    | R 100% · |

- 6. Click on New User button.
- **7.** Fill in the details and click OK button.

| in scie 20 Edwards EnterpriseOne - Windows Internet Explorer                                                                                                    | . 2 🛛                                                                                                    |
|----------------------------------------------------------------------------------------------------|----------------------------------------------------------------------------------------------------|
| 💽 💌 🔹 🐨 🐨 🐨 🐨 🐨 🐨 🐨 🐨 🐨 🐨 🐨 🐨 🐨                                                                                                    | P -                                                                                                    |
| ie Edit View Favorites Taols Help                                                                                                    |                                                                                                    |
| Frankting 🕼 2. Carde Titles Research and S. S. State Diff for Gallance - Data - Data Research and B. S. Statement State - Data - Data | cipier Ma                                                                                                    |
|                                                                                                    | And the second second sec |
| • / Document // Document // D                                                                                                    | Cabe . Sweeth . 1500 . R ueb .                                                                                                    |
| RACLE JD Edwards EnterpriseOne                                                                                                    |                                                                                                    |
|                                                                                                    | Log Out                                                                                                    |
|                                                                                                    |                                                                                                    |
|                                                                                                    |                                                                                                    |
| Profile Management                                                                                                    | •                                                                                                    |
| New user enrollment. Provide the information requested below and click OK. Click Cancel if you do not want to sign up at this time.                                                                                                    |                                                                                                    |
| * User ID:                                                                                                    |                                                                                                    |
| DEMO                                                                                                    |                                                                                                    |
| * Password:                                                                                                    |                                                                                                    |
|                                                                                                    |                                                                                                    |
| * Contim Password                                                                                                    |                                                                                                    |
|                                                                                                    |                                                                                                    |
| FirstName:                                                                                                    |                                                                                                    |
| DEMO                                                                                                    |                                                                                                    |
| * Last Name:                                                                                                    |                                                                                                    |
| USER                                                                                                    |                                                                                                    |
| Email                                                                                                    |                                                                                                    |
| demo@sracle.com                                                                                                    |                                                                                                    |
| Preferred language:                                                                                                    |                                                                                                    |
| English (United States) [en-US]                                                                                                    |                                                                                                    |
| * Required Field                                                                                                    |                                                                                                    |
| OF Court                                                                                                    |                                                                                                    |
| UN CHINH                                                                                                    |                                                                                                    |
|                                                                                                    |                                                                                                    |
| This monthem is interched for leveland (authorized) use and is subject to compare ordered.                                                                                                    |                                                                                                    |
|                                                                                                    |                                                                                                    |
|                                                                                                    |                                                                                                    |
|                                                                                                    |                                                                                                    |
|                                                                                                    |                                                                                                    |
|                                                                                                    |                                                                                                    |
| ipontal/udjub3b/dHpionEdhizBkneton001HBDDyLa000gi/ESH00c3091UdgededET_PETimQdXAbHI211cRgd3036/ETIM1+gdemeUC0e4#QQ                                                                                                    | stes 🖓 - 🔍 100% -                                                                                                    |

**8.** Click on the Add Member button.

| 🕼 Oracle JO Lówards EnterpriseOne - We | sdows internet Explorer                                                                                                    |                 |                    | 8   |
|----------------------------------------|----------------------------------------------------------------------------------------------------|-----------------|--------------------|-----|
| 🕒 🗢 💌 🔁 http://drhpbi13.mide.jde       | dwards.com: 10039/wps/wporte/hdjp/b1/p198Debr#EIPwgHeEmwcErAgED222EEAAA8#6%+6562911550#6294g39g3UQESCH-7x0012p-Pr36499011x13247m0Uvo 💌 😽 🗶 👫 corr                                                                                                    |                 |                    | P • |
| Ele Edit yew Pavorites Isols E         | nio                                                                                                    |                 |                    |     |
| 🚖 Favorites 🌼 🙋 Orade Files - Br       | onse Files R 🖇 How Did We Get Here - Dive 😇 In the Know Find Out How L 😇 Human Resources Judia 😇 SR Wener 🏧 2014 ( Globalization Overview 🖉 DevOps 🧱 Product doo                                                                                                    | umentation We   |                    |     |
| 22 - Concent. Concent.                 | Chargest, Chargest, Charge | · Exce - Safety | - Tools - 😧 Help - | . * |
| ORACLE: 10 Edwards                     | InterpriseOne                                                                                                    |                 |                    |     |
| Hame Monitoria                         | Enterpriseone<br>Search Center   Tao Center   More                                                                                                    | Edit My Profile | Help   Log-Out     | -1  |
|                                        |                                                                                                    |                 |                    |     |
| Administration WebSphe                 | re Portal                                                                                                    | TAI Sources     | ব                  |     |
| Welcome                                |                                                                                                    |                 | 1                  |     |
| Portal User Interface                  | Manage Users and Groups                                                                                                    |                 |                    |     |
| Manage Pages                           |                                                                                                    |                 |                    |     |
| Themes and Skins                       | EJPAL1010W: Sony, no user or user group was found!                                                                                                    |                 |                    |     |
| Theme Customizer                       | Faculty Disastering and                                                                                                    |                 |                    |     |
| Site Management                        | Sends (Ver group a)                                                                                                    |                 |                    | ۰.  |
| Page Templates                         | Search () All addice 💌 Search                                                                                                    |                 |                    |     |
| <ul> <li>Portiet Management</li> </ul> | VIETA ARE UTADE > CONSULTS                                                                                                    |                 |                    |     |
| web Modules                            | Members of on-econeusers,on-delaut8VMFileBasedRealm - add, add and delete user groups and users                                                                                                    |                 |                    |     |
| Porticity                              | * New Group * New User * Add Member                                                                                                    |                 |                    |     |
| Wab Septres                            |                                                                                                    |                 |                    |     |
| Web Cleaning                           |                                                                                                    |                 |                    |     |
| * Access                               | 0                                                                                                    |                 |                    |     |
| Users and Groups                       | There are no entries to display.                                                                                                    |                 |                    |     |
| Resource Permissions                   |                                                                                                    |                 |                    |     |
| User and Group Permissions             |                                                                                                    |                 |                    | , u |
| Credential Vault                       |                                                                                                    |                 |                    |     |
| Resource Policies                      |                                                                                                    |                 |                    |     |
| * Portal Settings                      |                                                                                                    |                 |                    |     |
| <b>Clobal Settings</b>                 |                                                                                                    |                 |                    |     |
| URL Mapping                            |                                                                                                    |                 |                    |     |
| Custom Unique Names                    |                                                                                                    |                 |                    |     |
| Supported Markups                      |                                                                                                    |                 |                    |     |
| Supported Clients                      |                                                                                                    |                 |                    |     |
| Import XML                             |                                                                                                    |                 |                    |     |
| Portal Content                         |                                                                                                    |                 |                    |     |
| Done                                   | √ Tra                                                                                                    | ted sites       | - 100%             | •   |

**9.** Select the required users and click OK Button.

| - Bloament. Bloament. Bloament. Bloament. Bloament. Bloament. Brighthus Ports T.                           |                                                                 |                                                                                 |                                                                              |
|----------------------------------------------------------------------------------------------------|-----------------------------------------------------------------|---------------------------------------------------------------------------------|------------------------------------------------------------------------------|
| ome PAdministration                                                                                        | Search Center   Tag O                                           | nter More                                                                       | wpsadmin   Edit My ProMie   Help   Log 0                                     |
| dministration WebSphe                                                                                      | re Portal                                                       |                                                                                 | T M Sources                                                                  |
| vectore<br>votal User Interface<br>Manage Pages<br>Themes and Skins<br>Theme Customizer<br>Site Management | Manage Users an<br>Search: User groups<br>Search by All availab | d Groups<br>a v Search                                                          |                                                                              |
| Page Templates                                                                                             | User groups whose n                                             | me contains chreoneusers, and etaut/WMFileBasedRealm - check to select members. | and click OK to add to chreoneusers or default/VIMFile@asedRealm Page 1 of 1 |
| Web Modules                                                                                                |                                                                 | Name                                                                            |                                                                              |
| Applications                                                                                               | 2                                                               | \$R9056490                                                                      |                                                                              |
| Portiets                                                                                                   | 0                                                               | wpsadmin                                                                        |                                                                              |
| Web Services<br>Web Classico                                                                               | 0                                                               | roger                                                                           |                                                                              |
| cess                                                                                                    |                                                                 | IC8880022                                                                       |                                                                              |
| Users and Groups                                                                                           |                                                                 | 106                                                                             |                                                                              |
| Resource Permissions                                                                                       | 9                                                               | PK9071913                                                                       |                                                                              |
| Credential Vault                                                                                           | 8                                                               | DENO                                                                            |                                                                              |
|                                                                                                    |                                                                 |                                                                                 | Exected a                                                                    |
| Resource Policies                                                                                          |                                                                 |                                                                                 | Page 1011                                                                    |

**10.** A success message is displayed "EJPAL0140I: User or user group has been successfully added to the selected group." After this completes and the list of available users selected is added to this group.
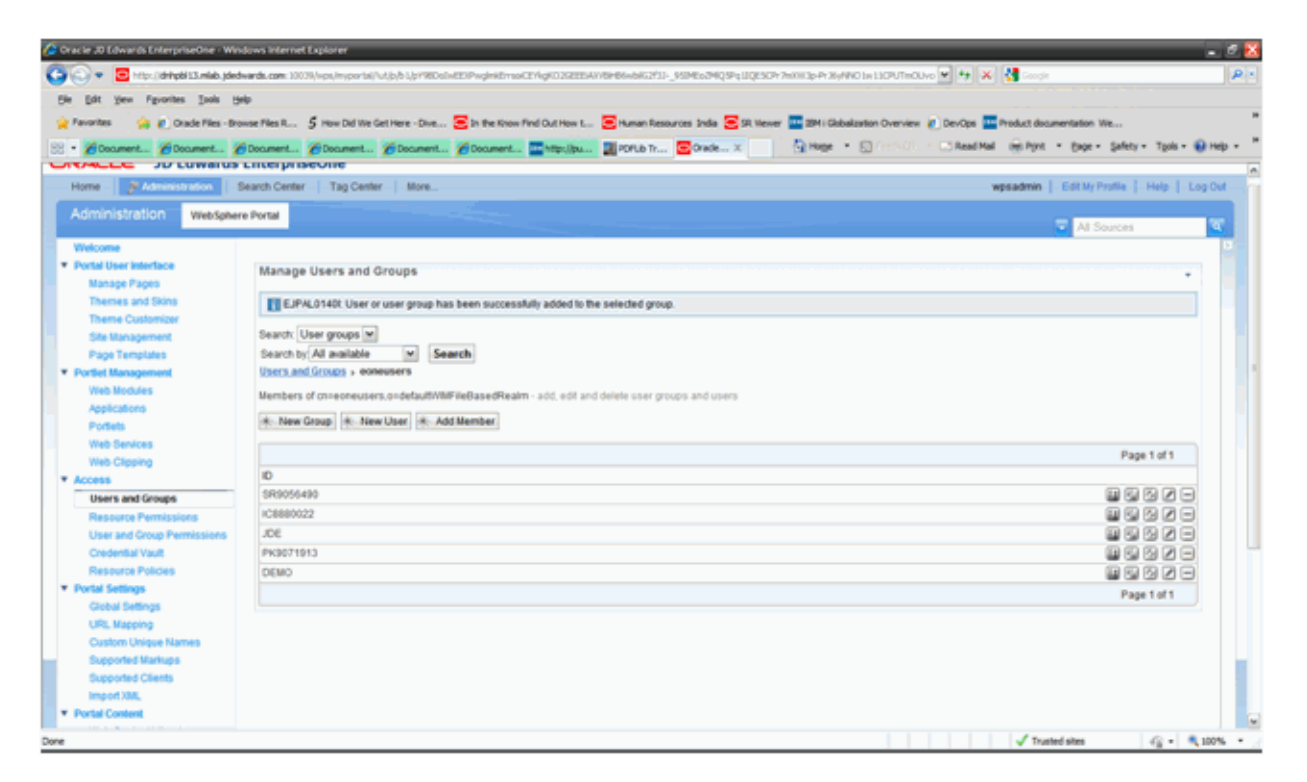

Similarly, it is possible to create and add users into existing groups (i.e wpsadmins) by following the above procedure. Also, users and groups can be removed from the Manage Users and Groups portlet.

### 4.2 Providing Access and Resource Permissions

To providing access and resource permissions:

- 1. Login into WPS v7.0 using administration credential (i.e wpsadmin).
- 2. Navigate to Resource Permissions portlet under Access section.

| Corac le JD Edwards EnterpriseOne - V     | Vindows Internet Explorer                                                                         |                                                                                           | - 0 🔀                      |
|-------------------------------------------|---------------------------------------------------------------------------------------------------|-------------------------------------------------------------------------------------------|----------------------------|
| Color The Competition of the Color        | iedwards.com: 10039/wps/myports//u/js/b1/pr_LDotwEEU_sQ28esC804YYeEUxEkqD+weEG84VC4p2umV2d+DO2Cx3 | rTheadRhim XCB 74up/bripPRiv22pPo SPA #HeR2+SRee 💌 🏘 🗶 🚺 Oracle BI Publisher X0g download | P -                        |
| Bie Edit View Figuerites Jusis            | 94                                                                                                |                                                                                           |                            |
| 🚖 Favorites 🛛 🙀 🙋 Orade Files -           | Bronse Files R 5 How Did We Get Here - Dive 😑 In the Know Find Out How L 😑 Human Resources 3nds   | \Xi SR Viewer 🏧 30M i Globalization Overview 👔 DevOps 🏧 Product documentation We          |                            |
|                                           | How How How The Block Ro. 1 Ton How How H                                                         | A Hope + K) (reck() - AnadNal - Anton + Bace - Safety - 1                                 | pols - 🖬 Help - H          |
| Col Dunn Dunn Dunn                        | Course Course Channel Martin Course Channel Channel                                               |                                                                                           |                            |
| ORACLE JD Edward                          | Is EnterpriseOne                                                                                  |                                                                                           |                            |
| Home 🐉 Administration                     | Search Center Tag Center More                                                                     | wpsadmin   Edit My Profile   He                                                           | le LogOut                  |
| Administration WebSet                     | tere Portal                                                                                       |                                                                                           |                            |
|                                           |                                                                                                   | Al Sources                                                                                | <b>A</b>                   |
| Welcome                                   |                                                                                                   |                                                                                           |                            |
| <ul> <li>Portal User Interface</li> </ul> | Resource Permissions                                                                              |                                                                                           |                            |
| Manage Pages                              | Salart Benzame Tune                                                                               |                                                                                           |                            |
| Themes and Skins                          | and weather the                                                                                   | Page 1 of 2 all and home to cause 1                                                       | I CA                       |
| Theme Customizer                          | Descent Test                                                                                      | Cold Control Cold Street in Product                                                       |                            |
| Site Management                           | Resource ripes                                                                                    |                                                                                           |                            |
| Page Templates                            | Ca2da                                                                                             |                                                                                           |                            |
| <ul> <li>Portlet Management</li> </ul>    | Fig. Sources                                                                                      |                                                                                           |                            |
| Web Modules                               | Ecologies                                                                                         |                                                                                           |                            |
| Applications                              | Falci Hoat                                                                                        |                                                                                           |                            |
| Portets                                   | Forbel Applications                                                                               |                                                                                           |                            |
| Web Services                              | rones                                                                                             |                                                                                           |                            |
| T Access                                  | Approaction Temperates                                                                            |                                                                                           |                            |
| Users and Groups                          | Approximent international contracts                                                               |                                                                                           |                            |
| Besource Permissions                      | Unit Matoria Cometta                                                                              |                                                                                           |                            |
| Liner and Group Permissions               | 0000                                                                                              |                                                                                           | 100                        |
| Credential Vault                          |                                                                                                   | Page 1 of 2 [ H] Jump to page 1                                                           |                            |
| Resource Policies                         |                                                                                                   |                                                                                           |                            |
| * Portal Settings                         |                                                                                                   |                                                                                           |                            |
| <b>Clobal Settings</b>                    |                                                                                                   |                                                                                           |                            |
| URL Mapping                               |                                                                                                   |                                                                                           |                            |
| Custom Unique Names                       |                                                                                                   |                                                                                           |                            |
| Supported Markups                         |                                                                                                   |                                                                                           |                            |
| Supported Clients                         |                                                                                                   |                                                                                           |                            |
| Import XML                                |                                                                                                   |                                                                                           |                            |
| <ul> <li>Portal Content</li> </ul>        |                                                                                                   |                                                                                           |                            |
| Jone                                      |                                                                                                   | Trusted sites                                                                             | <ul> <li>\$100%</li> </ul> |

**3.** To provide page level permission, click Pages.

| Cracle JD Edwards EnterpriseOne - We   | ndows internet Explorer                                                                                                    |                                         |                                                                                                    |                                                                                                    | - 5 🔀   |
|----------------------------------------|----------------------------------------------------------------------------------------------------|-----------------------------------------|----------------------------------------------------------------------------------------------------|----------------------------------------------------------------------------------------------------|---------|
| 🕒 🕢 🔹 📴 https://dehptil13.mide.jde     | dwards.com: 10039/vps/inyportal/tut/p/b1/b7_J                                                                                                    | DolvEEU_MACLS4LyCMM2gpCIRAS-EE4.CEE-Art | MUNEAT-25yQUXU.208400;4294544vye_Meporheodq8TdrAdut 💌                                                                                                    | *+ 🗙 🚼 Dracke BI Publisher 10g download                                                                                                    | p -     |
| File Edit Very Favorites Taols F       | wip                                                                                                    |                                         |                                                                                                    |                                                                                                    |         |
| A family A a mobile a                  | and the second second s | -                                       | an Reasonaire Andre 📅 Martine an 📰 Martine Andreas Anna an 🖉 🕅                                                                                                    | andres 📅 band at the second time. Ma                                                                                                    |         |
| Tenores 24 Costeries on                | ouse ries ic 3 now be we detriere - bio                                                                                                    |                                         | an resources and Sol reserve To a consistent over rest                                                                                                    | evipe i recurt cocumentation we                                                                                                    |         |
| 88 • ØDec ØDec ØDec                    | @Doc @Doc @Doc http:                                                                                                    | . 📰 POF 🖾 O X 🖾 Ora 🎽 Doc               | Contraction - Contraction - Co | Read Mail (rej Pyrt * Eage * Safety * Tpols *                                                                                                    | өнер •  |
| ORACLE JD Edwards                      | EnterpriseOne                                                                                                    |                                         |                                                                                                    |                                                                                                    | A       |
| Home 🖉 Administration                  | Search Center   Tag Center   More                                                                                                    |                                         |                                                                                                    | wpsadmin   Edit My Profile   Help                                                                                                    | Log-Out |
| Administration WebSphe                 | ere Portal                                                                                                    |                                         |                                                                                                    | AL Sources                                                                                                    |         |
| Welcome                                |                                                                                                    |                                         |                                                                                                    | and the second second s |         |
| Portal User Interface                  | Resource Remissions                                                                                                    |                                         |                                                                                                    |                                                                                                    |         |
| Manage Pages                           | Resource Permissions                                                                                                    |                                         |                                                                                                    |                                                                                                    | ,       |
| Themes and Skins                       | Search by Title starts with                                                                                                    | e Search: Se                            | arch                                                                                                    |                                                                                                    |         |
| Theme Customizer                       | Select Resource Type + Pages                                                                                                    |                                         |                                                                                                    |                                                                                                    |         |
| Site Management                        |                                                                                                    |                                         |                                                                                                    | Page 1 of 1                                                                                                    |         |
| Page Templates                         | Resources                                                                                                    | Assign Access                           | Unique name or identifier                                                                                                    |                                                                                                    |         |
| <ul> <li>Portlet Management</li> </ul> | Content.Root                                                                                                    | 2                                       | wps.content.root                                                                                                    |                                                                                                    |         |
| Web Modules                            |                                                                                                    |                                         |                                                                                                    | Page 1 of 1                                                                                                    |         |
| Appecations                            |                                                                                                    |                                         |                                                                                                    |                                                                                                    |         |
| Wab Sandrah                            |                                                                                                    |                                         |                                                                                                    |                                                                                                    |         |
| Web Cleans                             |                                                                                                    |                                         |                                                                                                    |                                                                                                    |         |
| * Access                               |                                                                                                    |                                         |                                                                                                    |                                                                                                    |         |
| Users and Groups                       |                                                                                                    |                                         |                                                                                                    |                                                                                                    |         |
| Resource Permissions                   |                                                                                                    |                                         |                                                                                                    |                                                                                                    |         |
| User and Group Permissions             |                                                                                                    |                                         |                                                                                                    |                                                                                                    |         |
| Credential Vault                       |                                                                                                    |                                         |                                                                                                    |                                                                                                    |         |
| Resource Policies                      |                                                                                                    |                                         |                                                                                                    |                                                                                                    |         |
| Portal Settings                        |                                                                                                    |                                         |                                                                                                    |                                                                                                    |         |
| Clobal Settings                        |                                                                                                    |                                         |                                                                                                    |                                                                                                    |         |
| URL Mapping                            |                                                                                                    |                                         |                                                                                                    |                                                                                                    |         |
| Custom Unique Names                    |                                                                                                    |                                         |                                                                                                    |                                                                                                    |         |
| Supported Markups                      |                                                                                                    |                                         |                                                                                                    |                                                                                                    | 1.1     |
| Supported Clients                      |                                                                                                    |                                         |                                                                                                    |                                                                                                    |         |
| import XML                             |                                                                                                    |                                         |                                                                                                    |                                                                                                    |         |
| Portal Content                         |                                                                                                    |                                         |                                                                                                    | I denter los                                                                                                    |         |

**4.** Click Content Root.

| 🕼 Oracle JO Edwards EnterpriseOne - Wes                                                                                                    | idows internet Explorer                     |                                      |                                                        | - 2 5                                   |  |  |  |  |
|----------------------------------------------------------------------------------------------------|---------------------------------------------|--------------------------------------|--------------------------------------------------------|-----------------------------------------|--|--|--|--|
| 😧 🕞 💌 🗄 Hey, (dright) Linkia, jadwarda.czer. 1003/1-01/1-0-01/1-0-01/1-0-01/1-0-01/1-0-01/2-0-01/1-0-01/2-0-01/1-0-01/2-0-01/1-0-01/2-0-01/1-0-01/2-0-01/1-0-01/2-0-01/1-0-01/2-0-01/1-0-01/2-0-01/1-0-01/2-0-01/1-0-01/2-0-01/1-0-01/2-0-01/1-0-01/2-0-01/1-0-01/2-0-01/1-0-01/2-0-01/1-0-01/2-0-01/1-0-01/2-0-01/2-0-01/2-0-01/2-0-01/2-0-01/2-0-01/2-0-01/2-0-01/2-0-01/2-0-01/2-0-01/2-0-01/2-0-01/2-0-01/2-0-01/2-0-01/2-0-01/2-0-01/2-0-01/2-0-01/2-0-01/2-0-01/2-0-01/2-0-01/2-0-01/2-0-01/2-0-01/2-0-01/2-0-01/2-0-0-0-0-0-0-0-0-0-0-0-0-0-0-0-0-0-0-0 |                                             |                                      |                                                        |                                         |  |  |  |  |
| The life year Favorian Inde Help                                                                                                    |                                             |                                      |                                                        |                                         |  |  |  |  |
| - Favorites                                                                                                    | ware Files B                                | Out How L. The Haras Desparters Juda | 🕞 58 Mexani 🚥 2014 Caluation Councies 🖉 DevOres 🧰 Prod | art deservation Vir                     |  |  |  |  |
|                                                                                                    |                                             |                                      |                                                        | a boot a more tables Tables Dates       |  |  |  |  |
| 88 • Øloc Øloc Øloc )                                                                                                    | @Dec @Dec @Dec @htp @POF @D                 | C COA (6 Dec (6 Dec (6 D             | UT . Aluela . Discont . Cheeses &                      | tulur . Ode . Seerit . (Son . de ueb .  |  |  |  |  |
| ORACLE: JD Edwards                                                                                                    | EnterpriseOne                               |                                      |                                                        |                                         |  |  |  |  |
| Home Jakanastration 1                                                                                                    | Search Center   Tag Center   More           |                                      | wpsa                                                   | dmin   Edit My Profile   Help   Log-Out |  |  |  |  |
| Administration WebSpher                                                                                                    | re Portal                                   |                                      |                                                        |                                         |  |  |  |  |
|                                                                                                    |                                             |                                      |                                                        | Al Sources                              |  |  |  |  |
| Welcome                                                                                                    |                                             |                                      |                                                        | 2 B                                     |  |  |  |  |
| Portal User Interface                                                                                                    | Resource Permissions                        |                                      |                                                        |                                         |  |  |  |  |
| Themes and Sizes                                                                                                    | Search by Title starts with M Search        | Search                               |                                                        |                                         |  |  |  |  |
| Theme Customizer                                                                                                    | Select Resource Type > Pages > Content Root |                                      |                                                        |                                         |  |  |  |  |
| Site Management                                                                                                    |                                             |                                      |                                                        | Page 1 of 1                             |  |  |  |  |
| Page Templates                                                                                                    | Resources                                   | Assign Access                        | Unique name or identifier                              |                                         |  |  |  |  |
| <ul> <li>Portlet Management</li> </ul>                                                                                                    | Home                                        | 2                                    | ibm.portal.Home                                        |                                         |  |  |  |  |
| Web Modules                                                                                                    | Hidden Pages                                | 2                                    | ibm.portal.HiddenPages                                 |                                         |  |  |  |  |
| Applications                                                                                                    | Page Customizer                             | 2                                    | ibm.portal.Page Customizer                             |                                         |  |  |  |  |
| Portets                                                                                                    | Administration                              | ø                                    | ibm.portal.Administration                              |                                         |  |  |  |  |
| Web Clearing                                                                                                    | Search Center                               | 2                                    | ibm portal Search                                      |                                         |  |  |  |  |
| * Access                                                                                                    | Tao Center                                  | 2                                    | ibm.portal.Tagging                                     |                                         |  |  |  |  |
| Users and Groups                                                                                                    | Etlienu_Portet_Page                         | 2                                    | E1Menu_Pottlet_Page                                    |                                         |  |  |  |  |
| Resource Permissions                                                                                                    |                                             |                                      |                                                        | Page 1 of 1                             |  |  |  |  |
| User and Group Permissions                                                                                                    |                                             |                                      |                                                        |                                         |  |  |  |  |
| Credential Vault                                                                                                    |                                             |                                      |                                                        |                                         |  |  |  |  |
| Resource Policies                                                                                                    |                                             |                                      |                                                        |                                         |  |  |  |  |
| <ul> <li>Portal Settings</li> </ul>                                                                                                    |                                             |                                      |                                                        |                                         |  |  |  |  |
| Crobal Settings                                                                                                    |                                             |                                      |                                                        |                                         |  |  |  |  |
| Custom Literary Names                                                                                                    |                                             |                                      |                                                        |                                         |  |  |  |  |
| Supported Maritups                                                                                                    |                                             |                                      |                                                        |                                         |  |  |  |  |
| Supported Clients                                                                                                    |                                             |                                      |                                                        |                                         |  |  |  |  |
| Import XML                                                                                                    |                                             |                                      |                                                        |                                         |  |  |  |  |
| Portal Content                                                                                                    |                                             |                                      |                                                        |                                         |  |  |  |  |
| Done                                                                                                    |                                             |                                      |                                                        | Trusted sites dia 100% v                |  |  |  |  |

- **5.** For the added page, click the Assign Access button for the corresponding page row.
- 6. Click Display/Modify owner.

| 🔏 Oracle 20 Edwards EnterpriseOne - Win       | dows internet Explorer                             |                                                        |                                                   | - 2 🛛                                           |
|-----------------------------------------------|----------------------------------------------------|--------------------------------------------------------|---------------------------------------------------|-------------------------------------------------|
| 🕒 🕞 💌 🖂 http://drihphi13.miab.jded            | wards.com: 10009/wps/mypertai/fut/p/b1/pr/jj.Doted | EW_h6-YqTxalxLUEgEQWA3HPggEEAXh4HLxq3dOPs7L6cmLyQDHV   | 4 Qookul 24.00, 4.00 y 2015 52 58 A. Proy 2 💌 🏘 👔 | K 🛃 Oracle El Publisher 10g download 🖉 🔹        |
| Die Edit view Figworites Jaols He             | n p                                                |                                                        |                                                   |                                                 |
| 👉 Favorites 🌼 🖉 Orade Files - Bro             | wise Nes R 5 How Did We Get Here - Dive            | E In the Know Find Out How L 🗵 Human Resources India 🗵 | 98. Mexer 🛄 29M i Globalization Overview 💉 DevOps | Product documentation We                        |
|                                               |                                                    |                                                        | Diner + Direction - Chead                         | al an hint - Page - Safety - Tools - 😡 Help - * |
| UTTALLE JU LUWBIUS                            | Litterpriseorie                                    | Loss Source Source Source Source                       |                                                   |                                                 |
| Home #Administration 5                        | Search Center   Tag Center   More                  |                                                        |                                                   | wpsadmin   Edit My Profile   Help   Log Out     |
| Administration Methodate                      | a floated                                          |                                                        |                                                   |                                                 |
| Helighter Helighter                           | e Portal                                           |                                                        |                                                   | Al Sources                                      |
| Welcome                                       |                                                    |                                                        |                                                   | 12                                              |
| Portal User Interface                         | Resource Permissions                               |                                                        |                                                   |                                                 |
| Manage Pages                                  | Select Resource Type + Pages + Contest             | LBoot > E1Menu_Portlet_Page                            |                                                   |                                                 |
| Theme Customizer                              |                                                    |                                                        |                                                   | Page 1 of 1                                     |
| Site Management                               | Roles                                              | Allow Propagation                                      | Allow Inheritance                                 | Edit Role                                       |
| Page Templates                                | Administrator                                      | 4                                                      | ×                                                 | 2                                               |
| <ul> <li>Portlet Management</li> </ul>        | Security Administrator                             | 4                                                      | 4                                                 |                                                 |
| Web Modules                                   | Markup Editor                                      | R                                                      | R                                                 |                                                 |
| Applications                                  | Manaper                                            | R                                                      | R                                                 | 2                                               |
| Web Services                                  | Editor                                             | 8                                                      | 2                                                 | 2                                               |
| Web Clipping                                  | Privileged User                                    | ¥.                                                     | R                                                 | 2                                               |
| * Access                                      | User                                               | R                                                      | ×                                                 | 2                                               |
| Users and Groups                              |                                                    |                                                        |                                                   | Page 1 of 1                                     |
| Resource Permissions                          |                                                    |                                                        |                                                   |                                                 |
| User and Group Permissions                    | DisplayModify Owner                                |                                                        |                                                   |                                                 |
| Resource Policies                             |                                                    |                                                        |                                                   |                                                 |
| * Portal Settings                             | Apply                                              |                                                        |                                                   |                                                 |
| <b>Clobal Settings</b>                        |                                                    |                                                        |                                                   |                                                 |
| URL Mapping                                   |                                                    |                                                        |                                                   |                                                 |
| Custom Unique Names                           |                                                    |                                                        |                                                   |                                                 |
| Supported Warhups                             |                                                    |                                                        |                                                   |                                                 |
| Supported Citients                            |                                                    |                                                        |                                                   |                                                 |
| * Portal Content                              |                                                    |                                                        |                                                   |                                                 |
|                                               |                                                    |                                                        |                                                   |                                                 |
| http://drivpts13.miab.jdedwards.com:10038/wps | v/myportal/fult.b/b1/bif_LDoIwEEW_HS-YqTxaMUU/jEg  | EQWA:3PPggEEA/hAhf.xq3dOPs7uScm1yQEhh                  |                                                   | Trusted sites                                   |

- **7.** In the dropdown select the User Groups or Users depending what you want to filter with.
- 8. Click Search button.

- 9. Select the group you wish to assign the permission to and click OK Button.
- **10.** Example: In the image below I have selected eoneusers group.

| The second second secon | ards.com 1000%/wps/mypertal/tut/p/b1/pr/_LDelwEEU_wa                      | aciase yominggrowas zonacie kreache zvřicoly QUXCL 2009GD (2005454ya "Kepúnhod QCT dr 2017 🕐 🧐 🔭 🗶 🧐 Oracle til Adelher 10g downlaad |
|----------------------------------------------------------------------------------------------------|---------------------------------------------------------------------------|----------------------------------------------------------------------------------------------------|
| se Lot yes Pavortes Jools 19                                                                                                    |                                                                           |                                                                                                    |
| Pavorites 🙀 🕐 Orade Files - Bro                                                                                                    | ise Files R 5 How Did We Get Here - Dive 🔁 In 1                           | he Know Find Out How L 😸 Human Resources India 😸 SR Wever 🎬 2014 Glabalization Overview 🧨 DevOps 🎬 Product documentation. We         |
| • 🙆 Doc 🍘 Doc                                                                                                    | 🖸 Doc 🎽 Doc 🦉 Doc 🍱 http 🗾 POF                                            | . 🔄 O. X 🚍 O'R 🖉 Doc 🌋 O'R                                                                                                    |
| Dectal Unar Interface                                                                                                    |                                                                           |                                                                                                    |
| Manage Pages                                                                                                    | Resource Permissions                                                      |                                                                                                    |
| Thomas and String                                                                                                    | Select.Resource.Type + Pages + Content.Root                               | > EtMenu Portlet Page > DisplayModity Owner                                                                                          |
| Theme Customizer                                                                                                    | Current Owner: SR9056490<br>Saled new gener and dick (With modify general | han a start a start a start a start a start a start a start a start a start a start a start a start a start a s                      |
| Site Management                                                                                                    | One owner and thou on to moving owners                                    | ny.                                                                                                    |
| Page Templates                                                                                                    | Chicowher<br>Results Comm                                                 |                                                                                                    |
| Portlet Management                                                                                                    | O Absign Owner                                                            |                                                                                                    |
| Web Modules                                                                                                    | Search for Users or User Groups User Groups                               |                                                                                                    |
| Applications                                                                                                    |                                                                           |                                                                                                    |
| Portiets                                                                                                    | Search by All available M Search                                          |                                                                                                    |
| Web Services                                                                                                    |                                                                           | Page 1 of 1                                                                                                    |
| Web Clipping                                                                                                    | Select Users at                                                           | d User Groups                                                                                                    |
| Access                                                                                                    | O All Author                                                              | nicaled Portal Users                                                                                                    |
| Users and Groups                                                                                                    | All Portal                                                                | User Groups                                                                                                    |
| Resource Permissions                                                                                                    | 0                                                                         |                                                                                                    |
| User and Group Permissions                                                                                                    | O speadm                                                                  | 75                                                                                                    |
| Credential Vault                                                                                                    | <ul> <li>eoneuse</li> </ul>                                               | 8                                                                                                    |
| Resource Policies                                                                                                    |                                                                           | Paretoft                                                                                                    |
| Portal Settings                                                                                                    |                                                                           |                                                                                                    |
| <b>Clobal Settings</b>                                                                                                    |                                                                           |                                                                                                    |
| URL Mapping                                                                                                    | OK Cancel                                                                 |                                                                                                    |
| Custom Unique Names                                                                                                    | (with) [Constraint]                                                       |                                                                                                    |
| Supported Markups                                                                                                    |                                                                           |                                                                                                    |
| Supported Cirents                                                                                                    |                                                                           |                                                                                                    |
| Import XML                                                                                                    |                                                                           |                                                                                                    |
| Portal Content                                                                                                    |                                                                           |                                                                                                    |
| Replicatives                                                                                                    |                                                                           |                                                                                                    |
| Subscribers                                                                                                    |                                                                           |                                                                                                    |
| Feed Configurations                                                                                                    |                                                                           |                                                                                                    |
| Food lake                                                                                                    |                                                                           |                                                                                                    |

**11.** Owner successfully changed message will be displayed once this operation completes successfully "EJPAO4022I: Owner successfully changed.".

| Administration WebSpher               | e Portal                       |                                                                                |                   | -           |
|---------------------------------------|--------------------------------|--------------------------------------------------------------------------------|-------------------|-------------|
| Welcome                               |                                |                                                                                |                   | Al Sources  |
| Portal User Interface<br>Manage Pages | Resource Permissions           |                                                                                |                   |             |
| Themes and Skins                      | EJPA04022t Owner success       | fully changed.                                                                 |                   |             |
| Site Management                       | Select Resource Type + Pages + | Content.Root > E1Menu_Portlet_Page                                             |                   |             |
| Page Templates                        | Balan                          |                                                                                |                   | Page 1 of 1 |
| Veh Modules                           | Mones<br>Administrator         | Ressage from webpage                                                           | <b>X</b> mentance | Edit Kole   |
| Applications                          | Security Administrator         | 2) An unit of an and the most is most in the interaction of an analysis of the |                   | 2           |
| Portlets                              | Markup Editor                  |                                                                                |                   | 2           |
| Web Services                          | Manager                        | OK Cancel                                                                      |                   |             |
| Web Clipping                          | Editor                         | v                                                                              | P                 |             |
| Users and Groups                      | Privleged User                 | V                                                                              | 2                 |             |
| Resource Permissions                  | User                           | V                                                                              | 2                 |             |
| User and Group Permissions            |                                |                                                                                |                   | Page 1 of 1 |
| Resource Policies                     |                                |                                                                                |                   |             |
| Portal Settings                       | DisplayModify Owner            |                                                                                |                   |             |
| Global Settings                       | Apply                          |                                                                                |                   |             |
| URL Mapping<br>Custom Linimus Names   | (MARK)                         |                                                                                |                   |             |
| Supported Markups                     |                                |                                                                                |                   |             |
| Supported Clients                     |                                |                                                                                |                   |             |
| Import XML                            |                                |                                                                                |                   |             |
| Portal Content                        |                                |                                                                                |                   |             |

- **12.** Finally click the Apply button to make these changes permanent.
- **13.** Click OK button in the popup.
- 14. Login into WPS v7.0 using administration credential (i.e wpsadmin).
- **15.** Navigate to Resource Permissions portlet under Access section.

| 🖉 Oracle JD Edwards EnterpriseOne - Wi                        | Indons Sternet Luporer                                                                                                    | 23 |
|---------------------------------------------------------------|----------------------------------------------------------------------------------------------------|----|
| 🕒 🔿 🔹 😇 https://deftpdi113.mide.jde                           | edwerds.com: 1003/k-pol/mypertal/kdb/b/b/t_DokeEW_b5-16*uskUpptQWU3PggEXAMMLxp307h3Acm/xCDMMQpoRakDudL480499m-yCDS528/UmuyD 💌 🕂 🗙 😚 Onder El Publisher. 10g dowrload 🔰                                                                                                    |    |
| File Edit Vew Favorites Taols I                               | No.                                                                                                    |    |
| · Favories · · · · · · · · ·                                  | The second start and the foreign of the second start and the second start and the second star |    |
|                                                               |                                                                                                    | 14 |
| 3 · @ Doc @ Doc @ Doc                                         | Noc" Noc" Noc" Tube - Diene an und a - Date - Date - Diene - Diene - D |    |
| Portal User Interface                                         |                                                                                                    | 1  |
| Manage Pages                                                  | Resource remaissons                                                                                                    |    |
| Themes and Skins                                              | Select Resource Type                                                                                                    |    |
| Theme Customizer                                              | Page 1 of 2 b b Jump to page 1 d                                                                                                    |    |
| Site Management                                               | Resource Types                                                                                                    |    |
| Page Templates                                                | East                                                                                                    |    |
| <ul> <li>Portlet Management</li> </ul>                        | PDE Sources                                                                                                    |    |
| Web Modules                                                   | Polices                                                                                                    |    |
| Applications                                                  | Paka Real                                                                                                    |    |
| Portiets                                                      | Poter Applications                                                                                                    |    |
| Web Services                                                  | Robert                                                                                                    |    |
| Web Clipping                                                  | Application Templates                                                                                                    |    |
| * Access                                                      | Application Template Categories                                                                                                    |    |
| Users and Groups                                              | UBL Mapping Contexts                                                                                                    |    |
| Resource Permissions                                          | Uses                                                                                                    |    |
| User and Group Permissions                                    | Page 1 of 2 to 12 Jump to page 1                                                                                                    |    |
| Credential Vault                                              |                                                                                                    |    |
| Resource Policies                                             |                                                                                                    |    |
| <ul> <li>Portal Settings</li> <li>Circled Settings</li> </ul> |                                                                                                    |    |
| United beings                                                 |                                                                                                    |    |
| Custom Lining Names                                           |                                                                                                    |    |
| Supported Markups                                             |                                                                                                    |    |
| Supported Clients                                             |                                                                                                    |    |
| Import XML                                                    |                                                                                                    | -  |
| Portal Content                                                |                                                                                                    |    |
| Web Content Libraries                                         |                                                                                                    |    |
| Syndicators                                                   |                                                                                                    |    |
| Subscribers                                                   |                                                                                                    |    |
| Feed Configurations                                           |                                                                                                    |    |
| Feed Jobs                                                     |                                                                                                    |    |
| http://drihpbi13.mlab.jdedwards.com:10039/kg                  | eylingortal/hdghtjör_jDolwEEW.)G-rigtwakUlgEQW/349gEEWhMd.vq300%3.Gon 10/20h                                                                                                    | •  |

**16.** Click on portlets.

**17.** Using the search field, find the required portlet.

| 🕼 Oracle 20 Edwards EnterpriseOne - Windows Internet Explorer                                                                                                    |                          |                                                       |                           | - 6 🔀      |
|----------------------------------------------------------------------------------------------------|--------------------------|-------------------------------------------------------|---------------------------|------------|
| 🐨 🐨 🖷 https://drhydl13.midu.jdedwardu.com/10039//vps/https://udp/b1.lpt/_LDotwEEW_Jr6-YqT.winkU/EgEQWA3HPggEEANAAH.vq3                                                                                                    | dOPe7uScn LyQDNM/QooRui  | 0448, 4480 900 - yEX.55284.7 muy3 💌 😽 🗶 😽 Orade       | El Publisher 10g download | P •        |
| Be Edit yew Figurates Isola 1980                                                                                                    |                          |                                                       |                           |            |
| 👷 Favorites 🔄 🖉 Orade Files - Browse Files R., 🖇 Now Did We Get Here - Dive., 🚍 In the Know Find Out How L., 🚍 Human Re                                                                                                    | sources India 🖂 SR Viewe | III 2011 Gabalaston Overview 🖉 DevOps III Product day | umentation We             |            |
| We show show show show show They They Day Show Show 10                                                                                                    | 100 Marca                | Ditere + El Contra - Cheathal inchea                  | · Pare - Safety - Took    | - 0.00 - * |
| CRACLE: 10 Edwards EsterniceOne                                                                                                    | Contra Contra            | The Course Sale                                       | falle flered i des        | A.         |
| Home Matrinstration Search Center Tag Center More.                                                                                                    |                          | wpsadmin                                              | Edit My Profile   Help    | Log-Out    |
|                                                                                                    |                          |                                                       |                           |            |
| Administration WebSphere Portal                                                                                                    |                          |                                                       | Al Sources                | <b>x</b>   |
| Welcome                                                                                                    |                          |                                                       |                           |            |
| * Portal User Interface Permissions                                                                                                    |                          |                                                       |                           |            |
| Manage Pages                                                                                                    | -                        |                                                       |                           | •          |
| Themes and Skins Search by Title starts with M Search E1 Search                                                                                                    | h                        |                                                       |                           |            |
| Theme Customizer Select Resource Type > Portiets                                                                                                    |                          |                                                       |                           |            |
| Site Management                                                                                                    |                          |                                                       | Page 1 of 1               |            |
| Page Templates Resources                                                                                                    | Assign Access            | Unique name or identifier                             |                           |            |
| Porteel Management     E1Menu_dnhpb113.mlab.jdedwards.com.8080                                                                                                    | 2                        | 1823_E0Q0JQ0290P550I90J077P2064                       |                           |            |
| and accurs                                                                                                    |                          |                                                       | Page 1 of 1               |            |
| Protection In Concerning Concerning Concerni |                          |                                                       |                           |            |
| Web Senices                                                                                                    |                          |                                                       |                           |            |
| Web Cloping                                                                                                    |                          |                                                       |                           |            |
| * Access                                                                                                    |                          |                                                       |                           |            |
| Users and Groups                                                                                                    |                          |                                                       |                           |            |
| Resource Permissions                                                                                                    |                          |                                                       |                           |            |
| User and Group Permissions                                                                                                    |                          |                                                       |                           | -          |
| Credential Vault                                                                                                    |                          |                                                       |                           |            |
| Resource Policies                                                                                                    |                          |                                                       |                           |            |
| * Portal Settings                                                                                                    |                          |                                                       |                           |            |
| Global Settings                                                                                                    |                          |                                                       |                           |            |
| URL Mapping                                                                                                    |                          |                                                       |                           |            |
| Custom Unique Names                                                                                                    |                          |                                                       |                           |            |
| Supponed Manups                                                                                                    |                          |                                                       |                           |            |
| Instant VM                                                                                                    |                          |                                                       |                           |            |
| * Portal Content                                                                                                    |                          |                                                       |                           |            |
| Done                                                                                                    |                          | V Tru                                                 | ited sites 🤤 •            | S 100% ·   |

- **18.** Click on the Assign Access button.
- **19.** Click on display/modify owner link.

| 🖉 Oracle 20 Edwards EnterpriseOne - Windows Internet Explorer                                                                                                    | - e 🛛                                                                                       |
|----------------------------------------------------------------------------------------------------|---------------------------------------------------------------------------------------------|
| 🐨 🐨 📧 http://dhipbi13.midu.jdedwardu.com: 1003%/vps/http://dlj.bl.lpt.j.DolvEEW_J6-rqTwinkUptgEQWk3PiggEExWAAK.w380Pi7Aco                                                                                                    | lagith/WigesExENuilliAu804991+yE3.552801/Trave2 💌 🏘 🗙 🚷 Drade El Publisher 10g download 🖉 🔹 |
| Be Edit yew Pgrontes Indu Beb                                                                                                    |                                                                                             |
| 👷 Favorites 🙀 🕐 Oracle Files - Browse Files R 🖇 How Did We Get Here - Dive 😇 In the Know Find Out How L 😇 Human Resources 3                                                                                                    | da 😸 SR Wexer 🔤 20H i Gabalzation Overview 🦧 DevOps 🛄 Product documentation We              |
| 22 · # Doc # Doc # Doc # Doc # Doc = http = POF = Do. × = Doc # Doc # Doc                                                                                                    | 🖉 Ora 👘 Huge 🔹 💭 (**** (7) 🔹 🗆 Read Mal 🛛 🛞 Hyrit, 🔹 Bage + Safety + Tgols + 😧 Help + 🌁     |
| ORACLE' JD Edwards EnterpriseOne                                                                                                    |                                                                                             |
| Home Administration Search Center Tag Center More                                                                                                    | wpsadmin   Edit My Profile   Help   Log Out                                                 |
| Administration WebSphere Portal                                                                                                    | Al Sources a                                                                                |
| Welcome                                                                                                    |                                                                                             |
| Portal User Interface     Manage Pages     Theme Customitor     Select     Web Modules     Pages     Portel User Interface     Manage Pages     Theme Customitor     Select     Web Modules     Select     Users and User Croups     Select     Users and User Croups | loofly Owner<br>Page 1 of 1                                                                 |
| Access     All Authenticated Portal Users                                                                                                    |                                                                                             |
| All Portal User Groups All Portal User Groups                                                                                                    |                                                                                             |
| User and Croup Permissions<br>Credents/ Vault<br>Resource Policies                                                                                                    | Page t of t                                                                                 |
| * Portal Settings OK Cancel                                                                                                    |                                                                                             |
| Catolar Settings                                                                                                    |                                                                                             |
| Oustom Unique Names                                                                                                    |                                                                                             |
| Supported Markups                                                                                                    |                                                                                             |
| Supported Clients                                                                                                    |                                                                                             |
| Import XBA                                                                                                    |                                                                                             |
| Done                                                                                                    | √ Trusted sites 42 + 100% + /                                                               |

**20.** Search for the required user or group using the search field and assign permission as required. In the example below, the eoneusers group has been selected. Click OK button.

| And the Second Second Sector in                                                                                       |                                                                                                    |                                                                                                    |                      |
|----------------------------------------------------------------------------------------------------|----------------------------------------------------------------------------------------------------|----------------------------------------------------------------------------------------------------|----------------------|
| e Dot hen skroupes loos D                                                                                             | PD                                                                                                    |                                                                                                    |                      |
| Favorites 🧏 🐔 Orade Files - Dr                                                                                        | owse Files R 5 How Did We Get Here - 0                                                                                       | ive 🦉 In the Know Find Out How E 😇 Human Resources India 😇 SR Viewer 🎬 IBM i Globalization Overview 🧨 DevOps 🎬 Product documentation We |                      |
| • 60oc 60oc 60oc                                                                                                    | 🙆 Doc 🌈 Doc 🦉 Doc 🔤 http                                                                                                    | 🛄 💹 POF 🚾 O X. 🧮 Ora 🖉 Ora 🎽 Ora 👘 Page 🔹 💭 (1997) 👘 Read Mail (1997) 🔹 Bage + Safe                                                     | rty = Tgols = 😧 Help |
| Portal User Interface<br>Manage Pages<br>Themes and Skins<br>Theme Customizer<br>Site Management<br>Encore Tempotates | Resource Permissions<br>Select Resource Type > Partlets<br>Current Owner<br>Select new owner and click OK to m<br>O No Owner | E138emu.dohobi13.mlab.idedwards.com:8080 + DisplayModily Owner<br>odily ownership.                                                      | •                    |
| Portlet Management<br>Web Modules                                                                                     | Search for Users or User Groups                                                                                              | ser Groups 💌                                                                                                    |                      |
| Applications<br>Portiets                                                                                              | Search by All available                                                                                                    | Search                                                                                                    | asetaft              |
| Web Services                                                                                                    | Select                                                                                                    | Utars and Usar Owner                                                                                                    |                      |
| Access                                                                                                    | 0                                                                                                    | All Authenticated Portal Lisers                                                                                                    |                      |
| Users and Groups                                                                                                    | <u> </u>                                                                                                    |                                                                                                    |                      |
| Resource Permissions                                                                                                  | 0                                                                                                    | All Portal User Groups                                                                                                    |                      |
| User and Group Permissions                                                                                            | 0                                                                                                    | wpsadmins                                                                                                    |                      |
| Credential Vault                                                                                                    |                                                                                                    | eoneusers                                                                                                    |                      |
| Resource Policies                                                                                                    |                                                                                                    | 9                                                                                                    | tage 1 of 1          |
| Portal Settings                                                                                                    |                                                                                                    | ,                                                                                                    |                      |
| Global Settings<br>URL Mapping<br>Custom Unique Names                                                                 | OK Cancel                                                                                                    |                                                                                                    |                      |
| Supported Markups<br>Supported Clients<br>Import XML                                                                  |                                                                                                    |                                                                                                    |                      |
| Portal Content                                                                                                    |                                                                                                    |                                                                                                    |                      |
| Web-Content Libraries                                                                                                 |                                                                                                    |                                                                                                    |                      |
| Syndicators                                                                                                    |                                                                                                    |                                                                                                    |                      |
| Subscribers                                                                                                    |                                                                                                    |                                                                                                    |                      |
| Feed Configurations                                                                                                   |                                                                                                    |                                                                                                    |                      |

**21.** A success message is displayed indicating a successful installation.

| ORACLE JD Edwards                                                                                                    | s EnterpriseOne                      |                                 |                                         |
|----------------------------------------------------------------------------------------------------|--------------------------------------|---------------------------------|-----------------------------------------|
| Home FAdministration                                                                                                    | Search Center Tag Center More        |                                 | wpsadmin   Edit.My Profile   Help   Log |
| Administration WebSphe                                                                                                    | ere Portal                           |                                 | Al Sources                              |
| Welcome                                                                                                    | Resource Permissions                 | NH 1 milah késekeserés com 1938 | •                                       |
| Site Management<br>Page Templates                                                                                                    | SHELLHESOFCE (300 ) FORMER ) CHARMAN | an Jimab Jakowardh.com.suoo     | Page 1 of 1                             |
| <ul> <li>Portlet Management</li> <li>Web Modules</li> </ul>                                                                                  | Roles<br>Administrator               | Allow Inheritance               | Edit Role                               |
| Applications<br>Portiets                                                                                                    | Security Administrator<br>Manager    | <ul> <li>✓</li> </ul>           | 2                                       |
| Web Services<br>Web Clipping                                                                                                    | Editor<br>Privleged User             | 2<br>2                          | 2                                       |
| Users and Groups                                                                                                    | User                                 | R                               | Z                                       |
| Vier and Group Permissions     User and Group Permissions     Credential Vauit     Resource Policies     Portal Settings     Global Settings | Disslauffiodft: Owner                |                                 | Page 1 of 1                             |

**22.** Click on the Apply button to make these changes permanent.

| C | DRACLE JD Edwards B                                                                                                | EnterpriseOne                                                                                                    |                                      |                                         |
|---|----------------------------------------------------------------------------------------------------|----------------------------------------------------------------------------------------------------|--------------------------------------|-----------------------------------------|
|   | Home PAdministration Se                                                                                            | earch Center   Tag Center   More                                                                                 |                                      | wpsadmin   Edit My Profile   Help   Lop |
| 1 | Administration WebSphere                                                                                           | Portal                                                                                                    |                                      | Al Sources                              |
|   | Welcome  Portal User Interface Manage Pages Themes and Drins Theme Customizer                                      | Resource Permissions                                                                                             | nged.                                |                                         |
|   | Site Nanagement<br>Page Templates<br>Portlet Management<br>Web Modules<br>Applications<br>Portlets<br>Web Services | Select Resource Tupe + Portlets + E1Mer<br>Roles<br>Administrator<br>Security Administrator<br>Manager<br>Editor | Net_dhipbi13.mlab.jdedwards.com/3660 | Page 1 of 1                             |
|   | Veb Clipping     Access     Users and Groups     Resource Permissions                                              | Privleged User<br>User                                                                                           | R                                    | 2                                       |
|   | User and Group Permissions<br>Credential Vault<br>Resource Policies                                                | DisplayModily Owner                                                                                              |                                      | Page 1 of 1                             |

Follow similar procedure to modify and delete portlet and page permissions and content.

# 4.3 Creating home page content for Non Administrative users with IBM WebSphere Portal v7.0

There are two installation modes available for installing WPS v7.0:

- Base Install
- Full Install

Per IBM. base install is recommended for production setups and full install is recommended for prototyping or testing setups.

| 🍐 WebSphere Portal and L | Lotus Web Content Management Version 7 installation wizard 📃 🗖 | × |
|--------------------------|----------------------------------------------------------------|---|
| TEM                      | Select the installation type you prefer.                       |   |
| IBM.                     | Select the installation type you prefer.                       |   |
| InstallShield            |                                                                | _ |
|                          | < Back Next > Cancel                                           |   |

When the Base install is carried out the default Home/Welcome page is not created, as is the case with the Full install.

The order of page resolution for any particular URI (i.e /wps/portal) is as per the order seen in the Manage Pages portlet (top to bottom):

| Manage Pages                                                                                                    |                                                                           |                                           |                 |                    |
|----------------------------------------------------------------------------------------------------|---------------------------------------------------------------------------|-------------------------------------------|-----------------|--------------------|
| Q Use the controls below to work with your pages. Browse or search for page layout, move, export, assign permissions and delete pages. For more information | is to work with. Click New to create new pages, labe<br>tion, click Help. | Is and uris. Activate and deactivate page | s, re-order, ed | lit properties and |
| Search by Title starts with Search:                                                                                                    | Search                                                                    |                                           |                 |                    |
| Select Page > Content Root                                                                                                    |                                                                           |                                           |                 |                    |
| Pages in Content Root Add, Edit, Delete, and Reorder pages           * New Page         * New Label         * New Page from                                 |                                                                           |                                           |                 |                    |
|                                                                                                    |                                                                           |                                           |                 | Page 1 of 1        |
| Title                                                                                                    | Unique name or Identifier                                                 | Status                                    |                 |                    |
| othiome                                                                                                    | ibm.portal.Home                                                           | Active                                    |                 | D 20               |
| emHidden Pages                                                                                                    | ibm.portal.HiddenPages                                                    | Active                                    |                 |                    |
| emAdministration                                                                                                    | ibm.portal.Administration                                                 | Active                                    |                 | s 20               |
| ettSearch Center                                                                                                    | ibm.portal.Search                                                         | Active                                    | a y D           |                    |
| emPage Customizer                                                                                                    | ibm.portal.Page Customizer                                                | Active                                    | 1               | L 20               |
| emApplication Root                                                                                                    | wps.application.root                                                      | Active                                    | a 🔻 🗈           |                    |
| emTag Center                                                                                                    | ibm.portal.Tagging                                                        | Active                                    | a y b           |                    |

Now based on the above image the page resolution for any matching URI is pages in Home label first, next pages in Hidden Pages label and then pages in the Administration label. It is possible to change this order by moving the labels up and down using the arrow buttons in the above portlet. Hence, for a particular non administrative user (a Portal user who is not a member of wpsadmins group) who will not have access to pages in the Administration label the resolution will be pages in Home label and pages in Hidden label.

If there are no pages available in the Home label and the user doesn't have access to pages in the Hidden label then users will notice an empty screen upon successful login into the Portal (image given below), this is when logged into the usual Portal Server URL http://<portal\_server\_name>:10039/wps/portal (assuming 10039 is the portal server port):

| OR | ACLE JD Edwards EnterpriseOne                                                                | _ |
|----|----------------------------------------------------------------------------------------------|---|
| _  |                                                                                              | U |
|    |                                                                                              |   |
|    | Login                                                                                        |   |
|    | Welcome to the portal, SR3055490                                                             |   |
|    |                                                                                              |   |
|    |                                                                                              |   |
|    |                                                                                              |   |
|    |                                                                                              |   |
|    |                                                                                              |   |
|    |                                                                                              |   |
|    |                                                                                              |   |
|    |                                                                                              |   |
|    |                                                                                              |   |
|    |                                                                                              |   |
|    |                                                                                              |   |
|    |                                                                                              |   |
|    | This system is interested for limited (surfavoriand) use and is subject to company policies. |   |

In this case it is required to for the administrative user (i.e wpsadmin...etc) to create some content in the Home label which is accessible to Non Administrative users of the portal.

The administrative users of the portal can access the Administration label directly by using the below URL:

http://<portal\_server\_name>:10039/wps/myportal/Administration (assuming 10039 is the portal server port)

Below image shows how the Home/Welcome page can be created for Non Administrative accounts of the portal server:

| ORACLE JD Edwards                                                                                                    | EnterpriseOne                                                                                                    |                                                                                                    |                                      |                      |
|----------------------------------------------------------------------------------------------------|----------------------------------------------------------------------------------------------------|----------------------------------------------------------------------------------------------------|--------------------------------------|----------------------|
| Home PAdministration                                                                                                    | Search Center   Tag Center   More                                                                                                    |                                                                                                    | Kumar Pratik   Edit M                | Profile   Help   Log |
| Administration WebSpher                                                                                                    | e Portal                                                                                                    |                                                                                                    | <b>T</b> 14                          | Sources              |
| Welcome                                                                                                    |                                                                                                    |                                                                                                    |                                      |                      |
| Portal User Interface                                                                                                    | Manage Pages                                                                                                    |                                                                                                    |                                      |                      |
| Manage Pages<br>Themes and Skins<br>Theme Customizer<br>Site Management<br>Page Templates<br>* Portlet Management<br>Web Modules<br>Accelerations | Q Use the controls below to work with your pages. Browse or se layout, move, export, assign permissions and delete pages. For a Search by [Title starts with in] Search:           Select Page > Content Root > Home           Pages in Home Add, Edit, Delete, and Roorder pages           ★: New Page           ★: New Page | arch for pages to work with. Click New to create new pages, tabels and urts. An nore information, click Help. | thate and deactivate pages, re-order | edtproperties and    |
| Portiets                                                                                                    |                                                                                                    |                                                                                                    |                                      | Page 1 of 1          |
| Web Services                                                                                                    | Title                                                                                                    | Unique name or identifier                                                                                     | Status                               |                      |
| Web Clipping                                                                                                    | WebSphere Portal 7.0 Home Page                                                                                                    | id:26_160M881A009H60I9OA8A4K1003                                                                              | Active                               |                      |
| <ul> <li>Access Users and Groups</li> </ul>                                                                                                    |                                                                                                    |                                                                                                    |                                      | Page 1 of 1          |

After this is done, when Non Administrative users access the portal they will be presented with access to this created home page.

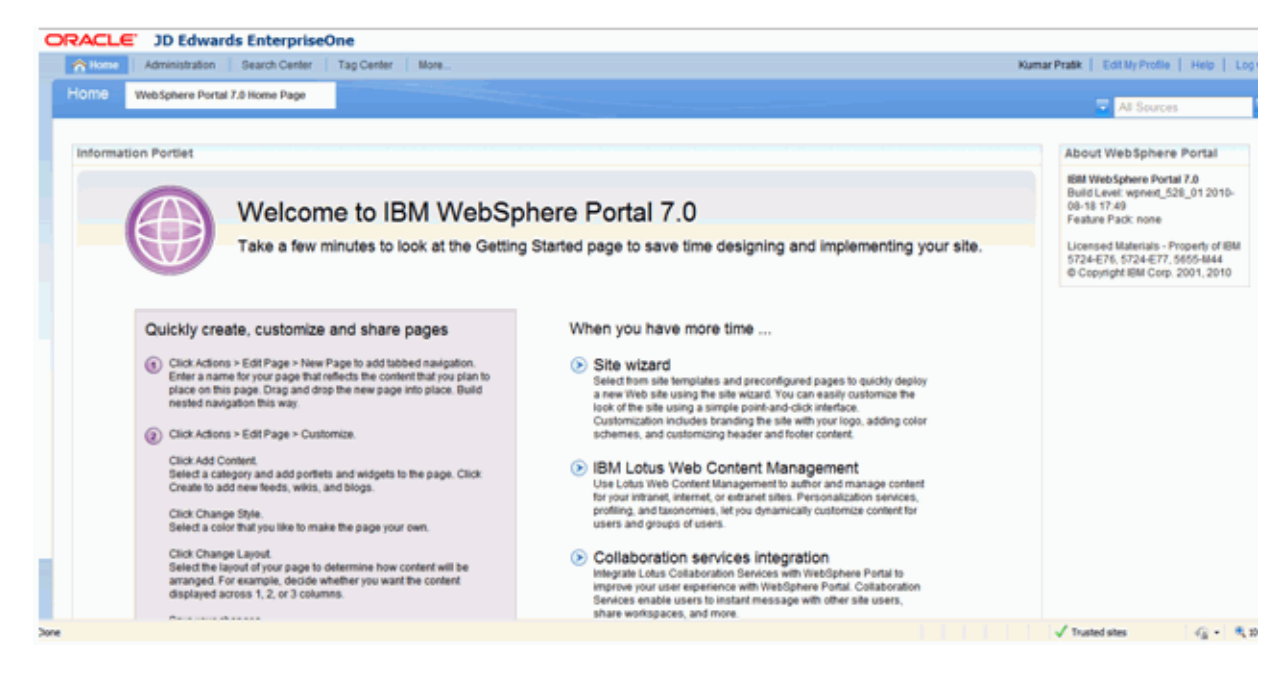

After this the Non Administrative users can proceed with their activities based on the role and permissions provided.

### **Understanding Collaborative Portal Installation**

The following administrative tasks are covered in this chapter:

- Section 5.1, "Prerequisites for Collaborative Portal"
- Section 5.2, "Installing the Collaborative Portal"
- Section 5.3, "Uninstalling the Collaborative Portal"

After you install IBM WebSphere Portal v7.0 and related software, you need to install Collaborative Portal (CP). After installation, you can create your own portlets or run JD Edwards EnterpriseOne portlets in your portal.

### 5.1 Prerequisites for Collaborative Portal

This section covers the steps that must be completed before the installation can be performed. For EnterpriseOne Tools Release 9.1, consult the JD Edwards EnterpriseOne Tools 9.1 IBM WebSphere Portal v7.0 Installation Guides to complete the WPS 7.0 installation successfully.

### 5.1.1 Gathering Information

Gather the following information before starting the installation:

| Data                                                                                                    | Record Your Values |
|----------------------------------------------------------------------------------------------------|--------------------|
| WebSphere Application Server<br>administrator user ID and password<br>(security is enabled by default)                                                                                                    |                    |
| WebSphere Portal administrator user ID and password                                                                                                    |                    |
| WebSphere Application Server node name<br>for the WebSphere Portal (located in the<br>WebSphere Administrative Console under<br>Servers-Application Servers - typically the<br>machine name of the server that is running<br>WebSphere) |                    |
| WebSphere Application Server cell name<br>(this is usually the node name unless your<br>portal is in a clustered environment)                                                                                                    |                    |
| WebSphere Portal Application Server name<br>(the default value is WebSphere_Portal)                                                                                                    |                    |
| WebSphere Portal Virtual Host name (the default value is default_host)                                                                                                    |                    |

#### Data

**Record Your Values** 

WebSphere AppServer installation directory WebSphere Portal Server installation directory

### 5.1.2 Verifying a Managed Instance Exists for WAS in the Management Console

The Collaborative Portal must be installed using the EnterpriseOne Server Manager Console. Before the installation can be started, the WebSphere Application Server must be registered as a managed instance of the Server Manager Console and the status of server1 and WebSphere\_Portal servers should be recognized correctly by Server Manager. Using a browser, open Server Manager for JD Edwards EnterpriseOne URL. Verify that the WebSphere managed instance has been created. If it does not exist, create it now.

### 5.1.3 Ensuring the WebSphere Portal Server is Installed and Operating Properly

To ensuring the WebSphere Portal Server is installed and operating properly:

- Verify that you can successfully sign in using your WebSphere Portal administrator user ID and password.
- Ensure that you can connect to the WebSphere Application Server through the WebSphere Administration Console.

## 5.1.4 Configuring the DummyClientTrustFile.jks and DummyClientKeyFile.jks for Server Manager

To configure the .jks files for Server Manager:

- 1. Refer to Solution ID E1: SVM: WebSphere 7.0.0.11 Secure Profile, Server Manager Unable to Detect Status of Servers Correctly (Doc ID 1262748.1) on Oracle Support portal and implement the steps on configuring soap.client.props file and replacing the Server manager JDK with the IBM WAS7 JDK before proceeding further.
- 2. Login into the WPS7 Admin Server url (i.e https://dnvmtqa25.mlab.jdedwards.com:10003/ibm/console/logon.jsp wpsadmin/wpsadmin).

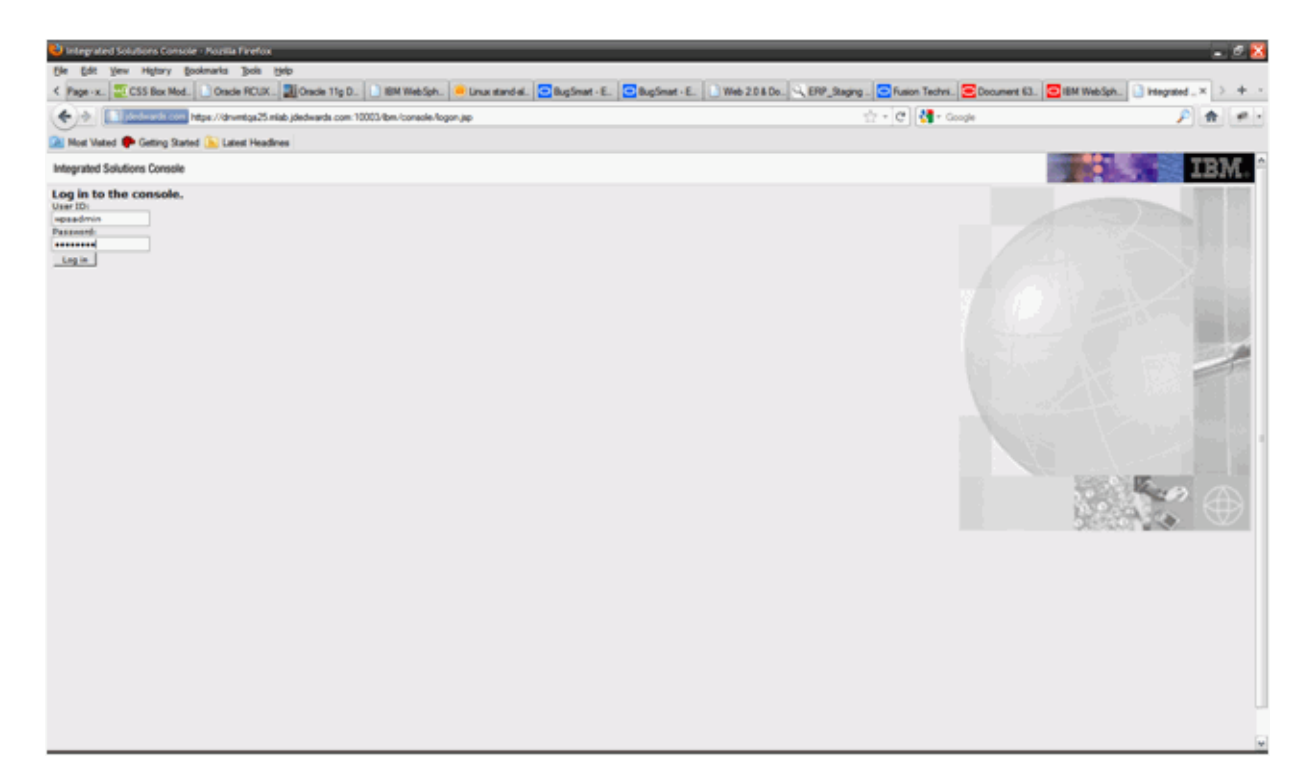

3. Go to Security-> SSL Certificate and Key Management

| 🍤 Integrated Solutions Console - Nozilia Firefox                                                                                                    |                                                                                                    |                                                                                                    | - 2 🛚                                                      |
|----------------------------------------------------------------------------------------------------|----------------------------------------------------------------------------------------------------|----------------------------------------------------------------------------------------------------|------------------------------------------------------------|
| Ele Edit Vew Higtory Bookmarks Book Help                                                                                                    |                                                                                                    |                                                                                                    |                                                            |
| K Page -x. 20 CSS Box Mod. Oracle RCUX . 20 Oracle 11g I                                                                                                 | 0. 📄 IBM Web Sph. 🧶 Linux stand-al. 😇 Bug Smat - E. 🖸 Bug Smat - E. 📄 Web 2.0 & Do. 🔍 ERP_Staging . 🕻                                                                                                    | Fusion Techni. 😑 Document 63. 🔁 IBM 1                                                                                                    | NebSph. 🗋 integrated× > + -                                |
| +                                                                                                    | 10003/bm/consele-login dz?laction-secure                                                                                                    | - C Google                                                                                                    | P 🛧 🐖 -                                                    |
| 2 Most Valued P Getting Started 💫 Lakest Headines                                                                                                    |                                                                                                    |                                                                                                    |                                                            |
| Integrated Solutions Console Welcome expendence                                                                                                    |                                                                                                    | Help   Lopest                                                                                                    | IBM.                                                       |
| New Altraits                                                                                                    | Cel-drvmtss25, Profile-wp_profile                                                                                                    |                                                                                                    | Cose page                                                  |
| * traicone                                                                                                    | 604 certificate and key management                                                                                                    | 2.                                                                                                    | Maly S                                                     |
| Guided Activities                                                                                                    | 55L certificate and key management                                                                                                    |                                                                                                    | Field help                                                 |
| ID Servers                                                                                                    |                                                                                                    |                                                                                                    | For field help information,<br>select a field label or lat |
| Applications                                                                                                    |                                                                                                    |                                                                                                    | marker when the help cursor<br>is displayed.               |
| III Services                                                                                                    | 551, configurations                                                                                                    | -                                                                                                    | Page help                                                  |
| E Resources                                                                                                    | The Secure Sockets Layer (SSL) protocol provides secure communications between remote server<br>processes or endpoints. SSL security can be used for establishing communications inbound to and                                                                                                    | Related Iteens                                                                                                    | More information about this                                |
| El Security                                                                                                    | outbound from an endpoint. To establish secure communications, a certificate and an SSL configuration<br>must be specified for the endpoint.                                                                                                    | <ul> <li>SSL configurations</li> </ul>                                                                                                    |                                                            |
| Olohal ascurity     Security domains     Administrative Adhesization Groups     SSL contificate and key management     Security sudding     Rus ascurity | Do previous restinue of this product, it was necessary to manually configure asits endpoint for Saure<br>Bookets specification, the version, you can define a single configuration for the westers applications<br>resing environment. This capability enables you to certrally manage secure communications, is<br>addition, you take one can be instabilized in multiple and environments by dwarding the default,<br>which are applied a secured environments to this version using the multiple and<br>bookets taken (SB) configurations are related for the service adjustion, it is reasoner in the center applied<br>bookets taken (SB) configurations are related for the service adjustion in the service in the second service of the service second for the service. | Kontraction, succession     endopanet, MA,     configurations     endopanet, MA,     configurations     endopanet, MA,     contractions     Delines keystere types, including cryptography.     mathrow types | RACT(R), CMS, Java(TM), and all                            |
| D Environment                                                                                                    | you to re-configure SSI, to take advantage of the centralized management capability.                                                                                                    | A REAL PROPERTY AND A REAL PROPERTY.                                                                                                    |                                                            |
| E System administration                                                                                                    | Configuration settings                                                                                                    | <ul> <li>Tutt managers</li> <li>Cartificate Authority</li> </ul>                                                                                                    |                                                            |
| E Users and Groups                                                                                                    | Manage configure exception                                                                                                    | (CA) client                                                                                                    |                                                            |
| E Monitoring and Tuning                                                                                                    |                                                                                                    | Contraction of a local time                                                                                                    |                                                            |
| E Troubleshowing                                                                                                    | CJ Use the United States Federal Information Processing Standard (FIPS) algorithms. Note: This<br>option requires the TLS handshake protocol, which some browsers do not enable by default.                                                                                                    |                                                                                                    |                                                            |
| E Service integration                                                                                                    | R                                                                                                    |                                                                                                    |                                                            |
| E upot                                                                                                    | C) Dynamicary update the run time enen soc computation changes occur                                                                                                    |                                                                                                    |                                                            |
|                                                                                                    | Apply Texet                                                                                                    |                                                                                                    |                                                            |
| https://dnvmtoa25.mlab.idedwards.com.10003/8m/console/com.8m.ws.o                                                                                        | a -Security, Mcontextid-cells drivintos/Silperspective-tab configuration                                                                                                    |                                                                                                    |                                                            |

4. Click on Key stores and certificates.

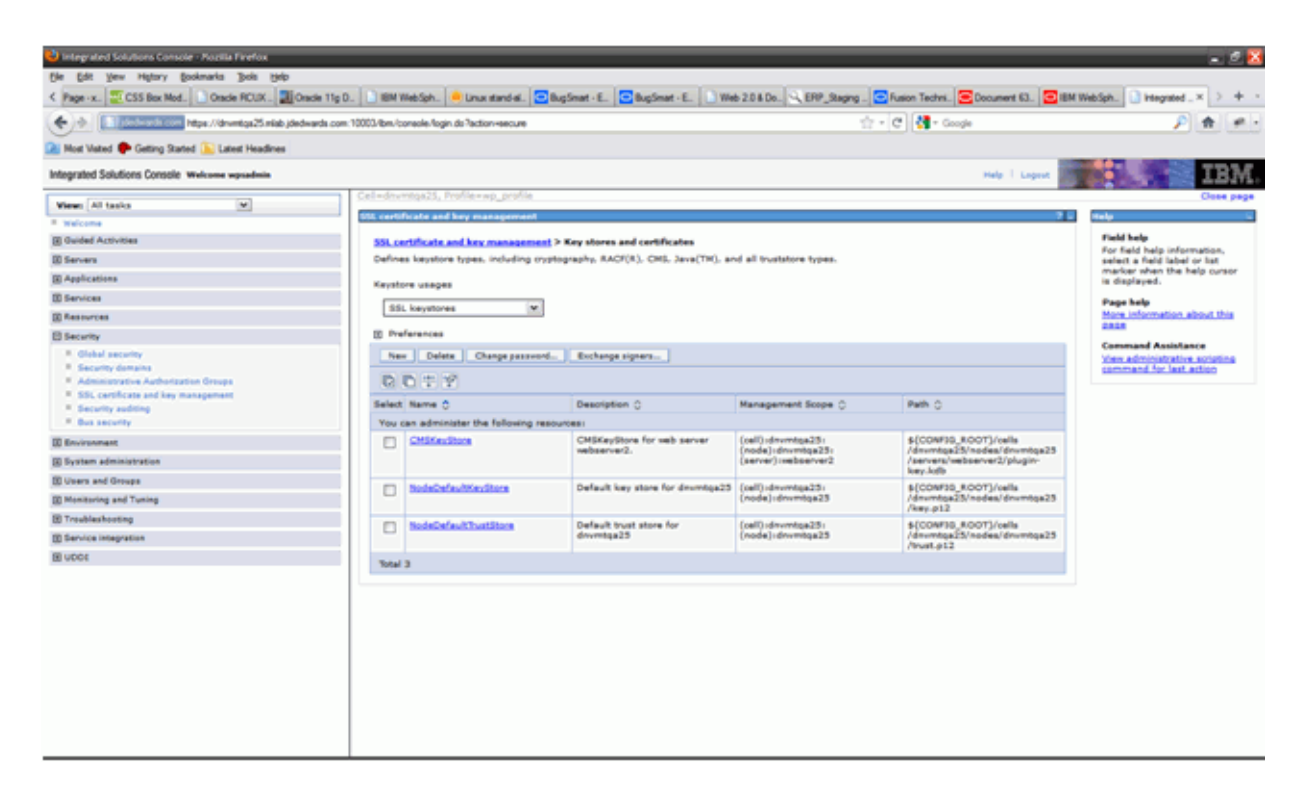

5. Click on NodeDefaultKeyStore link:

| 🕹 Integrated Solutions Console - Poplia Firefox                                                                                                    |                                                                                                    |                                                                          | - <i>E</i> 🛽                                                |
|----------------------------------------------------------------------------------------------------|----------------------------------------------------------------------------------------------------|--------------------------------------------------------------------------|-------------------------------------------------------------|
| Die Edit Vew Higtory Bookmarks Bols Help                                                                                                    |                                                                                                    |                                                                          | www. Characterial a. A                                      |
| K Page -x.   22 CSS Box Mod.   Oracle HOUX .   20 Oracle The<br>Oracle HOUX .   20 Oracle The<br>Oracle HOUX .   20 Oracle The<br>Oracle HOUX .   20 Oracle The<br>Oracle HOUX .   20 Oracle The<br>Oracle HOUX .   20 Oracle The<br>Oracle HOUX .   20 Oracle The<br>Oracle HOUX .   20 Oracle The<br>Oracle HOUX .   20 Oracle The<br>Oracle HOUX .   20 Oracle The<br>Oracle HOUX .   20 Oracle The<br>Oracle The Oracle The Oracle HOUX .   20 Oracle The<br>Oracle The Oracle The Oracle The Oracle HOUX .   20 Oracle The<br>Oracle The Oracle The Oracle The Oracle HOUX .   20 Oracle The<br>Oracle The Oracle The Oracle The Oracle HOUX .   20 Oracle The<br>Oracle The Oracle The Oracle The Oracle The Oracle The<br>Oracle The Oracle The Oracle The Oracle The Oracle The Oracle The<br>Oracle The Oracle The Oracle The Oracle The Oracle The Oracle The Oracle The<br>Oracle The Oracle The | ig D.   BN WebSph.   . Unux dand a.   BugSmat - E.   BugSmat - E.   Web 2.0 & Do.   . EMP_Stag                | ing Pusion Techns.   Cocument 63.   🔤 IBM                                | Web3ph.                                                     |
| Page //dnumba25.mide.jdedwards -                                                                                                    | com. 10003/lbm./coneole.fogin.du ?action-eecure                                                               | 22 • C . Souge                                                           | P 🖻 🛃                                                       |
| 🔝 Most Valued 🌩 Getting Started 💫 Latest Headlines                                                                                                    |                                                                                                    |                                                                          |                                                             |
| Integrated Solutions Console Welcome wpsadmin                                                                                                    |                                                                                                    | Help   Lagent                                                            | IBM.                                                        |
| View All tasks                                                                                                    | Cel=drwritga25, Profile=wp_profile                                                                            |                                                                          | Onse page                                                   |
| * Welcome                                                                                                    | 555, cartificate and key management                                                                           | 21                                                                       | maly 🗉                                                      |
| Guided Activities                                                                                                    | 55L certificate and key management > Key stores and certificates > NodeDefaultKeyStore                        |                                                                          | Field help                                                  |
| E Servera                                                                                                    | Defines keystore types, including mystography, RACF(R), CHS, Java(TH), and all trustatore types.              |                                                                          | For field help information,<br>select a field label or list |
| Applications                                                                                                    |                                                                                                    |                                                                          | marker when the help cursor<br>is displayed.                |
| 10 Services                                                                                                    | General Properties                                                                                            |                                                                          | Page help                                                   |
| E Resources                                                                                                    | Nama                                                                                                    | Additional Properties                                                    | More information about this                                 |
| El Security                                                                                                    | NodeDefaultKeyStore                                                                                           | <ul> <li>Signer certificates</li> </ul>                                  |                                                             |
| Otabal.accurity     Security domains     Administrative Authorization Groups     SSL conflictes and key management     Security sudding     Mosa security                                                                                                    | Destroption<br>Default key store for diversign25<br>Management scope<br>[celly-devertign25:/nde/widevertign25 | <ul> <li>Encode Jostforde requesta</li> <li>Existen amperiles</li> </ul> |                                                             |
| TI Environment                                                                                                    | Path<br>8/CONTID_ROOT//refla/dovertea25/nades/dovertea25/apr-a12                                              |                                                                          |                                                             |
| ID Evotem administration                                                                                                    | a Password                                                                                                    |                                                                          |                                                             |
| III Upara and Groups                                                                                                    |                                                                                                    |                                                                          |                                                             |
| ID Manifestory and Tuning                                                                                                    | 7/2+                                                                                                    |                                                                          |                                                             |
| E Troubleshouting                                                                                                    | PWC512                                                                                                    |                                                                          |                                                             |
| E Service Integration                                                                                                    | Read only                                                                                                    |                                                                          |                                                             |
| E upor                                                                                                    | <b>F</b>                                                                                                    |                                                                          |                                                             |
|                                                                                                    | L] Initialize at startup                                                                                      |                                                                          |                                                             |
|                                                                                                    | Enable cryptographic operations on hardware device                                                            |                                                                          |                                                             |
|                                                                                                    | Apply DK Reset Cancel                                                                                         |                                                                          |                                                             |
|                                                                                                    |                                                                                                    |                                                                          |                                                             |
|                                                                                                    |                                                                                                    |                                                                          |                                                             |

**6.** Click on Personal certificates:

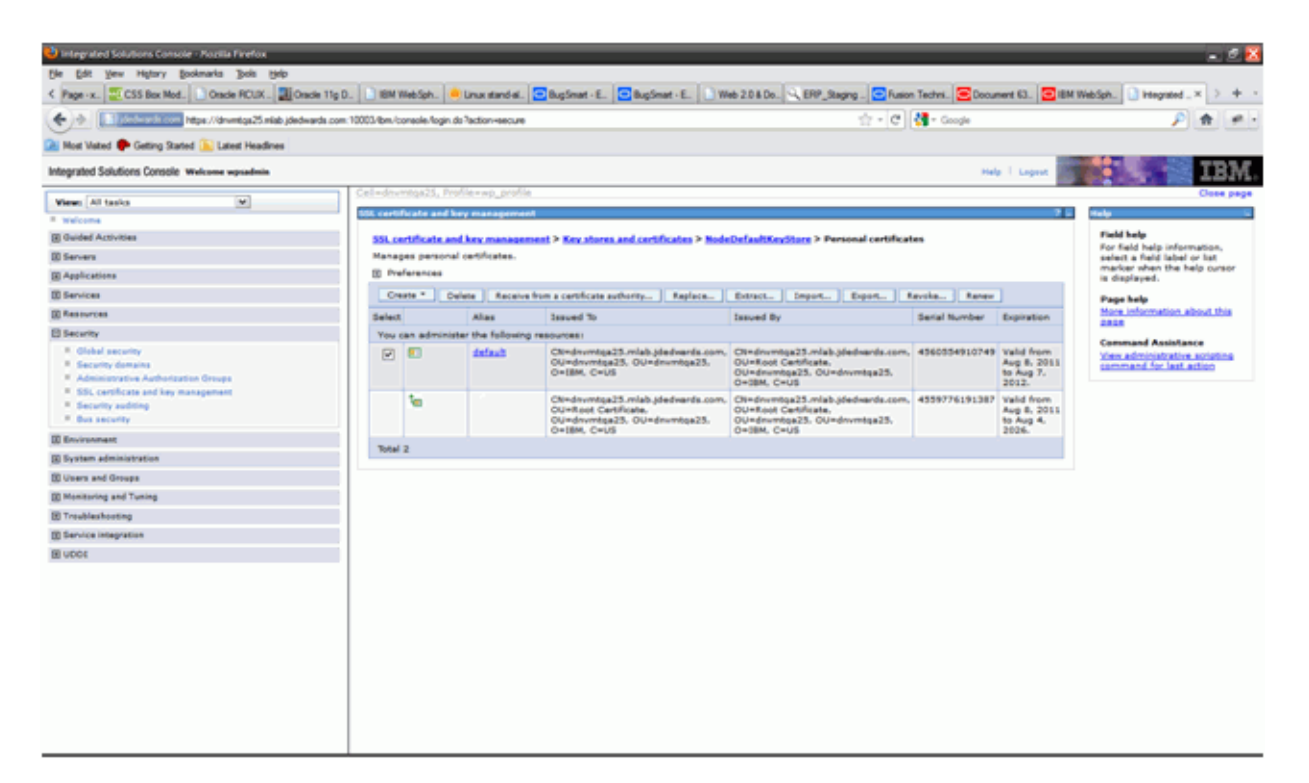

- **7.** Select checkbox and click the extract button.
- 8. Provide the name of the file as personalCertificate.arm, and then click Ok.

| 😓 Integrated Solutions Console - Pozilla Firefox                                                                                                    |                                                                      |                                                                          | . 2 🖄                                                                                                    |
|----------------------------------------------------------------------------------------------------|----------------------------------------------------------------------|--------------------------------------------------------------------------|----------------------------------------------------------------------------------------------------|
| Ele Edit Vew Hytory Bookmarks Jook Help                                                                                                    |                                                                      |                                                                          |                                                                                                    |
| K Page - x CSS Box Mod Oracle RCUX Oracle 11g D                                                                                                    | u 🔝 18M WebSphu 🤌 Linux stand-alu 🔁 BugSmat - E 🔁 BugSmat            | r - E. 📄 Web 2.0 & Do 😣 ERP_Staging 🔂 Fusion Techni 💽 Document 63 💽 IBM  | WebSph. 🗋 Hegrated . 🛪 🗦 🔶 -                                                                                   |
| ( ) * Tooleada com https://dnvmtqs25.misb.jdedwards.com                                                                                                   | 10003/lbm/console/login ds?action-secure                             | 📩 = 🕑 🛃 = Google                                                         | P 🛊 🐖 -                                                                                                    |
| 🔝 Most Visited 🌩 Getting Started [ Latest Headines                                                                                                    |                                                                      |                                                                          |                                                                                                    |
| Integrated Solutions Console Welcome expendition                                                                                                    |                                                                      | Halp   Lagran                                                            | IBM.                                                                                                    |
| View All tasks                                                                                                    | Cel-drynega25, Profile-wp_profile                                    |                                                                          | Case page                                                                                                    |
| P Welcome                                                                                                    | 55L certificate and key management                                   | 1                                                                        | Help -                                                                                                    |
| E Guided Activities                                                                                                    | 55L certificate and key management > Key stores and certific         | ates > NodeDefaultKeyStore > Personal certificates > Extract certificate | Field help                                                                                                    |
| III Servers                                                                                                    | Extracts a certificate from the key store to be added to another     | key store.                                                               | Specifies the fully qualified<br>file name that contains the                                                   |
| Applications                                                                                                    | General Properties                                                   |                                                                          | extracted certificate.                                                                                         |
| III Services                                                                                                    | Certificate alias to extract                                         |                                                                          | Page help                                                                                                    |
| (2) Resources                                                                                                    | default                                                              |                                                                          | Read and a second second second second second second second second second second second second second second s |
| E Security                                                                                                    | Certificate file name                                                |                                                                          |                                                                                                    |
| Obtail ascurity     Security demains     Administrative Authorization Groups     SSL certificate and key management     Security audeing     Bus security | Data type<br>Baseld-encoded ADCII data M<br>Apply: OK. Reset. Cancel |                                                                          |                                                                                                    |
| III Environment                                                                                                    |                                                                      |                                                                          |                                                                                                    |
| E System administration                                                                                                    |                                                                      |                                                                          |                                                                                                    |
| E Users and Groups                                                                                                    |                                                                      |                                                                          |                                                                                                    |
| E Monitoring and Tuning                                                                                                    |                                                                      |                                                                          |                                                                                                    |
| E Troubleshooting                                                                                                    |                                                                      |                                                                          |                                                                                                    |
| Service integration                                                                                                    |                                                                      |                                                                          |                                                                                                    |
| E ubbt                                                                                                    |                                                                      |                                                                          |                                                                                                    |
|                                                                                                    |                                                                      |                                                                          |                                                                                                    |

- 9. Click on the Key stores and certificates link again.
- **10.** Click on NodeDefaultTrustStore link.

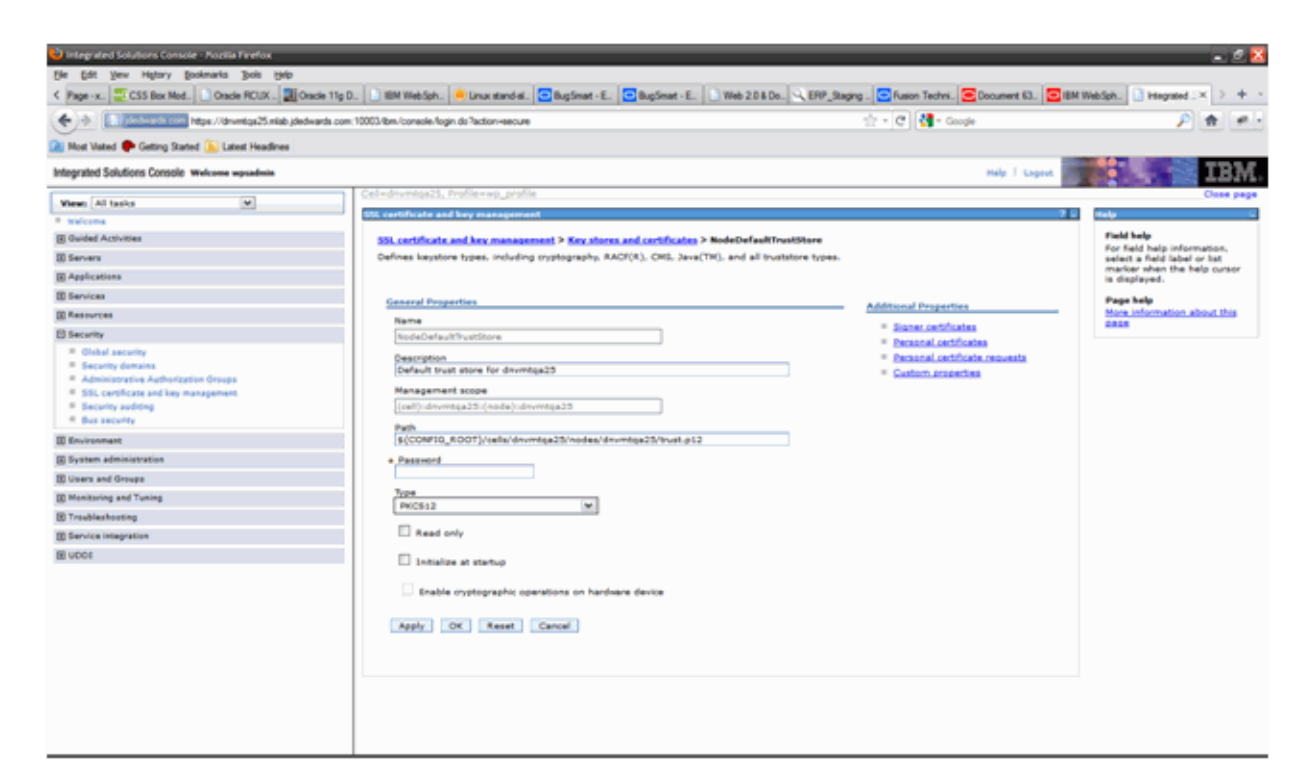

**11.** Click Signer certificate link.

| And Value Control Statutions     Mater Name     Mater Name </th <th>We take the factor factor for the second   More takes approve the second second se</th> <th>🔶 🔶 🔝 sinde ander som hitses //dreentige25 misbijdede</th> <th>ards.com:10003/lbm/c</th> <th>oneole-fogin do <sup>1</sup>ac</th> <th>tion-secure</th> <th>🗁 + C 🛃 + Google</th> <th></th> <th>۶ 🖈</th> | We take the factor factor for the second   More takes approve the second second se                                                                                                    | 🔶 🔶 🔝 sinde ander som hitses //dreentige25 misbijdede                                               | ards.com:10003/lbm/c | oneole-fogin do <sup>1</sup> ac | tion-secure                                         | 🗁 + C 🛃 + Google                                           |                          | ۶ 🖈                                                        |
|----------------------------------------------------------------------------------------------------|----------------------------------------------------------------------------------------------------|----------------------------------------------------------------------------------------------------|----------------------|---------------------------------|-----------------------------------------------------|------------------------------------------------------------|--------------------------|------------------------------------------------------------|
| bit space bit space     Verse All table     Celedon-Machines     Celedon-Machines                                                                                <                                                                                                    | <pre>bidgetd Statutes Control waterease product Statutes and Statutes and Statutes</pre>                                                                                                    | Nost Visted 🌩 Getting Started 📡 Latest Headines                                                     |                      |                                 |                                                     |                                                            |                          |                                                            |
| Verse Al taxis       Coll-doc-write(s)23, Profile = sep_profile       Coll         If taxis       Coll-doc-write(s)23, Profile = sep_profile       Coll         If taxis       Coll-doc-write(s)23, Profile = sep_profile       Coll         If taxis       Coll-doc-write(s)23, Profile = sep_profile       Coll         If taxis       Coll-doc-write(s)23, Profile = sep_profile       Coll         If taxis       Coll-doc-write(s)23, Profile = sep_profile       Coll         If taxis       Coll-doc-write(s)23, Profile = sep_profile       Coll         If taxis       Coll-doc-write(s)23, Profile = sep_profile       Coll         If taxis       Coll-doc-write(s)23, Profile = sep_profile       Coll         If taxis       Coll-doc-write(s)23, Profile = sep_profile       Coll         If taxis       Coll-doc-write(s)2, Profile = sep_profile       Coll         If taxis       Coll-doc-write(s)2, Profile = sep_profile       Coll         If taxis       Coll-doc-write(s)2, Profile = sep_profile       Coll Coll         If taxis       Coll-doc-write(s)2, Profile = sep_profile       Coll-doc-write(s)2, Profile = sep_profile         If taxis       Coll-doc-write(s)2, Profile = sep_profile       Coll-doc-write(s)2, Profile = sep_profile         If taxis       Coll-doc-write(s)2, Profile = sep_profile       Coll-doc-write(s)2, Profile = sep_profi                                                                                                    | View of tasks     Caladoromitys23, Profiles on pupplin     Cales p       0 Works     Sile calification on pupplin     Cales p       0 Services     Sile calification on pupplin     Cales p       0 Advanced Activities     Sile calification on pupplin     Cales p       0 Advanced Activities     Sile calification on pupplin     Cales p       0 Advanced Activities     Sile calification on pupplin     Cales p       0 Advanced Activities     Sile calification on pupplin     Sile calification on pupplin       0 Advanced Activities     Sile calification on pupplin     Sile calification on pupplin     Sile calification on pupplin       0 Advanced Activities     Sile calification on pupplin     Sile calification on pupplin     Sile calification on pupplin       0 Advanced Activities     Sile calification on pupplin     Sile calification on pupplin     Sile calification on pupplin       0 Advanced Activities     Sile calification on pupplin     Sile calification on pupplin     Sile calification on pupplin     Sile calification on pupplin       0 Advanced Calification on pupplin     Sile calification on pupplin     Sile calification on pupplin     Sile calification on pupplin     Sile calification on pupplin     Sile calification on pupplin       0 Advanced Calification on pupplin     Sile calification on pupplin     Sile calification on pupplin     Sile calification on pupplin       0 Advanced Calification on pupplin                                                                                                    | ntegrated Solutions Console Welcome wpradmin                                                        |                      |                                 |                                                     |                                                            | Help   Logest            |                                                            |
| * Statistics       Statistics       Statistics<                                                                                                    | * Statistics         Statistics         Stati                                                                                                    | View: All tasks                                                                                     | Sel-dry              | ntga25, Profile                 | -wp_profile                                         |                                                            |                          | One                                                        |
| Bited Activities       Site and factorities > Super certificaties > Super certificaties > Su                                                                                                    | Boxed Activities   Boxers   Boxers                                                                                                    | Welcome                                                                                             | SSL card             | icate and key e                 | nanagement                                          |                                                            | 7.                       | the las                                                    |
| Barance       Anages signer cet/firsts in hey stres.       For fad heig stresses       Fad heig stresses         Barance       Add Defets       Environ       Add Defets       Environ         Barance       Add Defets       Environ       Add Defets       Environ       Fad heig stresses         Barance       Add Defets       Environ       Environ                                                                                                    | Berner   Berner    Berner   Berner   Ber                                                                                                    | Guided Activities                                                                                   | 551.0                | rtificate and ke                | y management > Key stores and certi                 | ficates > NodeDefaultTrustStore > Signer certificates      |                          | Field help                                                 |
| B Applications         B Applications         B App                                                                                                    | Applications   Bancing   Bancing <                                                                                                    | 2) Servera                                                                                          | Manag                | es signer certifi               | cates in key stores.                                |                                                            |                          | For field help information,<br>select a field label or hat |
| B denotes         B denotes                                                                                                    | Benness   Benness                                                                                                    | Applications                                                                                        | E Pre                | ferences                        |                                                     |                                                            |                          | marker when the help cun<br>is displayed.                  |
| Because   Because                                                                                                    | Because   Because                                                                                                    | 10 Services                                                                                         | Ad                   | Delete I                        | Intract Ratrieve from port                          |                                                            |                          | Page help                                                  |
| Becarity     Selecting     Selecting     Expandence     Expandence                                                                                                    | Becarity   Image: Society Society                                                                                                    | 2 Resevences                                                                                        |                      |                                 |                                                     |                                                            |                          | More information about th                                  |
|                                                                                                    | * Galard security     Security sources     Represented (SHA Depart) (SHA Depart) (SHA D                                                                                                    | 3 Security                                                                                          | 36                   | u mar                           |                                                     |                                                            |                          | 2828                                                       |
|                                                                                                    |                                                                                                    | <ul> <li>Blobal security</li> </ul>                                                                 | Select               | Alias 🗧                         | Issued to O                                         | Fingerprint (SHA Digest) 🔆                                 | Expiration ()            | Command Assistance                                         |
| Addaminytoina Addaminytoina Addaminyteina Addaminyteina Addaminytoina Addaminytoina Addaminy                                                                                                    | <ul> <li>Addamany Units Addamany Units Addam</li></ul>                                                                                                    | Becurity domains                                                                                    | You                  | an administer t                 | he following resources:                             |                                                            |                          | command for last action                                    |
| * Security validity     * Comparison     * Comparison                                                                                                    | a general scales     a general scales     b a scale scale sca                                                                                                    | <ul> <li>Administrative Authorization Groups</li> <li>SSL certificate and key management</li> </ul> |                      | default                         | CN=drvmtga25.mlab.jdedwards.com.<br>0=38M, C=US     | BD+68+C0+75+00+C8+OF+P8+36+05+3C+75+3F+78+F0+44+38+9F+F0+C | Aug 6, 2011              |                                                            |
| Impartment     Impartment     Imparment     Imparment     Imparment                                                                                                    | Image: Second procession     Image: Second procession     Image: Second p                                                                                                    | <ul> <li>Security additing</li> </ul>                                                               |                      |                                 |                                                     |                                                            | to Aug 4.<br>2026.       |                                                            |
| It Ministrantest         Out-Root Canfloate,<br>Out-Root Canfloate,<br>Out-Root                                                                                                    | B Invisonment         Out-Statut Cariflatata.         Aug B. 2011<br>(Out-Statut Cariflatata.<br>Out-Statut Cariflatata.<br>Out-Statut Carifla | * Bus security                                                                                      |                      | default stoner                  | CN+drvmtga25.mlab.3dedwards.com                     | 00-1C-15-0A-58-6A-11-C7-89-96-21-87-62-54-49-9A-8C-6C-57-A | 7 Valid from             |                                                            |
| Bystem administration         0-32M, C=US         2026."           Users add Groups         Total 2         2026."           Multishing adTuring         2         2           B Troubleshooting         2         2                                                                                                    | Bytem administration         0-28M, C+US         2026           Bytem administration         2           Bytem administration         2           Bytem administration         2                                                                                                    | 2 Environment                                                                                       |                      |                                 | OU=Root Cartificate,<br>OU=dnumbga25, OU=dnumbga25, |                                                            | Aug 8, 2011<br>to Aug 4, |                                                            |
| Bit Water and Ginupa         Total 2           Bit Mentancing and Tuning         Intel 2           Bit Mentancing and Strategia         Intel 2           Bit Mentancing and Strategia         Intel 2                                                                                                    | Bit United Constant         Total 2           Ministrating strate         Intel 2           Bit Strate Strates         Intel 2           Bit Strate Strates         Intel 2                                                                                                    | System administration                                                                               |                      |                                 | G=18M, C=US                                         |                                                            | 2026.                    |                                                            |
| El Mantaning and Tuning El Fanishashooting El Sandal integration                                                                                                    | ID Machining and Tuning           ID Trankfashooding           ID Trankfashooding           ID Sarvice Integration           ID Sarvice Integration           ID UCCE                                                                                                    | B Users and Groups                                                                                  | Total                | 2                               |                                                     |                                                            |                          |                                                            |
| 02 Teruhisshooting<br>02 Service Integration                                                                                                    | B) Trakhatarang<br>g) Barria Inagasian<br>B) UCCE                                                                                                    | Monitoring and Tuning                                                                               |                      |                                 |                                                     |                                                            |                          |                                                            |
| 20 Service integrates                                                                                                    | 20 Estrica Integration<br>20 UCOS                                                                                                    | 3 Troubleshooting                                                                                   |                      |                                 |                                                     |                                                            |                          |                                                            |
|                                                                                                    | B vbet                                                                                                    | Service Integration                                                                                 |                      |                                 |                                                     |                                                            |                          |                                                            |
| a oper                                                                                                    |                                                                                                    | B UDDE                                                                                              |                      |                                 |                                                     |                                                            |                          |                                                            |
|                                                                                                    |                                                                                                    |                                                                                                    |                      |                                 |                                                     |                                                            |                          |                                                            |
|                                                                                                    |                                                                                                    |                                                                                                    |                      |                                 |                                                     |                                                            |                          |                                                            |
|                                                                                                    |                                                                                                    |                                                                                                    |                      |                                 |                                                     |                                                            |                          |                                                            |
|                                                                                                    |                                                                                                    |                                                                                                    |                      |                                 |                                                     |                                                            |                          |                                                            |
|                                                                                                    |                                                                                                    |                                                                                                    |                      |                                 |                                                     |                                                            |                          |                                                            |
|                                                                                                    |                                                                                                    |                                                                                                    |                      |                                 |                                                     |                                                            |                          |                                                            |
|                                                                                                    |                                                                                                    |                                                                                                    |                      |                                 |                                                     |                                                            |                          |                                                            |

- **12.** Extract the default and default\_signer certificates one at a time by providing the names default.arm and default\_signer.arm respectively.
- **13.** Select checkbox next to default and click extract.
- **14.** Provide the name as default.arm and click Ok button.

| Concer FOLK      Concer FOLK     Concer FOLK     Concer FOLK     Concer FOLK     Concer FOLK     Concer FOLK     Concer FOLK     Concer FOLK     Concer FOLK     Concer FOLK     Concer FOLK     Concer FOLK     Concer Folk     Concer Folk     Concer F | ) IBM W  | lebSph. 🦳 😐 Linu<br>neole-fogin da Taci | ar stand et. 💽 BugSmat - E. 💽 BugSm<br>ton-vecure   | at - E. 🕒 Web 23 8 De. 🔍 ERP_Stagns - 💽 Fason Teches. 💌 Doo                                                                                                    | ument 63. 🔁 IBM V         | iebSph. () integrated _ × > +            |
|----------------------------------------------------------------------------------------------------|----------|-----------------------------------------|-----------------------------------------------------|----------------------------------------------------------------------------------------------------|---------------------------|------------------------------------------|
| Vieren Alf tasks                                                                                                    | -drur    | neole flogin da flad                    | ton-secure                                          | the state of the state of the | anne etc.                 | P 🛧 #                                    |
| Nort Vated      Geting Starting Converges may preserve a convergence of the convergence of the converge | -drive   | neoe rogin oo rad                       | con-eecure                                          | 71 • G 🚺 • coope                                                                                                    |                           |                                          |
| Hoat Valand      Geting Stated      Latest Headines  Integrated Solutions Console: Wekness woundmin  Views (All tasks                                                                                                    | - 61-17  |                                         |                                                     |                                                                                                    |                           |                                          |
| Integrated Solutions Console Welcome woodmin Views All tasks                                                                                                    | -dava    |                                         |                                                     |                                                                                                    |                           |                                          |
| Views All tasks                                                                                                    | -dhvt    |                                         |                                                     |                                                                                                    | elp   Logest              | IBM                                      |
|                                                                                                    |          | rtga25, Profile-                        | wp_profile                                          |                                                                                                    |                           | Close page                               |
| The come                                                                                                    | L certif | icate and key m                         | anagement                                           |                                                                                                    | 2                         | ndy S                                    |
| E Guided Activities                                                                                                    |          |                                         |                                                     |                                                                                                    |                           | Field help                               |
| 1 Second                                                                                                    |          | BM                                      | lessages                                            |                                                                                                    |                           | For field help information,              |
| () Applications                                                                                                    |          |                                         | The signer certificate, default, was s              | uccessfully extracted to the file Z1/18M/WebSphere/vp_profile                                                                                                    |                           | marker when the help cursor              |
| 1 Saniras                                                                                                    |          |                                         | responsed and                                       | J                                                                                                    |                           | is organized.                            |
| D Reserves                                                                                                    | 551. cm  | tificate and key                        | wanappement > Key stores and certil                 | Icates > NodeDefaultTrustStore > Signer certificates                                                                                                    |                           | Page help<br>More information about this |
| R Early Bar                                                                                                    | Manap    | es signer certific                      | ates in key stores.                                 |                                                                                                    |                           | 2828                                     |
| B (field) security                                                                                                    | E Pref   | erences                                 |                                                     |                                                                                                    |                           | <b>Command Assistance</b>                |
| * Security domains                                                                                                    | AM       | Dalata E                                | stract Ratrieve from part                           |                                                                                                    |                           | command for last action                  |
| * Administrative Authorization Groups                                                                                                    |          |                                         |                                                     |                                                                                                    |                           |                                          |
| <ul> <li>SSL certificate and key management</li> <li>Security auditine</li> </ul>                                                                                                    | 13.1     |                                         |                                                     |                                                                                                    |                           |                                          |
| * But security                                                                                                    | Select   | Alias 🗧                                 | Issued to 🗘                                         | Fingerprint (SHA Digest) 🗘                                                                                                    | Expiration 🗇              |                                          |
| Environment                                                                                                    | You o    | an administer th                        | ve following resources:                             |                                                                                                    |                           |                                          |
| System administration                                                                                                    |          | defeuß                                  | Olivednumtga25.mlab.jdedwards.com,<br>Ow18M, Califs | 8D+68+C0+75+00+C8+OF+F8+36+05+3C+75+3F+78+F0+44+38+9F+FE+CD                                                                                                    | Valid from<br>Aut 8, 2011 |                                          |
| 2 Users and Groups                                                                                                    |          |                                         |                                                     |                                                                                                    | to Aug 4.                 |                                          |
| I Menitoring and Tuning                                                                                                    | -        | default sizner                          | Clindoventoa25 miab Medwards.com                    | 00110115-04/58-64/11/07/89/96/21/87/62/54/49/94/80/60/57/47                                                                                                    | Valid from                |                                          |
| Troubleshooting                                                                                                    | -        |                                         | OU-Root Cartificate.                                |                                                                                                    | Aug 8, 2011               |                                          |
| C Service Integration                                                                                                    |          |                                         | O=18M, C=US                                         |                                                                                                    | 2026.                     |                                          |
| a upor                                                                                                    | Total 2  | 2                                       |                                                     |                                                                                                    |                           |                                          |
| E upot                                                                                                    | Total 3  | 2                                       |                                                     |                                                                                                    |                           |                                          |

- **15.** Note the location of the file in the area highlighted in red above.
- **16.** Similarly click the checkbox next to default\_signer and click extract.
- **17.** Provide the name as default\_signer.arm and click Ok button.

| 🕹 Integrated Solutions Console - Pozilia Firefox              | _           | _                  |                                                                                |                                                             | _                 | - 2 🛙                                               |
|---------------------------------------------------------------|-------------|--------------------|--------------------------------------------------------------------------------|-------------------------------------------------------------|-------------------|-----------------------------------------------------|
| Die Edit Vew Hatary Bookmarks Bols Help                       |             |                    |                                                                                |                                                             |                   |                                                     |
| < Page - x CSS Box Mod. Oracle RCUX Oracle 11g D.             | IBM We      | eSph. 🦲 Linu       | x stand-el. 🖸 BugSmat - E. 🖸 BugSm                                             | at - E. 📄 Web 2.0 & Do. 🔍 ERP_Staging 🔁 Fusion Techni 💽 Doc | ument 63. 🔁 IBM 3 | NebSph. 🗋 Integrated× > + +                         |
| ( ) I doch with Com https://dnwetgs25.miab.jdedwards.com.1000 | 3/bm/cor    | eole-fogin do ?act | ion-secure                                                                     | 🚖 - 🖱 🛃 - Google                                            |                   | P 🚖 🛩 -                                             |
| 🐊 Nost Valued 🌩 Getting Started 💫 Latest Headines             |             |                    |                                                                                |                                                             |                   |                                                     |
| Integrated Solutions Console Welcome equadmin                 |             |                    |                                                                                |                                                             | ele   Legest      | IBM.                                                |
| View: All tasks M                                             |             | tga25, Profile-    | wp_profile                                                                     |                                                             |                   | Close page                                          |
| * welcome                                                     | il certific | ate and key e      | anagement                                                                      |                                                             | 7.                | naly C                                              |
| Guided Activities                                             |             | _                  |                                                                                |                                                             |                   | Field help                                          |
| E Servers                                                     |             | 8 M                | essages                                                                        |                                                             |                   | select a field label or fat                         |
| Applications                                                  |             |                    | B The signer certificate, default_signer<br>wp_profile/etc/default_signer.arm. | was successfully extracted to the file Zi/IBM/WebSphere     |                   | marker when the help cursor<br>is displayed.        |
| E Services                                                    |             |                    |                                                                                |                                                             |                   | Page help                                           |
| E Resources                                                   | SSL cert    | ificate and key    | management > Key stores and certif                                             | icates > NodeDefaultTrustStore > Signer certificates        |                   | More information about this                         |
| E Security                                                    | Manage      | a aigner certific  | ates in key stores.                                                            |                                                             |                   |                                                     |
| Elshal security                                               | E Prefe     | rences             |                                                                                |                                                             |                   | Command Assistance<br>View administrative scripting |
| <ul> <li>Security domains</li> </ul>                          | All         | Delete E           | struct Ratrieve from port                                                      |                                                             |                   | command for last action                             |
| SSL certificate and key management.                           | DP          | 100.00             |                                                                                |                                                             |                   |                                                     |
| # Security auditing                                           | Sector 4    |                    | Incore the A                                                                   | Recented Mill Recent A                                      | Residentian (h.   |                                                     |
| · Dus security                                                | New Co.     | a administration   | a following responses:                                                         | sudation (non ordere) A                                     | experience U      |                                                     |
| III Environment                                               | -           | lafault            | Oredrowstag21, relab ideduards.com.                                            | 80-68-00-75-00-08-0F-F8-36-05-30-75-3F-78-F0-44-38-9F-F8-00 | Valid from        |                                                     |
| System administration                                         |             |                    | O=38M. C=US                                                                    |                                                             | Aug 8, 2011       |                                                     |
| ED Users and Groups                                           |             |                    |                                                                                |                                                             | 2026.             |                                                     |
| E Monitoring and Tuning                                       |             | default aloner     | Cli+drwmtga25.mlab.jdedwards.com.                                              | 0011C11510A15816A1111C718919612118716215414919A18C16C1571A2 | Valid from        |                                                     |
| 1 Troubleshooting                                             |             |                    | OU=dnvmtga25. OU=dnvmtga25.                                                    |                                                             | to Aug 4,         |                                                     |
| E Service integration                                         |             |                    | 0=18M, C=05                                                                    |                                                             | 2026.             |                                                     |
| E ubbe                                                        | 1010H Z     |                    |                                                                                |                                                             |                   |                                                     |
|                                                               |             |                    |                                                                                |                                                             |                   |                                                     |
|                                                               |             |                    |                                                                                |                                                             |                   |                                                     |
|                                                               |             |                    |                                                                                |                                                             |                   |                                                     |
|                                                               |             |                    |                                                                                |                                                             |                   |                                                     |
|                                                               |             |                    |                                                                                |                                                             |                   |                                                     |
|                                                               |             |                    |                                                                                |                                                             |                   |                                                     |
|                                                               |             |                    |                                                                                |                                                             |                   |                                                     |
|                                                               |             |                    |                                                                                |                                                             |                   |                                                     |
|                                                               |             |                    |                                                                                |                                                             |                   |                                                     |
|                                                               |             |                    |                                                                                |                                                             |                   |                                                     |

- **18.** Note the location of the file in the area highlighted in red above.
- **19.** On the WPS7 machine, note the existence of the newly extracted certificate files, typically located at Z:\IBM\WebSphere\wp\_profile\etc location.

- **20.** Create a backup of the Z:\IBM\WebSphere\wp\_profile\etc by copying etc directory to etc\_backup before proceeding further.
- **21.** Server Manager uses DummyClientTrustFile.jks and DummyClientKeyFile.jks to communicate with Secure WebSphere profiles (wp\_profile portal server profile is ALWAYS a secure profile), hence it is necessary to import the extracted signer certificates into these files.

| 2:\IBM\WebSphere\wp_profile\etc |                                       |                   |                      |              |  |  |  |  |  |
|---------------------------------|---------------------------------------|-------------------|----------------------|--------------|--|--|--|--|--|
| COV III Z:\IBM\WebSpher         | e\wp_profile\etc                      |                   |                      |              |  |  |  |  |  |
| File Edit View Tools Help       |                                       |                   |                      |              |  |  |  |  |  |
| 🕙 Organize 👻 🔠 Views 💌          |                                       |                   |                      |              |  |  |  |  |  |
| Favorite Links                  | Name                                  | ▼ Date modi… ▼ ▼  | Type - Size          | ▼ Tags ▼     |  |  |  |  |  |
| December .                      | default_signer.arm                    | 8/9/2011 10:01 PM | ARM File             | 2 KB         |  |  |  |  |  |
| Documents                       | default.arm                           | 8/9/2011 9:56 PM  | ARM File             | 1 KB         |  |  |  |  |  |
| E Pictures                      | personalCertificate.arm               | 8/9/2011 9:52 PM  | ARM File             | 2 KB         |  |  |  |  |  |
| 🕼 Music                         | DummyClientTrustFile.jks              | 8/9/2011 5:01 PM  | JKS File             | 9 KB         |  |  |  |  |  |
| More >>                         | Explorer.der                          | 8/9/2011 3:54 PM  | Security Certificate | 1 KB         |  |  |  |  |  |
|                                 | key p12                               | 8/9/2011 12:24 PM | Personal Inform      | 2 KD<br>3 KB |  |  |  |  |  |
| Folders 🗸                       | clentCert arm                         | 8/8/2011 3:16 PM  | ADM File             | 1 KB         |  |  |  |  |  |
| 🎉 wstemp 💻                      | DummyClientKeyEle.iks                 | 8/8/2011 3:16 PM  | IKS File             | 3 KB         |  |  |  |  |  |
| 🍌 profileTemplates              | DummyServerKeyFile.iks                | 8/8/2011 3:16 PM  | JKS File             | 3 KB         |  |  |  |  |  |
| 🍌 properties                    | DummyServerTrustFile.jks              | 8/8/2011 3:16 PM  | JKS File             | 7 KB         |  |  |  |  |  |
| 🍌 runtimes                      | serverCert.arm                        | 8/8/2011 3:16 PM  | ARM File             | 1 KB         |  |  |  |  |  |
| 🍌 sar2war_tool                  | ws-security                           | 8/9/2011 11:42 AM | File Folder          |              |  |  |  |  |  |
| 🍌 Scheduler                     |                                       |                   |                      |              |  |  |  |  |  |
| scriptLibraries                 |                                       |                   |                      |              |  |  |  |  |  |
| 🍌 systemApps                    |                                       |                   |                      |              |  |  |  |  |  |
| 🍌 temp                          |                                       |                   |                      |              |  |  |  |  |  |
| 🍌 UDDIReg                       |                                       |                   |                      |              |  |  |  |  |  |
| 🍌 uninstall                     |                                       |                   |                      |              |  |  |  |  |  |
| 🎍 universalDriver               |                                       |                   |                      |              |  |  |  |  |  |
| 🍌 util                          |                                       |                   |                      |              |  |  |  |  |  |
| 🍌 web                           |                                       |                   |                      |              |  |  |  |  |  |
| 🍌 PortalServer                  |                                       |                   |                      |              |  |  |  |  |  |
| 🍌 UpdateInstaller               |                                       |                   |                      |              |  |  |  |  |  |
| 🍌 wp_profile                    | i i i i i i i i i i i i i i i i i i i |                   |                      |              |  |  |  |  |  |
| 🍌 bin                           |                                       |                   |                      |              |  |  |  |  |  |
| 🍌 config                        |                                       |                   |                      |              |  |  |  |  |  |
| ConfigEngine                    |                                       |                   |                      |              |  |  |  |  |  |
| configuration                   |                                       |                   |                      |              |  |  |  |  |  |
| consolepreferences              |                                       |                   |                      |              |  |  |  |  |  |
| i databases                     |                                       |                   |                      |              |  |  |  |  |  |
| etc 💧                           |                                       |                   |                      |              |  |  |  |  |  |

**22.** Go to the Z:\IBM\WebSphere\wp\_profile\bin and launch ikeyman.bat using (Run as Administrator option).

| 👔 Z:\IBM\WebSphere\wp_profil | e\bin                                                              | _ 🗆 🗡 |
|------------------------------|--------------------------------------------------------------------|-------|
| 🕒 🕞 😺 🗸 New Volume (Z:       | ) + IBM + WebSphere + wp_profile + bin + 🛛 🗸 Search                |       |
| File Edit View Tools Help    |                                                                    |       |
| Crossing - 111 Views -       | Onen de Drint                                                      |       |
| Organize • 111 Hews •        |                                                                    |       |
| Favorite Links               | Name A V Date modified V Type V Size V Tags                        | × *   |
| Documents                    | SeventUpgradeD822OS.bat 8/9/2011 11:42 AM Windows Batch File 1 KB  |       |
| Documents                    | SeventUpgradeOracle.bat 8/9/2011 11:42 AM Windows Batch File 1 KB  |       |
| Pictures                     | SindEJBTimers.bat 8/9/2011 11:42 AM Windows Batch File 1 KB        |       |
| Nusic 1                      | GigenHistoryReport.bat 8/9/2011 11:42 AM Windows Batch File 1 KB   |       |
| More »                       | GenPluginCfg.bat 8/9/2011 11:42 AM Windows Batch File 1 KB         |       |
|                              | SigenVersionReport.bat 8/9/2011 11:42 AM Windows Batch File 1 KB   |       |
| Folders 🗸                    | historyInfo.bat 8/9/2011 11:42 AM Windows Batch File 1 KB          | _     |
| 📜 wstemp                     | 2 AM Windows Batch File 1 KB                                       | _     |
| profileTemplates             | AM Windows Batch File 1 KB                                         |       |
| properties                   | Print 2 AM Windows Batch File 1 KB                                 |       |
| auntimer.                    | Mindows Batch File 1 KB                                            |       |
| a car2uar bool               | 2 AM Windows Batch File 1 KB                                       |       |
| Sahadadaa                    | AM Windows Batch File 1 KB                                         |       |
| Scheduler                    | Scan for threats 2 AM Windows Batch File 1 KB                      |       |
| scriptLibraries              | Bava2WSDL.b Restore previous versions 2 AM Windows Batch File 1 KB |       |
| systemApps                   | 2 AM Windows Batch File 1 KB                                       |       |
| 📕 temp                       | AM Windows Batch File 1 KB                                         |       |
| UDDIReg                      | Cut Cut AM Windows Batch File 1 KB                                 |       |
| 🍌 uninstall                  | 2 AM Windows Batch File 1 KB                                       |       |
| 🍌 universalDriver 📃          | 2 AM Windows Batch File 1 KB                                       |       |
| 🕌 util                       | Create Shortcut 2 AM Windows Batch File 1 KB                       |       |
| 🅌 web                        | Soninesupport. Delete 2 AM Windows Batch File 1 KB                 |       |
| PortalServer                 | SogiCrgInit.ba Rename 2 AM Windows Batch File 1 KB                 |       |
| UpdateInstaller              | Properties 2 AM Windows Batch File 1 KB                            |       |
| wp_profile                   | 26 pmt.bat 2 AM Windows Batch File 1 KB                            |       |
| 🔒 bin 💌                      | B/9/2011 11:42 AM Windows Batch File 1 KB                          | -     |
| Run as administrator         |                                                                    |       |

- 23. In ikeyman.bat utility go to Key Database file -> Open.
- **24.** Select Type as JKS and file as DummyClientTrustFile.jks located at Z:\IBM\WebSphere\wp\_profile\etc directory, the password is WebAS (default).
- 25. In the dropdown select Signer Certificate, click Add.
- **26.** Select default.arm from Z:\IBM\WebSphere\wp\_profile\etc that we just extracted and click Ok button.

| 🚺 IBM Key Management - [Z                         | Z:\I8M\WebSphere\wj     | o_profile\etc\DummyClientTrustFile.jks] | _ 🗆 ×       |
|---------------------------------------------------|-------------------------|-----------------------------------------|-------------|
| Key Database File Create                          | View Help               |                                         |             |
| 🗅 🚅 🖶 🌺 👔                                         | 🔉 💶                     |                                         |             |
|                                                   |                         | Key database information                |             |
| DB-Type: JKS                                      |                         |                                         |             |
| File Name: Z:UBM0/Vel                             | bSpheretwp_profiletet   | DummyClientTrustFile.jks                |             |
| Token Label:                                      |                         |                                         |             |
|                                                   |                         | Key database content                    |             |
| Signer Certificates                               |                         | •                                       | <u>A</u> dd |
| client                                            | Open                    | ×                                       | Delete      |
| default_signer                                    | Eile Name:              | default.arm Browse                      |             |
| new websphere dummy cli<br>new websphere dummy se | Location:               | Z:\IBMW/ebSphere/wp_profile/etc         | View/Edit   |
| rsa secure server certifica                       | a                       | OK Cancel                               | Extract     |
| thawte personal basic ca                          | ca                      |                                         | Populate    |
| thawte personal premium of                        | ca                      |                                         |             |
| thawte premium server ca<br>thawte server ca      | 1                       |                                         | Rename      |
| verisign class 1 public prin                      | nary certification auth | ority                                   |             |
|                                                   |                         |                                         |             |
|                                                   |                         |                                         |             |
|                                                   |                         |                                         |             |
|                                                   |                         |                                         |             |
|                                                   |                         |                                         |             |
| The requested action has su                       | accessfully completed   |                                         |             |

- **27.** Provide the label as default and click Ok.
- **28.** You will note that the default Signer Certificate is now visible in the list of signer certificates.
- **29.** Now similarly import the extracted default\_signer.arm (provide label as default\_ 1\_signer) and personalCertificate.arm (provide label as personal\_signer).
- **30.** After these steps all three signer certificates should be available as shown below.

| 👪 IBM Key Manag            | ement - [Z:\IBM\WebSphere\wp_profile\etc\DummyClientTrustFile.jks] |                  |
|----------------------------|--------------------------------------------------------------------|------------------|
| Key Database Eile          | create View Help                                                   |                  |
| 🗅 🥔 🖬                      |                                                                    |                  |
|                            | Key database information                                           |                  |
| DB-Type:                   | JKS                                                                |                  |
| File Name:                 | Z:\IBM\WebSphere\wp_profile\etc\DummyClientTrustFile.jks           |                  |
| Token Label:               |                                                                    |                  |
|                            | Key database content                                               |                  |
| Signer Certificat          | 100                                                                |                  |
| Signer Certifica           | 199                                                                | Man              |
| client                     |                                                                    | Delete           |
| default<br>default 1 cigno |                                                                    |                  |
| default signer             |                                                                    | View/Edit        |
| new websphere              | dummy client                                                       | Extract          |
| new websphere              | dummy server                                                       |                  |
| personal_signer            | se sertification authority                                         | Populate         |
| thawte personal            | l basic ca                                                         | Rename           |
| thawte personal            | I freemail ca                                                      | rusha <u>m</u> e |
| thawte personal            | l premium ca                                                       |                  |
| thawte premium             | ) server ca                                                        |                  |
| thawte server c            | a<br>public primary certification authority                        |                  |
| rensign class 1            |                                                                    |                  |
|                            |                                                                    |                  |
|                            |                                                                    |                  |
|                            |                                                                    |                  |
| The requested act          | tion has successfully completed!                                   |                  |

- **31.** Go to Key Database file -> Close to close the DummyClientTrustFile.jks
- **32.** Open the DummyClientKeyFile.jks and repeat the above steps.
- **33.** After importing all three signer certificates the certificate list for DummyClientKeyFile.jks should look like below.

| 🧕 IBM Key Manaq   | gement - [Z:\IBM\WebSphere\wp_profile\etc\DummyClientKeyFile.jks] |             |
|-------------------|-------------------------------------------------------------------|-------------|
| Key Database Eile | Create View Help                                                  |             |
| 🗅 🚄 🖶             | I 😤 🚯 💶                                                           |             |
|                   | Key database information                                          |             |
| DB-Type:          | JKS                                                               |             |
| File Name:        | Z:\/BM\WebSphere\wp_profile\etc\/DummyClientKeyFile.jks           |             |
| Token Label:      |                                                                   |             |
|                   | Key database content                                              |             |
| Signer Certifica  | tes 🗸 🗸                                                           | <u>A</u> dd |
| client            |                                                                   | Delete      |
| default_signer    | r                                                                 | View/Edit   |
| server            |                                                                   | Extract     |
|                   |                                                                   | Populate    |
|                   |                                                                   | Rename      |
|                   | List of certification authority (CA).                             |             |
|                   |                                                                   |             |
|                   |                                                                   |             |
|                   |                                                                   |             |
|                   |                                                                   |             |
| The requested as  | tion has successfully completed                                   |             |

- **34.** Go to Key Database file -> Close the close the file.
- **35.** Exit from ikeyman.bat utility.
- **36.** Stop the Server Manager Agent, Clear the logs (from Z:\JDEdwards\jde\_home\_ wps\SCFHA\logs dir).
- **37.** Start the Server Manager Agent.
- **38.** Stop server1 and clear the logs (from Z:\IBM\WebSphere\wp\_profile\logs\server1 dir)
- **39.** Start server1 from Windows Services or command line.
- **40.** Stop WebSphere\_Portal and clear the logs (from Z:\IBM\WebSphere\wp\_profile\logs\WebSphere\_Portal dir).
- 41. Start WebSphere\_Portal from Windows Services or command line.
- **42.** Similar steps need to be followed for UNIX and IBM i based platforms. For IBM i platform, the iKeyman utility is unavailable and hence it is required to perform these operations remotely from a Windows machine.
- **43.** After restart, navigate to the Server Manager list of WebSphere profiles screen you will note Server Manager is now able to recognize and display the correct status of the WPS7 servers (server1 and WebSphere\_Portal), you can now proceed with the Collaborative Portal installation.

| BAT Web Sphere in Process Firefax     Field Life Edit View Highery Bookmarks Dois Heb     C Bee Mind. Device RCLIX. Discours 11s D.                                                                                   | EN Web Seb                                                                           | tantai 💌 Badinat - E 💭 Badinat - E                                                  | Web 204 Da                                                            | P Daning D                 | uoferant - B 🗢 De | opert 6) 🗩 SM Seb. X 🖛                    | Decement 12 W Bechartin                   | -                               | - 2 |
|----------------------------------------------------------------------------------------------------|--------------------------------------------------------------------------------------|-------------------------------------------------------------------------------------|-----------------------------------------------------------------------|----------------------------|-------------------|-------------------------------------------|-------------------------------------------|---------------------------------|-----|
| + Ito //drvmtaa2/miab idedwards.com 90                                                                                                    | 00/manage/target?instance                                                            | Name-DWWT0A25_WA578arpetType-was7                                                   |                                                                       |                            | ÷-0               | 👌 - bisphartis treatment antibiot         | ic P                                      |                                 |     |
| Most Valed P Getting Stated D Latest Headines                                                                                                    |                                                                                      |                                                                                     |                                                                       |                            |                   |                                           |                                           |                                 |     |
| ORACLE JD Edwards Er                                                                                                    | nterpriseOne                                                                         | The second of                                                                       |                                                                       |                            |                   |                                           | Server Manager Doow<br>EnterpriseOne Doow | nentation<br>nentation<br>Logou |     |
| Wanagement Dashboard (P) drivintga25 mildi jdedwards o                                                                                                    | con [ Z'UDEdwardslyte_ho                                                             | me_wpelSOFHA] D                                                                     |                                                                       |                            |                   |                                           |                                           |                                 |     |
| Select Instance                                                                                                    | IBM WebSphere                                                                        |                                                                                     |                                                                       |                            |                   |                                           |                                           |                                 |     |
| Quich Links                                                                                                    | General                                                                              | Instanc                                                                             | e Properties                                                          |                            |                   |                                           |                                           |                                 |     |
| Gener Menager Jacci     Gener Convert     Gener Convert     Metalogic     Metalogic     Metalogic     Metalogic     Metalogic     Metalogic     Convert     Metalogic     Convert     Convert     Convert     Convert | Product Descripti<br>IBM WebSp<br>Version<br>7.0.0.11                                | ion Applic<br>here Application Server - ND<br>Instan                                | ation Server Install<br>Z:\JBM\WebSphere\<br>ce Name<br>DNVMTQA25_WAS | Location<br>AppServer<br>Z |                   |                                           |                                           |                                 |     |
|                                                                                                    | Profiles and Sen Select a profile from the Select [Application Select N]   Select No | ers<br>list below to create or remove servers.<br>Server): Start: Stop Restart<br>M |                                                                       |                            |                   |                                           |                                           |                                 |     |
|                                                                                                    | Profile Name                                                                         | Profile Path                                                                        | Cell Name                                                             | Cluster Name               | Node Barne        | Application Servers                       | Related Managed Instance                  | es 🛈                            |     |
|                                                                                                    | wp.profile                                                                           | 2:/@MIWebSphere/yep_profile                                                         |                                                                       |                            |                   |                                           |                                           |                                 |     |
|                                                                                                    |                                                                                      |                                                                                     | drivetga25                                                            |                            | drvmtga25         | server1 ( @Running )                      | None                                      |                                 |     |
|                                                                                                    |                                                                                      |                                                                                     | drivmtga25                                                            |                            | drvmtga25         | meticohere Portal ( <sup>1</sup> Running) | None                                      |                                 |     |
|                                                                                                    | Application 1                                                                        | 2.98MWebGphere (AppGerver (profiles (AppGrv01                                       |                                                                       |                            |                   |                                           |                                           |                                 |     |
|                                                                                                    |                                                                                      |                                                                                     | drvmtga29Node01Cell                                                   |                            | drvmtqa29Node01   | server_1 ( @Running )                     | None                                      |                                 |     |
|                                                                                                    |                                                                                      |                                                                                     |                                                                       |                            |                   |                                           |                                           |                                 |     |

**44.** This completes the configuration of the DummyClientTrustFile.jks and DummyClientKeyFile.jks for managing IBM WebSphere Portal Server v7.0 via Server Manager.

### 5.2 Installing the Collaborative Portal

The section covers the installation of the Collaborative Portal.

To install Collaborative Portal

Follow the steps below to install the JD Edwards EnterpriseOne Collaborative Portal.

1. Obtain the proper release level of the Collaborative Portal software from the Update Center and copy it to the Management Console machine. Refer to the MTRs for specific release level information for your installation.

|     | Hanaged Software Components                                                                                           |                                        |                                                |                   |                                |  |  |  |
|-----|----------------------------------------------------------------------------------------------------|----------------------------------------|------------------------------------------------|-------------------|--------------------------------|--|--|--|
| The | following software components have been downloaded to this host fr                                                    | rom the management server. You may cre | sate new managed instances using any of the fo | lowing components |                                |  |  |  |
| 54  | lect [Software Component]: Delete                                                                                     |                                        |                                                |                   |                                |  |  |  |
| 2   | lect Al   Select None                                                                                                 |                                        |                                                |                   |                                |  |  |  |
|     | Software Description 🗼 🗇                                                                                              | Software Type                          | Applicable Platform(s)                         | Version 🗇         | Dependent Managed<br>Instances |  |  |  |
|     | EnterpriseOne Collaborative Portal Server 9.1.0.0 08-04-<br>2011_08_08 Server 9.1.0.0 08-04-<br>Server 9.1.0.0 08-04- |                                        |                                                |                   |                                |  |  |  |
| ø   |                                                                                                    |                                        |                                                |                   |                                |  |  |  |

- **2.** From within the Management Console, upload the Collaborative Portal software to the console. This is done from the Managed Software Components page shown above.
- **3.** From within the Management Console, distribute the software component to the target system. This is done from the Managed Software Components page shown above.
- **4.** On *Upload Software Components,* mark the check box next to the Collaborative Portal software you wish to distribute.

5. Click the **Distribute** button.

**Note:** The Managed Software Components screen will show all the servers. Servers eligible for the distribution will have a check box next to them.

6. Check the box of the servers to receive the software.

**Note:** If the software has already been distributed to the machine, the check box will be inactive for that server.

- **7.** After reviewing the components to distribute, click the **Distribute Software** button.
- **8.** Within the *Managed Home*where you want to install the Collaborative Portal, click the Create New Managed Instance button.

| ORACLE <sup>®</sup> JD Edwards EnterpriseOne                                                                                                    |                                   |                    |             |       | Server Manager Docume<br>EnterpriseOne Docume |
|----------------------------------------------------------------------------------------------------|-----------------------------------|--------------------|-------------|-------|-----------------------------------------------|
| Management Dashboard 👂 drvmtqs25 mlab įdedwards.com ( Z:UDEdwardsijde_home_wps/SCFH                                                                                                    | A] 🖻                              |                    |             |       |                                               |
| Create/Register A Managed Instance                                                                                                    |                                   |                    |             |       |                                               |
| Select the type of managed target you wish to create/register. This is the first of a four step proce                                                                                                    | 6:                                |                    |             |       |                                               |
| I. Select the Target Type     Crose the type of managed target you wish to create.     Crose the type of managed target you wish to create.     Inter Instance properties the required information used to create or register the manage     Conferm Configuration Items     Some configuration items cannot be configured automatically or require validation of the de     Installation     This is the final step where the actual installation or registration of the managed target oco | d target.<br>Isuit values.<br>FS. | •                  | 0           | -0    |                                               |
| Entermination Collisionation Rootal Commu                                                                                                    | anstance type a                   | instance moperties | Contemation | rinan |                                               |
| EnterpriseOne Collaborative Portal Server                                                                                                    | 3                                 |                    |             |       |                                               |
| Install New Enternice Server                                                                                                    | 5                                 |                    |             |       |                                               |
| Resister an Existing Interprise Server                                                                                                    | 5                                 |                    |             |       |                                               |
| EnterpriseOne Data Access Server                                                                                                    | 5                                 |                    |             |       |                                               |
| Oracle Application Server 10.1.3.x                                                                                                    | >                                 |                    |             |       |                                               |
| Oracle WebLogic Server 11g                                                                                                    | >                                 |                    |             |       |                                               |
| EnterpriseOne PIDtSync Server                                                                                                    | )                                 |                    |             |       |                                               |
| EnterpriseOne Transaction Server                                                                                                    | )                                 |                    |             |       |                                               |
| EnterpriseOne Business Services Server                                                                                                    | )                                 |                    |             |       |                                               |
| Websphere Application Server 6.x                                                                                                    | )                                 |                    |             |       |                                               |
| WebSphere Application Server 7.0                                                                                                    | )                                 |                    |             |       |                                               |
| EnterpriseOne HTHL Server                                                                                                    |                                   |                    |             |       |                                               |
|                                                                                                    |                                   |                    |             |       | Cancel Cor                                    |

- 9. On Create/Register A Managed Instance Instance Type, select EnterpriseOne Collaborative Portal Server.
- 10. Click Continue.
- 11. On Create/Register A Managed Instance Instance Properties, enter an Instance Namefor the Collaborative Portal. Ensure the WebSphere\_Portal server is listed in the available J2EE Containers list. Ensure the Collaborative Portal software component is listed in the dropdown.

The other values on this screen will default. You should verify these default values are correct.

- 12. Click Continue.
- **13.** The other values on this screen will default. You should verify these default values are correct.
- **14.** Click Continue.
- **15.** On *Create/Register A Managed Instance Instance Finish,* review the **Warning** and click the **Create Instance** button.

The actual creation process should run for 10 to 20 minutes during which time the following dialog is displayed in the Server Manager browser window. DO NOT attempt to refresh the browser or carry out any other operations till this is complete.

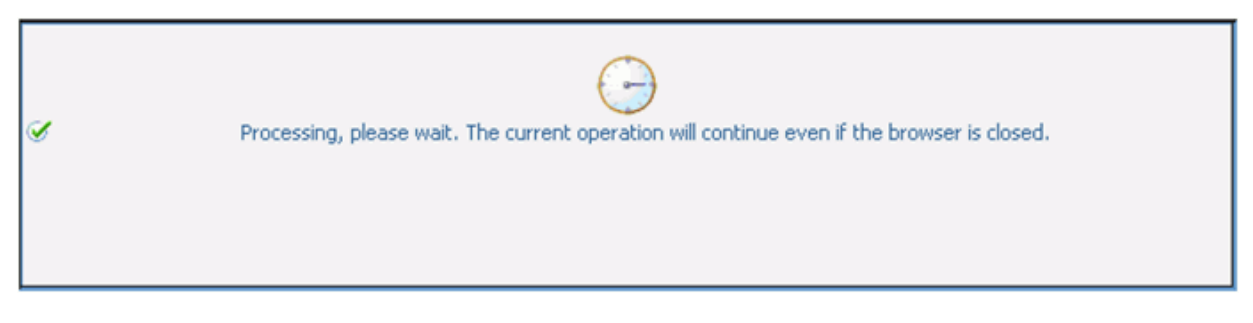

- 16. It is NOT REQUIRED to configure any of the INI settings for the newly created EnterpriseOne Collaborative Portal Server managed instance, these are only displayed but are never used. It is also not required to install the JDBC Driver for the Collaborative Portal instance.
- **17.** From a browser, type in the portal URL.

The *Sample 1* below is a screen capture of the Collaborative Portal prior to rebranding, while *Sample 2* shows the rebranded Collaborative Portal as a result of this installation process.

Note that the user interface is changed so both the title bar of the browser window and the tab within it reads **JD Edwards EnterpriseOne** (not **IBM WebSphere Portal**).

Sample 1. Browser Interface Prior to Collaborative Portal Rebranding

| 🖉 Login - Windows Internet Explorer                                                                                                    | . 2 🔀                                                                       |
|----------------------------------------------------------------------------------------------------|-----------------------------------------------------------------------------|
| S No. //dergibds11.mlab.jdedwards.com 10039/wos/portal                                                                                   | 💌 🖻 🐓 🗶 🐫 Coogle 🖉 🔎 -                                                      |
| (Se Edit Yew Paronites Ecolo (Seb                                                                                                    |                                                                             |
| 👷 Favorites 🛛 🙀 🐌 Oracle Files - Browse Files R 🖇 How Did We Get Here - Dive 😇 In the Know Find Out How t 🖻 Human Resources Jinda 🖻 SR V | ever 🔤 BM i Gobalzation Overview 🐔 DevOps 🔤 Product documentation We        |
| ⊗Lagn                                                                                                    | 🖓 Hoge 🔹 🖸 Tritici 👘 Read Mail 👘 Ppitt 🔹 Bage + Safety + Tgols + 😝 Help + 🎽 |
| WebSphere Portal                                                                                                    | Sign Up Log In                                                              |
|                                                                                                    |                                                                             |
|                                                                                                    |                                                                             |
| i here i Re                                                                                                    |                                                                             |
| user w.                                                                                                    |                                                                             |
| Password                                                                                                    |                                                                             |
|                                                                                                    |                                                                             |
| Not registered? Sign up                                                                                                    |                                                                             |
|                                                                                                    |                                                                             |
| Login Cancel                                                                                                    |                                                                             |
|                                                                                                    | 1                                                                           |
|                                                                                                    |                                                                             |
|                                                                                                    |                                                                             |
|                                                                                                    |                                                                             |
|                                                                                                    |                                                                             |
|                                                                                                    |                                                                             |
|                                                                                                    |                                                                             |
|                                                                                                    |                                                                             |
|                                                                                                    |                                                                             |
|                                                                                                    |                                                                             |
|                                                                                                    |                                                                             |
|                                                                                                    |                                                                             |
|                                                                                                    |                                                                             |
| Dave                                                                                                    | v Trusted sites € v 100% •                                                  |

Sample 2. Browser Interface After Collaborative Portal Rebranding

| 🖉 Oracle JD Edwards EnterpriseOne - Windows Internet Explorer                                                                                                    |                                       | - 2 Z              |
|----------------------------------------------------------------------------------------------------|---------------------------------------|--------------------|
| 😮 🕑 💌 🖻 http://dvlpdi13.mlab.jdedwards.com:20039/vps.jbortal                                                                                                    | 💌 💀 🗶 👹 Google                        | P -                |
| Be Edit yew Parontes Dods Belo                                                                                                    |                                       |                    |
| 👷 Favorites 🌼 👔 Orade Files - Browse Files R 🖇 How Did We Get Here - Dive 😑 In the Know Find Out How t 😑 Human Resources India 😑 🛠 Viewer 🔤 BM i Globalization Overview | n DevOps and Product documentation We |                    |
| 🖸 Grade 3D Edwards EnterpriseOne 🔂 Hoge 🔹 🖸 Arctic 10                                                                                                    | Read Mail (m) Ppint * Eage • Safety • | Tgols • 😧 Help • " |
| ORACLE JD Edwards EnterpriseOne                                                                                                    |                                       |                    |
|                                                                                                    |                                       | Log in             |
|                                                                                                    |                                       |                    |
| Login                                                                                                    |                                       |                    |
| User D:                                                                                                    |                                       |                    |
|                                                                                                    |                                       |                    |
| Password                                                                                                    |                                       |                    |
|                                                                                                    |                                       |                    |
| Not registered? Stonup                                                                                                    |                                       |                    |
| Log in Cancel                                                                                                    |                                       |                    |
|                                                                                                    |                                       |                    |
|                                                                                                    |                                       |                    |
|                                                                                                    |                                       |                    |
|                                                                                                    |                                       |                    |
|                                                                                                    |                                       |                    |
|                                                                                                    |                                       |                    |
|                                                                                                    |                                       |                    |
| This system is intended for landed for landed, and the subject to company policies.                                                                                     |                                       |                    |
|                                                                                                    |                                       |                    |
|                                                                                                    |                                       |                    |
|                                                                                                    |                                       |                    |
|                                                                                                    |                                       |                    |
|                                                                                                    |                                       |                    |
| Dune                                                                                                    | ✓ Trusted sites                       |                    |

After the Collaborative Portal Installation complete, a readme file is created in the Collaborative Portal Target directory under the Server Manager Agent installation directory.

Sample locations on all platforms:

- Windows platform C:\JDEdwards\jde\_home\_wps\SCFHA\targets\EA\_CP\_ 91\Readme\_wps70.txt
- UNIX Platform /u01/JDEdwards/jde\_home\_wps/SCFHA/targets/EA\_CP\_ 91/Readme\_wps70.txt
- IBM i Platform /JDEdwards/jde\_home\_wps/SCFHA/targets/EA\_CP\_ 91/Readme\_wps70.txt of IFS.

Follow the instructions in this file to install the Oracle Re-Branded Page Build2 based Theme.

The removal of this theme can be carried out by following the steps in the Readme\_wps70.txt file.

### 5.3 Uninstalling the Collaborative Portal

To uninstall the Collaborative Portal:

- 1. Open the Server Manager and click on the server where the Collaborative Portal is installed.
- 2. Select the portal server instance to be removed and click Remove Instance.

| // dnvmtqs25.mlab.jdedwards.com [Z:\JDEdwardsijd                | de_home_wpsISCFHA] - Windows Internet Explorer                         |                                              |                                                     |                       | - 2 🔀                                                                 |  |  |
|-----------------------------------------------------------------|------------------------------------------------------------------------|----------------------------------------------|-----------------------------------------------------|-----------------------|-----------------------------------------------------------------------|--|--|
| 🕒 🕢 💌 🖻 http://dnvmtga26.miab.pledwards.com                     | n:9000/manage/host?hostName=dm/mtga25.mlab.ydedvards.com8pdeHone       | -ZI\XXEdwards/pde_home_ups/\$CPHA            | v 🛛 🗉                                               | 🗙 🚼 Conste            | P -                                                                   |  |  |
| Ele Edit View Pavorites Isols Help                              |                                                                        |                                              |                                                     |                       |                                                                       |  |  |
| 🚖 Favorites 🛛 🙀 🙋 Oracle Files - Browse Files R.                | 5 How Did We Get Here - Dive 😑 In the Know Find Out How t              | 😑 Human Resources India 😑 SR View            | er 🔤 IBM i Globalization Overview 🙋 DevO            | ps 🔚 Product docu     | mentation We                                                          |  |  |
| 83 • Coursent Coursent Coursent                                 | 🌮 Document 🌮 Document 🏧 http://bu                                      | POPLB Tr 🖸 drvmt X                           | 🗄 🔂 Hoge 🔹 🔯 Control 🗉 🖬 Re                         | ad Mail 🙀 Pgint       | • Enge • Safety • Tgols • 😧 Help • *                                  |  |  |
| ORACLE JD Edwards E                                             | nterpriseOne                                                           | -                                            |                                                     | -                     | Server Manager Documentation<br>EnterpriseOne Documentation<br>Logout |  |  |
| Management Dashboard IP                                         | 1                                                                      |                                              |                                                     |                       |                                                                       |  |  |
| Select Instance                                                 | dnvmtqa25.mlab.jdedwards.com [Z:\JDEdward                              | s\jde_home_wps\SCFHA]                        |                                                     |                       |                                                                       |  |  |
| Quick Links                                                     | Heneard Software Components     Weister Los Ples                       |                                              |                                                     |                       |                                                                       |  |  |
| <ul> <li>Search Liter Resources</li> </ul>                      | - Managed Instances                                                    |                                              |                                                     |                       |                                                                       |  |  |
| <ul> <li>Server Hanader Users</li> <li>Server Groups</li> </ul> | Shown below are all the managed instances owned by the managed hom     | e. Use caution when removing instances.      | Depending on the instance type this may involve     | uninstalling and/or d | eleting the EntworkeOne server                                        |  |  |
| <ul> <li>Electrical</li> <li>XDEC Drivers</li> </ul>            | installation.                                                          |                                              |                                                     |                       |                                                                       |  |  |
| <ul> <li>Managed Software</li> <li>Management Agents</li> </ul> | Select (Hanaged Instance): Remove Instance                             |                                              |                                                     |                       |                                                                       |  |  |
| <ul> <li>Oracle Configuration Manager.</li> </ul>               | Select All   Select Hone                                               |                                              |                                                     |                       |                                                                       |  |  |
| Namound House Datails                                           | Instance Name 1 💭                                                      | Managed Instance Type                        | D                                                   |                       | State (1)                                                             |  |  |
| Financy of Former Declama                                       | DIVINITOA25_WAS7                                                       | IBM WebSphere 7                              |                                                     |                       | 10 Running                                                            |  |  |
| Version<br>9.1 /91000090                                        | CA. CP. 91                                                             | EnterpriseOne Collaborative Portal           | Server                                              |                       | 10 Running                                                            |  |  |
| Managed Home Location                                           | C 603                                                                  | Oracle Configuration Manager                 | Oracle Configuration Manager                        |                       |                                                                       |  |  |
| 2: UDEdwards (de_home_wps/SCPHA<br>Host Operating System        | Create New Managed Instance                                            |                                              |                                                     |                       |                                                                       |  |  |
| Windows Server 2008                                             |                                                                        |                                              |                                                     |                       |                                                                       |  |  |
| x86                                                             | Hanaged Software Components                                            |                                              |                                                     |                       | A Between To Tage                                                     |  |  |
| C5 Version<br>6.0 build 6001 Service Pack 1                     | The following software components have been downloaded to this host f  | fon the management server. You may cr        | sate new managed instances using any of the fit     | lowing components.    |                                                                       |  |  |
| AgentLogLevel                                                   | Select (Software Component): Delete                                    |                                              |                                                     |                       |                                                                       |  |  |
| ALL                                                             | Select All   Select None                                               |                                              |                                                     |                       | U                                                                     |  |  |
| Agent Java Runtme                                               | Software Description 🗍 💭                                               | Software Type 🔅                              | Applicable Platform(s)                              | Version D             | Dependent Hanaged<br>Instances 💭                                      |  |  |
|                                                                 | EnterpriseOne Collaborative Portal Server 9.1.0.0 08-04-<br>2011_08_08 | EnterpriseOne Collaborative Portal<br>Server | windows, os 400, aix, hpux, hpia/64, solaris, linux | 9.10.0                | EA. CP. 91                                                            |  |  |
|                                                                 | A software component may not be deleted if there is one or more may    | maged instances that utilize it.             |                                                     |                       |                                                                       |  |  |
|                                                                 | 😑 Available Log Files 🕞                                                |                                              |                                                     |                       | A Between Te Top                                                      |  |  |
|                                                                 |                                                                        | <u> </u>                                     |                                                     | √ Trust               | ed ates 🖓 + 🕏 200%                                                    |  |  |

**3.** The window below will appear. Click OK.

| Messag | ge from webpage                                                                                                    |
|--------|----------------------------------------------------------------------------------------------------|
| 2      | Please confirm that you would like to delete the selected EnterpriseOne Collaborative Portal Server 'EA_CP_91'. The instance will be permanently removed from the application server to which it was installed. Select 'OK' to confirm removing the instance, or 'Cancel' to abort the operation. |
|        | OK Cancel                                                                                                    |

The Server Manager will uninstall the Collaborative Portal. This will typically take around the same time as the install process.

**4.** From a browser, type in the portal URL.

Sample 1 below is a screen capture of the WebSphere Portal Server v7.0 after un-installation of Collaborative Portal software.

Sample 1. Browser Interface Prior to Collaborative Portal Rebranding:

| 🕹 Login - Windows Internet Explorer                                                                                                    |                                                                         | 💷 🖻 赵              |
|----------------------------------------------------------------------------------------------------|-------------------------------------------------------------------------|--------------------|
| S Nto://dergbds11.mlab.jdedwards.com/10039/vps/portal                                                                                  | 💌 😥 🏘 🗙 🐫 Google                                                        | P -                |
| Be Edit View Pavortes Isola Isola                                                                                                    |                                                                         |                    |
| 👷 Favorites 🌼 🔊 Orade Files - Browse Files R 🖇 How Did We Get Here - Dive 🖻 In the Know Find Out How t 😇 Human Resources India 😇 SR We | ever 🏧 IBM i Globalization Overview 👩 DevOps 🏧 Product documentation We |                    |
| ©logn til 100                                                                                                    | 🖓 Hoge 🔹 🔯 🖓 🖂 📄 Read Mail 🛞 Pprt 🔹 Bage + Safety +                     | Tgols • 😧 Help • " |
| WebSphere Purtal                                                                                                    |                                                                         | Sign Up Log In     |
|                                                                                                    |                                                                         |                    |
| User ID:                                                                                                    |                                                                         |                    |
| Password                                                                                                    |                                                                         |                    |
| Not registered? Bign up                                                                                                    |                                                                         |                    |
| Log in Cancel                                                                                                    |                                                                         |                    |
|                                                                                                    |                                                                         | 1                  |
|                                                                                                    |                                                                         |                    |
|                                                                                                    |                                                                         |                    |
|                                                                                                    |                                                                         |                    |
|                                                                                                    |                                                                         |                    |
|                                                                                                    |                                                                         |                    |
|                                                                                                    |                                                                         |                    |
|                                                                                                    |                                                                         |                    |
|                                                                                                    |                                                                         |                    |
| ane                                                                                                    | ✓ Trusted sites                                                         | G • 🔍 200% •       |

## Working with an External HTTP Server

This chapter discusses configuring and administrating an external HTTP server. This section discusses:

- Section 6.1, "Configuring an External HTTP Server (IBM HTTP Server) with wp\_ profile"
- Section 6.2, "Starting the ADMIN Instance of the IBM HTTP Server"
- Section 6.3, "Creating a New HTTP Server Configuration and Instance"
- Section 6.4, "Configuring the WebSphere Plug-in and IBM HTTP Server"
- Section 6.5, "Starting the IBM HTTP Server"
- Section 6.6, "Stopping the IBM HTTP Server"

# 6.1 Configuring an External HTTP Server (IBM HTTP Server) with wp\_ profile

To configure an external HTTP server (IBM HTTP Server) with wp\_profile:

**1.** Login into the WPS v7.0 Admin Console:

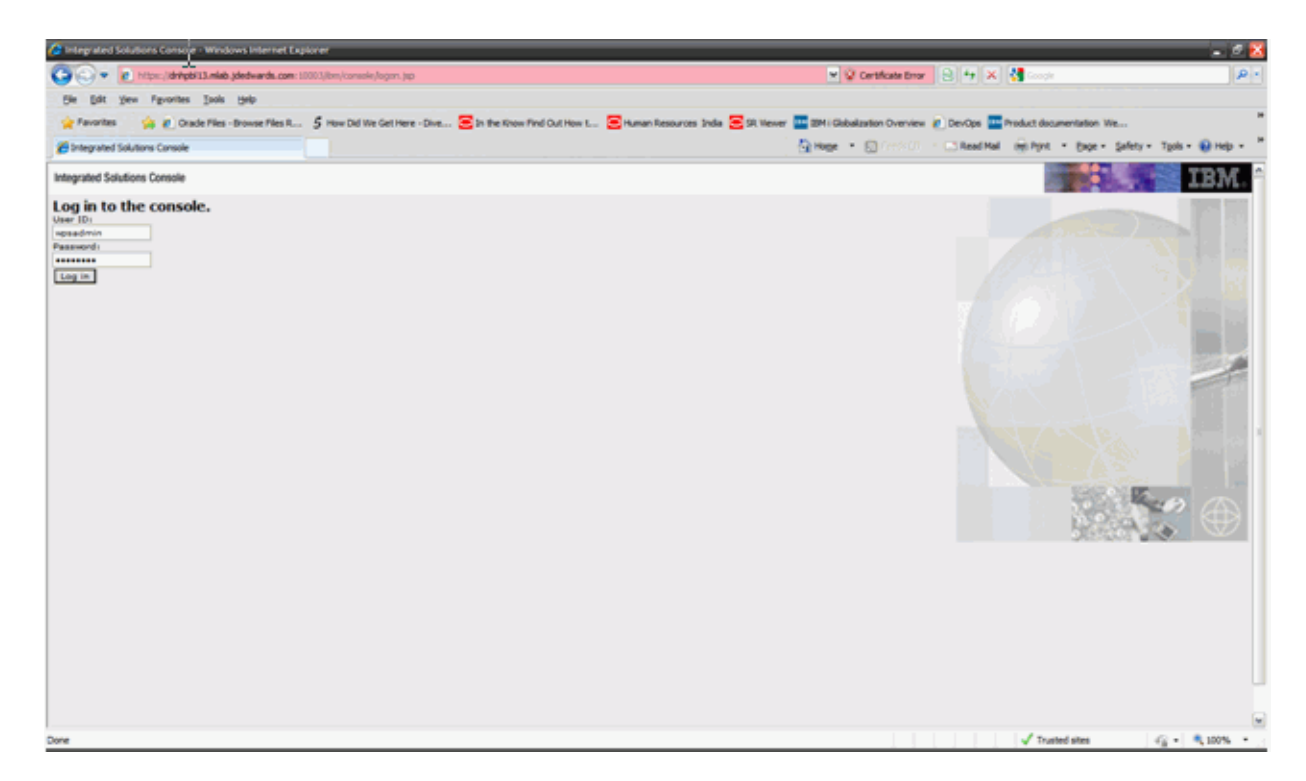

- **2.** Go to Servers, Server types, Web servers.
- **3.** Click the New button.

| // Integrated Solutions Console - Windows Internet Explorer                     |                                                                                                    | - 2 🛚                                                       |
|---------------------------------------------------------------------------------|----------------------------------------------------------------------------------------------------|-------------------------------------------------------------|
| 🚱 💿 💌 👔 https://drivpb/13.mixb.jdedwards.com:10003/km                           | ylansole Jogn do factors - service 🙁 😧 Certificate Error 😫 😽 🗶 🐫 conce                                                                              | P -                                                         |
| Bie Edit View Figurarites Sools Help                                            |                                                                                                    |                                                             |
| 👷 Pavoritas 🙀 🍘 Orade Files -Browse Files R 5 re                                | w Del We Get Here - Dive 😑 in the Know Fiel Out How L 🗧 Human Resources India 🥃 SR Viewer 🧰 18M i Globalization Overview 👔 DevOps 🔤 Product documen | ation We                                                    |
| Fintegrated Solutions Cansole                                                   | 💁 Hoge + 🔄 (1996) - 🗔 Read Hall 🛞 Hyre +                                                                                                    | tage - Safety - Tools - 😣 Help - "                          |
| Integrated Solutions Console Welcome wpsadmin                                   | Help   Logovi                                                                                                    | IBM.                                                        |
| View: All tasks                                                                 | Cell=drhpbl13, Profile=wp_profile                                                                                                    | Class page                                                  |
| * Welcome                                                                       | Rehativary 7.1                                                                                                    | Help E                                                      |
| E Guided Activities                                                             | Web servers                                                                                                    | field help                                                  |
| 8 Servers                                                                       | Use this page to view a list of the installed Web servers.                                                                                          | For field help information,<br>select a field label or list |
| E Server Types                                                                  | (8) Preferences                                                                                                    | marker when the help cursor<br>is displayed.                |
| <ul> <li>Weldphare application servers</li> <li>Weldphare MO servers</li> </ul> | Generate Plug in Program Plugrin Tem Delete Templateau Start Stort Stort                                                                            | Race help                                                   |
| <ul> <li>Web servers</li> </ul>                                                 |                                                                                                    | More information about this                                 |
| E Assistations                                                                  | e C · T                                                                                                    | 2020                                                        |
| R faniras                                                                       | Select Name 0, Web server Type 0, Node 0, Host Name 0, Version 0, Status Q.                                                                         |                                                             |
| R fanneran                                                                      | None                                                                                                    |                                                             |
| R Security                                                                      | Total 0                                                                                                    |                                                             |
| B Environment                                                                   |                                                                                                    |                                                             |
| E System administration                                                         |                                                                                                    |                                                             |
| E Users and Groups                                                              |                                                                                                    |                                                             |
| B Meetitering and Tuning                                                        |                                                                                                    |                                                             |
| E Troublashooting                                                               |                                                                                                    |                                                             |
| Service integration                                                             |                                                                                                    |                                                             |
| Butos                                                                           |                                                                                                    |                                                             |
|                                                                                 |                                                                                                    |                                                             |
|                                                                                 |                                                                                                    |                                                             |
|                                                                                 |                                                                                                    |                                                             |
|                                                                                 |                                                                                                    |                                                             |
|                                                                                 |                                                                                                    |                                                             |
|                                                                                 |                                                                                                    |                                                             |
|                                                                                 |                                                                                                    |                                                             |
|                                                                                 |                                                                                                    |                                                             |
|                                                                                 |                                                                                                    |                                                             |
| /Rm/console/collectionButton.do                                                 | √ Trusted s                                                                                                    | tes 🤤 • 🔍 100% •                                            |
|                                                                                 |                                                                                                    |                                                             |

- 4. Fill in the details and click the Next button.
- 5. Select the appropriate host type (Windows or UNIX platforms).

| Integrated Solutions Console - Windows Internet Explorer                        |                                          |                                                                                       |                | - 🖉 🔀                              |
|---------------------------------------------------------------------------------|------------------------------------------|---------------------------------------------------------------------------------------|----------------|------------------------------------|
| 🕝 🗇 💌 🖻 https://drippbil3.miab.pdedwards.com:10003/km/                          | console/login.do/action=secure           | 👻 🖗 Certificate Error 🛛 😫 🕂                                                           | 🗙 🛃 Google     | . م                                |
| Bie Edit View Fig-onites Jaols Belp                                             |                                          |                                                                                       |                |                                    |
| 👷 Favorites 🛛 🙀 🐔 Oracle Files - Browse Files R 5 How                           | Did We Get Here - Dive \Xi In the Know P | nd Out How L 😑 Human Resources India 😒 SR Viewer 🔤 SM i Gabalzation Overview 🕐 DevOps | Product decume | entation We                        |
| 🖉 Integrated Solutions Console                                                  |                                          | 🔂 Hoge 🔹 🔝 Greek () 👘 🖾 Read H                                                        | હ્ય હેરγત ∙    | Enge = Safety = Tgols = 😣 Help = " |
| Integrated Solutions Console Welcome wpsadmin                                   |                                          | Ma                                                                                    | Na   Logout    | IBM.                               |
| View: All tasks                                                                 | Cell-dnhpbi13, Profile-wp_profile        |                                                                                       |                | Otes page                          |
| * Welcome                                                                       | Create new Web server definition         |                                                                                       | 5              | Help Te                            |
| E Guided Activities                                                             |                                          |                                                                                       |                | Field help                         |
| 8 Servers                                                                       | Use this page to create a new W          | eb server.                                                                            |                | For field help information.        |
| E Server Types                                                                  | -> Step 1: Specify the                   | Specify the Web server name, type, host name and platform.                            |                | maricer when the help cursor       |
| <ul> <li>WebSphere application servers</li> <li>WebSphere MQ servers</li> </ul> | type, hast name                          | Specify a Web server name, type, host name and platform.                              |                | is displayed.                      |
| <ul> <li>Web servers</li> </ul>                                                 | and platform.                            | * Server name                                                                         |                |                                    |
| E Applications                                                                  | Step 2: Select a<br>Web server           | webserver80                                                                           |                |                                    |
| B Services                                                                      | template                                 | * Type<br>IBM HTTP Server                                                             |                |                                    |
| E Resources                                                                     | Step 3: Enter the<br>properties for the  | * Host name                                                                           |                |                                    |
| E Security                                                                      | new Web server                           | dnhpbit3.mlab.jdedwards.com                                                           |                |                                    |
| E Environment                                                                   | Step 4: Confirm                          | * Platform                                                                            |                |                                    |
| E System administration                                                         |                                          | (nex x                                                                                |                |                                    |
| EE Users and Oroups                                                             | Next Cancel                              |                                                                                       |                |                                    |
| E Monitoring and Tuning                                                         |                                          |                                                                                       |                |                                    |
| E Troubleshooting                                                               |                                          |                                                                                       |                |                                    |
| E Service Integration                                                           |                                          |                                                                                       |                |                                    |
| B 0001                                                                          |                                          |                                                                                       |                |                                    |
|                                                                                 |                                          |                                                                                       |                |                                    |

6. Click Next.

| 🕼 Integrated Solutions Console - Windows Internet Explorer |                                               |           |                           |                   |                        |                    |               | - 2 🛚                                                       |
|------------------------------------------------------------|-----------------------------------------------|-----------|---------------------------|-------------------|------------------------|--------------------|---------------|-------------------------------------------------------------|
| 🚱 💮 💌 👩 https://drippb/13.miab.jdedwards.com: 10003/bre    | v/console/login.do-faction-sercure            |           |                           |                   | 👻 😧 Cert               | Acate Error 🔒 ++   | × 🚮 Souge     | . <i>م</i>                                                  |
| Ele Edit Vew Favorites Isols Help                          |                                               |           |                           |                   |                        |                    |               |                                                             |
| 👷 Favorites 🛛 🙀 🐔 Oracle Files - Browse Files R 5 Ho       | w Did We Get Here - Dive \Xi In the Know Find | d Out How | t 😑 Human Resources 1     | India 窖 SA Viewe  | r 🚾 25H i Globalizatio | Overview 🔊 DevOps  | Product deca  | mentation We                                                |
| 💋 Integrated Solutions Console                             |                                               |           |                           |                   | 🔄 Hage 🔹 🖸             | Gerskoll in 😅 Read | Nal 🛞 Pyrt    | • Enge • Safety • Tgols • 😧 Help • *                        |
| Integrated Solutions Console Welcome wpsadmin              |                                               |           |                           |                   |                        |                    | Help   Lopout | IBM.                                                        |
| View: All tasks                                            | Cell+dr/pbi13, Profile-wp_profile             |           |                           |                   |                        |                    |               | Close page                                                  |
| * Welcome                                                  | Create new Web server definition              |           |                           |                   |                        |                    | 1             | Help                                                        |
| E Guided Activities                                        |                                               |           |                           |                   |                        |                    |               | Field help                                                  |
| E Servers                                                  | Use this page to create a new Web             | b server. |                           |                   |                        |                    |               | For field help information,<br>select a field label or list |
| E Server Types                                             | Step 1: Specify the<br>Web second party.      | Select    | a Web server templa       | te                |                        |                    |               | marker when the help cursor                                 |
| <ul> <li>webSphare MQ servers</li> </ul>                   | type, host name                               | Select    | the template that corresp | ponds to the serv | er that you want to o  | reate.             |               | is contration.                                              |
| <ul> <li>web servers</li> </ul>                            |                                               | 100       | 19                        |                   |                        |                    |               |                                                             |
| IB Applications                                            | Web server                                    | and and   | Terrelate Barrow          | Time              | Description            |                    |               |                                                             |
| E Services                                                 | template                                      |           | Template Harris           | Type .            | The life Web Sec.      | ar Tampista        |               |                                                             |
| E Resources                                                | Step 3: Evter the<br>properties for the       |           | 100                       | all average of    | THE DIS WES SET        | er rengrade        |               |                                                             |
| E Security                                                 | new Web server                                |           |                           |                   |                        |                    |               |                                                             |
| E Environment                                              | Step 4: Confirm<br>new Web second             |           |                           |                   |                        |                    |               |                                                             |
| E System administration                                    |                                               | _         |                           |                   |                        |                    | _             |                                                             |
| E Users and Groups                                         | Previous Next Cancel                          | J         |                           |                   |                        |                    |               |                                                             |
| E Monitoring and Tuning                                    |                                               |           |                           |                   |                        |                    |               |                                                             |
| E Troubleshooting                                          |                                               |           |                           |                   |                        |                    |               |                                                             |
| E Service Integration                                      |                                               |           |                           |                   |                        |                    |               |                                                             |
| E 0001                                                     |                                               |           |                           |                   |                        |                    |               |                                                             |
|                                                            |                                               |           |                           |                   |                        |                    |               |                                                             |
|                                                            |                                               |           |                           |                   |                        |                    |               |                                                             |
|                                                            |                                               |           |                           |                   |                        |                    |               |                                                             |
|                                                            |                                               |           |                           |                   |                        |                    |               |                                                             |
|                                                            |                                               |           |                           |                   |                        |                    |               |                                                             |
|                                                            |                                               |           |                           |                   |                        |                    |               |                                                             |
|                                                            |                                               |           |                           |                   |                        |                    |               |                                                             |
|                                                            |                                               |           |                           |                   |                        |                    |               |                                                             |
|                                                            |                                               |           |                           |                   |                        |                    |               |                                                             |
| /bm/console/select%ebServerTemplate.do                     |                                               |           |                           |                   |                        |                    | √ True        | led sites 👍 = 🔍 100% = -                                    |

**7.** Enter the details and click the Next button.

Port number should typically be the HTTP Port number 80.

The HTTP Server and HTTP Server Plugins directory have to be provided.

| Integrated Solutions Console - Windows Internet Explorer                                                                                                    |                                                                                                    |                                                                                                    | - 2 🛙                                |
|----------------------------------------------------------------------------------------------------|----------------------------------------------------------------------------------------------------|----------------------------------------------------------------------------------------------------|--------------------------------------|
| 🚱 🕞 💌 🖻 https://drihpt#13.mixib.jdedwards.com: 10003/8m//o                                                                                                    | oneole/login.do-lection=secture                                                                                                    | 💌 😧 Certificate Error 🔒 🕂 🗙 🐫 Coope                                                                    | 2.                                   |
| Bie Edit View Figurarites Isols Belp                                                                                                    |                                                                                                    |                                                                                                    |                                      |
| 👷 Favorites 🛛 🙀 🐔 Orade Files - Browse Files R 5 Hows                                                                                                    | Did We Get Here - Dive 😑 In the Know Find                                                                                                    | l Out How L 😑 Human Resources India 😒 SR Weiver 🔤 BM i Globalization Overview 🕐 DevOps 🔤 Product docum | ventation We                         |
| Entegrated Solutions Canade                                                                                                    |                                                                                                    | 🔂 Hoge 🔹 🔝 (1995-11) - 🖾 Read Hal – 🛞 Nyrt,                                                            | • Enge • Safety • Tgols • 😧 Help • " |
| Integrated Solutions Console Welcome wpsadmin                                                                                                    |                                                                                                    | Help   Lopout                                                                                          | IBM.                                 |
| View All tasks                                                                                                    | Cell-dn/pbl13, Profile-wp_profile                                                                                                    |                                                                                                    | Close page                           |
| * Welcome                                                                                                    | Create new Web server definition                                                                                                    |                                                                                                    | thelp 🖂                              |
| E Guided Activities                                                                                                    |                                                                                                    |                                                                                                    | Field help                           |
| 8 Servers                                                                                                    | Use this page to create a new Web                                                                                                    | ) server.                                                                                              | Re-enter the administration          |
| E Server Types                                                                                                    | Step 1: Specify the<br>Web server name.                                                                                                    | Enter the properties for the new Web server                                                            |                                      |
| vadiples MQ servers     vadiplese MQ servers     vadiplese MQ serv | type, host name<br>ang platform.<br>Nike 2: Select a<br>two-server<br>template<br>of the server<br>server the server<br>Biag 4: Conform<br>rest Web server<br>Previous Rect Cancel | Inter the Web server properties.                                                                       |                                      |
|                                                                                                    |                                                                                                    | 898_E17ools_Portal_Guide_for_32H_WebSphere_Portal_rev01.doc [Concett                                   | aty i de la service a                |
| Done                                                                                                    |                                                                                                    | Note                                                                                                   | 4) - 100% - 100%                     |

**8.** Click the Finish button after reviewing the summary information.

| // Integrated Solutions Console - Windows Internet Explorer            |                                            |                                                                                                    | - 2 🛚                                |
|------------------------------------------------------------------------|--------------------------------------------|----------------------------------------------------------------------------------------------------|--------------------------------------|
| Coort Ntps://dripp#13.nkib.jdedwards.com: 10003/ibm/                   | console/logn.dolaction=secure              | 💌 🖗 Certificate Error 🛛 😫 😽 🗶 🐫 Constr                                                                                                    | 2.                                   |
| Be Edit View Figurates Jaols Belp                                      |                                            |                                                                                                    |                                      |
| 👷 Favorites 🛛 🙀 🐔 Oracle Files - Browse Files R 5 How                  | Did We Get Here - Dive \Xi In the Know Fir | nd Out How t 😑 Human Resources India 😸 SR Weiver 🏧 2014 i Globalization Overview 🖉 DevOps 🏧 Product docu                                                                                                    | mentation We                         |
| E Integrated Solutions Cansole                                         |                                            | 💁 Hage 🔹 💽 (10000) 🕐 🖾 Read Had 🛛 🛞 Pyrk                                                                                                    | • Eage • Safety • Tools • 😧 Help • * |
| Integrated Solutions Console Welcome wpsadmin                          |                                            | Help   Logout                                                                                                    | IBM.                                 |
| View: All tasks                                                        | Cell-dnhpbit3, Profile-wp_profile          |                                                                                                    | Close page                           |
| * Welcome                                                              | Counte new Web server definition           |                                                                                                    | Help                                 |
| E Guided Activities                                                    |                                            |                                                                                                    | Field help                           |
| E Servers                                                              | Use this page to create a new We           | eb server.                                                                                                    | For field help information.          |
| E Server Types                                                         | Step 1: Specify the                        | Confirm new Web server                                                                                                    | marker when the help cursor          |
| WebSphere application servers     WebSphere MQ servers     Web servers | type, host name<br>and platform.           | The following is a summary of your selections. Click the Finish button to complete the Web server<br>creation. If there are settings you wish to change, click on Previous button to review the server<br>settings. | is displayed.                        |
| E Applications                                                         | Step 2: Select a<br>Web server             |                                                                                                    |                                      |
| B Services                                                             | template                                   | Summary of actional                                                                                                    |                                      |
| E Resources                                                            | Step 3: Enter the<br>properties for the    | New Neb server<br>entry "webserver00" will be created                                                                                                    |                                      |
| E Security                                                             | new Web server                             | name "dirhohit3.mlab.pledwards.co                                                                                                    |                                      |
| E Environment                                                          | -> Step 4: Confirm                         | Platform Type "Linux" ann                                                                                                    |                                      |
| E System administration                                                |                                            | Web server installation                                                                                                    |                                      |
| E Users and Onups                                                      | Previous Finish Cance                      |                                                                                                    |                                      |
| E Monitoring and Tuning                                                |                                            |                                                                                                    |                                      |
| E Troubleshooting                                                      |                                            |                                                                                                    |                                      |
| B Service Integration                                                  |                                            |                                                                                                    |                                      |
| B VDOL                                                                 |                                            |                                                                                                    |                                      |
|                                                                        |                                            |                                                                                                    |                                      |

**9.** Review and click the Save link.

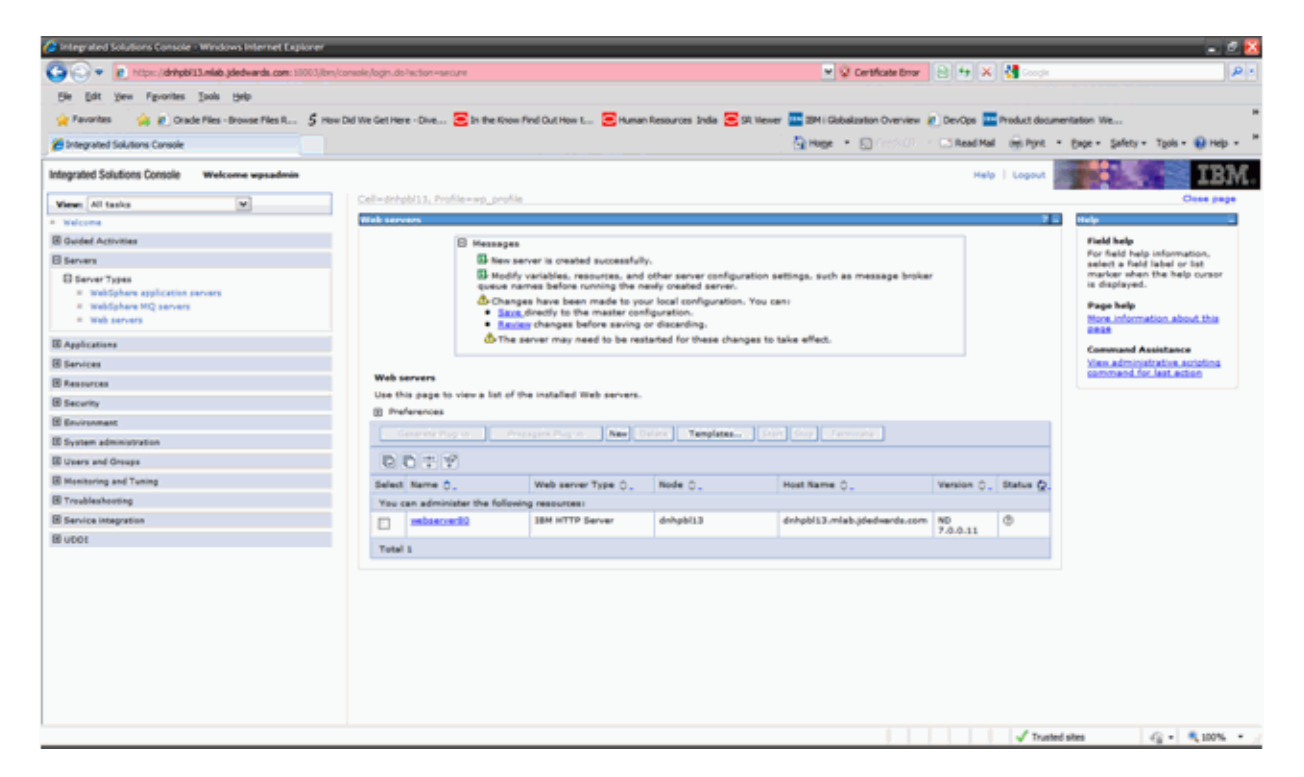

**10.** Select the newly created HTTP Server checkbox and click Generate Plugins button. This will generate the plugin-cfg.xml file.

| Integrated Solutions Console - Windows Internet Explorer                        |                                   |                                                            |                                    |                                        |            |                             | = 2 🔀                                        |
|---------------------------------------------------------------------------------|-----------------------------------|------------------------------------------------------------|------------------------------------|----------------------------------------|------------|-----------------------------|----------------------------------------------|
| Co 💿 🔹 👔 https://dvipbil3.mido.jdedwards.com:10003/km/come                      | skyloginudo-laction-seriure       |                                                            |                                    | 💌 😧 Certificate Error                  | 8 4 X      | di Congle                   | 2.                                           |
| Elle Edit View Figurarites Isola Help                                           |                                   |                                                            |                                    |                                        |            |                             |                                              |
| 👷 Favorites 🙀 🙋 Orade Files - Browse Files R 5 How Del 1                        | We Get Here - Dive 😇 In the Know  | Pind Out How L 😇 Humani                                    | Resources India 😇 SR 10            | ever 🛄 394 i Globalization Overview 🧃  | DevOps 🛄   | Product docume              | nlation We                                   |
| Console                                                                         |                                   |                                                            |                                    | Note + D Great -                       | Read Hall  | internet +                  | Enge + Safety + Tpols + 😧 Help + H           |
|                                                                                 |                                   |                                                            |                                    |                                        |            |                             | T111                                         |
| Integrated Solutions Console Welcome wasadmin                                   |                                   |                                                            |                                    |                                        | ныр        | Logout                      | IBM.                                         |
| View Altaalia M                                                                 | Cell-drhob(13, Profile-wp_profile | 0                                                          |                                    |                                        |            |                             | Case page                                    |
| <ul> <li>Welcome</li> </ul>                                                     | Web servers                       |                                                            |                                    |                                        |            | 7                           | Help 2                                       |
| E Guided Activities                                                             | B Messages                        |                                                            |                                    |                                        |            |                             | Field help                                   |
| 8 Servers                                                                       | B PLOC                            | 00051: Plug-in configuration<br>BM/WahSchare/up. profile/r | file<br>onlin (sella/dahahi) 11/an | dan Mahadal V Managara Jamba mandili M | alunia.    |                             | select a field label or list                 |
| E Server Types                                                                  | dg.com                            | and management of Terraria                                 | ound rank builder at the           |                                        | headlest.  |                             | marker when the help cursor<br>is displayed. |
| <ul> <li>WebSphare application servers</li> <li>WebSphare MO servers</li> </ul> | B PLOCI<br>dobabilit              | 00521: Plug-in configuration<br>1. dobabil 3. webserver80. | file generation is compl           | ete for the Web server.                |            |                             | Page help                                    |
| <ul> <li>Web servers</li> </ul>                                                 |                                   |                                                            |                                    |                                        |            |                             | More information about this                  |
| IE Applications                                                                 | Web servers                       |                                                            |                                    |                                        |            |                             | Command Assistance                           |
| E Services                                                                      | Use this page to view a list of   | the installed Web servers.                                 |                                    |                                        |            |                             | View administrative acciption                |
| E Resources                                                                     | Preferences                       |                                                            |                                    |                                        |            |                             | commend for last ection                      |
| E Security                                                                      | Denerate Play in Pr               | epagada Plagnin - New Dr                                   | Templates                          | Start Stop Terminate                   |            |                             |                                              |
| E Environment                                                                   | D D 1 12                          |                                                            |                                    |                                        |            |                             |                                              |
| E System administration                                                         | No. All Co. Co.                   | have a second many of                                      | hada di                            | and more th                            | Marries &  | States B                    |                                              |
| E Users and Onseps                                                              | Very case administer the follow   | web server type U.                                         | Hoose Q.                           | nost name Q.                           | version Q. | scene W.                    |                                              |
| E Monitoring and Tuning                                                         | m vebserverik)                    | IBM HTTP Server                                            | dehabi13                           | dehobit 3 miab idedwards.com           | ND         |                             |                                              |
| E Trubleshooting                                                                |                                   |                                                            |                                    |                                        | 7.0.0.11   | -                           |                                              |
| E Service Integration                                                           | Total 1                           |                                                            |                                    |                                        |            |                             |                                              |
| B 0001                                                                          |                                   |                                                            |                                    |                                        |            |                             |                                              |
|                                                                                 |                                   |                                                            |                                    |                                        |            |                             |                                              |
|                                                                                 |                                   |                                                            |                                    |                                        |            |                             |                                              |
|                                                                                 |                                   |                                                            |                                    |                                        |            |                             |                                              |
|                                                                                 |                                   |                                                            |                                    |                                        |            |                             |                                              |
|                                                                                 |                                   |                                                            |                                    |                                        |            |                             |                                              |
|                                                                                 |                                   |                                                            |                                    |                                        |            |                             |                                              |
|                                                                                 |                                   |                                                            |                                    |                                        |            |                             |                                              |
|                                                                                 |                                   |                                                            |                                    |                                        |            |                             |                                              |
|                                                                                 |                                   |                                                            |                                    |                                        |            |                             |                                              |
|                                                                                 |                                   |                                                            |                                    |                                        |            | 1.4.4.4.4                   |                                              |
| Done                                                                            |                                   |                                                            |                                    |                                        |            | <ul> <li>Trusted</li> </ul> | stes 🖓 • 🔍 100% • 🦯                          |

**11.** Select the newly created HTTP Server checkbox and click the Propagate Plugins button.

This will copy the plugin-cfg.xml file into the HTTP Server installation directory.

Note the location of the plugin-cfg.xml file (i.e /u01/IBM/HTTPServer/Plugins/config/webserver80/plugin-cfg.xml).

 Update the httpd.conf file with the new location of the plugin-cfg.xml file and restart the IBM HTTP Server (i.e using the WebSpherePluginConfig /u01/IBM/HTTPServer/Plugins/config/webserver80/plugin-cfg.xml line in the httpd.conf file).

Ensure the following line exists in the httpd.conf file:

Listen 80

This instructs the HTTP Server to listen to port 80.

**13.** After restarting the HTTP Server, attempt to access the HTTP Server home page using the URL (http://server\_name). The following screen should appear:

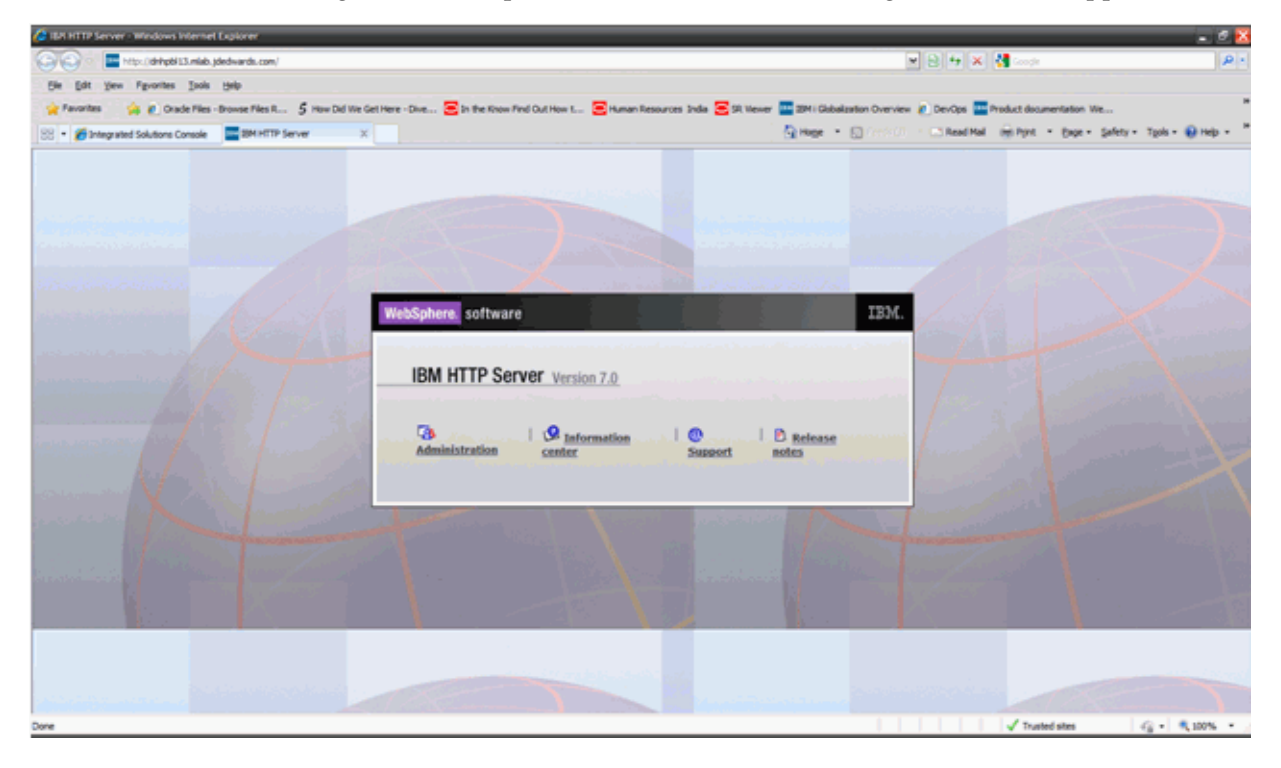

**14.** In the Admin Console you will note that the status of the IBM HTTP Server is shown as running now.

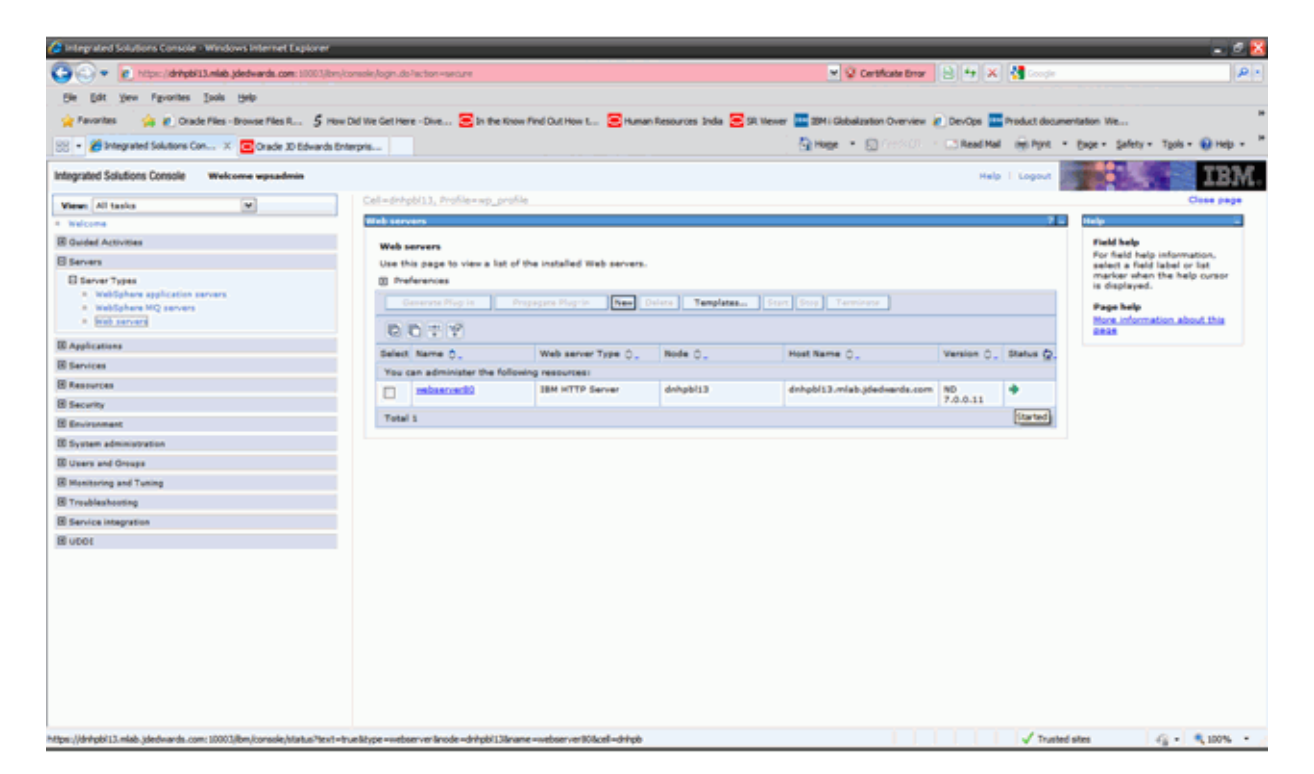

**15.** After this step, attempt to access the WebSphere Portal Server URL over HTTP Port (i.e http://<portal\_server\_machine>/wps/portal), the following screen should be presented indicating the Portal Server URL being accessed over HTTP Port (80).

| 🌽 Oracle JD      | ) Edwards EnterpriseOne - Windows Internet Explorer     |
|------------------|---------------------------------------------------------|
| <del>6</del> 0-  | http://dnhpbl13.mlab.jdedwards.com/wps/portal           |
| <u>Eile Edit</u> | View Favorites Tools Help                               |
| 🔶 Favorit        | es 🛛 👍 🙋 Oracle Files - Browse Files R 🏾 🕇 How Did We G |
| Orade J          | Edwards EnterpriseOne                                   |
| ORAC             | LE' JD Edwards EnterpriseOne                            |
|                  |                                                         |
|                  |                                                         |
| Lo               | gin                                                     |
| Us               | er ID:                                                  |
| Pa               | ssword:                                                 |
| No               | t registered? Sign up                                   |
| L                | og in Cancel                                            |

Note that the port 10039 is not being show in the URL of the browser indicating access over HTTP port (80).

This completes the IBM HTTP Server Configuration for WPS v7.0 for Windows and UNIX Platforms.

**Note:** The instructions provided here are general instructions for configuring ports on an IBM HTTP Server for WebSphere 7.0 running on an IBM i machine.

### 6.2 Starting the ADMIN Instance of the IBM HTTP Server

This section discusses starting the ADMIN instance or the IBM HTTP server.

### 6.2.1 Starting the ADMIN Instance of the IBM HTTP Server

You must start an ADMIN instance of IBM HTTP Server for IBM i to create, change, or display an IBM HTTP server instance configuration by using the IBM HTTP Server for IBM i Configuration and Administration forms.
**Note:** The images in this chapter were captured using a particular HTTP Server PTF and operating system cumulative PTF level, and may not match the screens displayed in your system. Although the placement of links and buttons can vary, the instructions are still applicable. For more information, refer to this link on IBM's website:

http://www-03.ibm.com/systems/i/software/http/

This section describes these two ways in which you can start the ADMIN Instance of the IBM HTTP Server:

- Starting the ADMIN Instance of the HTTP Server from the Command Line
- Starting the ADMIN Instance of the HTTP Server from the Operations Navigator

#### 6.2.2 Starting the ADMIN Instance of the HTTP Server from the Command Line

This section discusses starting the ADMIN Instance of the HTTP Server from the Command Line.

To start the ADMIN instance of the HTTP Server from the IBM i command line:

1. From the command line, enter this command:

STRTCPSVR SERVER(\*HTTP) HTTPSVR(\*ADMIN)

**2.** Press Enter.

#### 6.2.3 Starting the ADMIN Instance of the HTTP Server from the Operations Navigator

This section discusses starting the ADMIN Instance of the HTTP Server from the Operations Navigator.

The Operations Navigator is the graphical point-and-click interface to the IBM i system. Operations Navigator is part of the IBM i Access product.

To start the ADMIN instance of the HTTP Server from the Operations Navigator:

- 1. Start Operations Navigator.
- 2. Double-click your IBM i server in the main tree view of Operations Navigator.
- **3.** Double-click Network.
- 4. Double-click Servers.
- 5. Double-click TCP/IP.
- 6. Right-click HTTP Administration in the right pane.
- 7. Select Start from the pop-up menu.

### 6.3 Creating a New HTTP Server Configuration and Instance

This section discusses creating a new HTTP server configuration and instance.

#### 6.3.1 Creating a New HTTP Server Configuration

WebSphere Application Server plugs into IBM HTTP Server for IBM i. The IBM HTTP Server routes certain client requests (such as for a servlet or JSP file) to WebSphere for processing. You must create a new HTTP server configuration that contains the

information that IBM HTTP Server needs to route requests to the appropriate WebSphere Application Server methods.

You can create a new IBM HTTP Server configuration by opening the Configuration and Administration forms.

To create a new HTTP Server configuration:

- 1. Start your JavaScript-enabled browser.
- 2. In the URL location or address window, enter this url:

http://<server\_name>:2001/HTTPAdmin

where <server\_name> is the host name of your IBM i web server machine.

- 3. Press Enter.
- 4. You are prompted for an IBM i user ID and password.

You should enter an IBM i user ID that has \*ALLOBJ and \*IOSYSCFG authority.

The IBM i Web administration page appears as shown in this sample screen:

| Common Tasks and Wizards<br>Create Web Services Server | Mar   | nage All Se     | erver   | s 🕜                |           |         |                                                    |                               |                       |  |
|--------------------------------------------------------|-------|-----------------|---------|--------------------|-----------|---------|----------------------------------------------------|-------------------------------|-----------------------|--|
| Create Application Server<br>Create WebSphere Portal   | All H | ITTP Servers    | All A   | pplicatio          | n Servers |         |                                                    |                               |                       |  |
|                                                        | Data  | current as of t | Dec 29, | , 2009 3:          | 10:33 AM. |         |                                                    |                               |                       |  |
|                                                        |       | Server 🛦        |         | Versi              | on        | Status  | Address:Port                                       | Associated Application Server |                       |  |
|                                                        | 0     | ADMIN           | Ap      | ache/2.2           | 11 ((5)   | Running | *:2001                                             | None                          | Administration serve  |  |
|                                                        | 0     | AJSP            | Ap      | ache/2.2           | 11 (15)   | Stopped | *:8210                                             | AJSPervasive                  |                       |  |
|                                                        | 0     | APACHEDFI       | T A     | Apache/2.2.11 (i5) |           | Stopped | *:80<br>*:81<br>0.0.0.0:202                        | None                          | IBM supplied sample   |  |
|                                                        | Ø     | HTTPSVR81       | Ap      | ache/2.2           | .11 (15)  | Stopped | 0.0.0.203<br>0.0.0.204<br>0.0.0.0.205<br>0.0.0.206 | default, V7.0 ND              | http server on port 8 |  |
|                                                        | 0     | IWADET          | Ap      | ache/2.2           | .11 (15)  | Stopped | *:2020                                             | None                          |                       |  |
|                                                        | <     | -               |         |                    |           |         |                                                    |                               |                       |  |
|                                                        | Ref   | resh St         | art     | Stop Re            | estart    |         |                                                    |                               |                       |  |
|                                                        | Mar   | nage Details    |         | Delete             | Rename    | 2       |                                                    |                               |                       |  |
|                                                        |       |                 |         |                    |           | 9       |                                                    |                               |                       |  |

5. To create an HTTP Server, click on Create HTTP Server in the left-hand pane.

#### 6.3.2 Creating a New HTTP Server Instance

You must create a new HTTP Server instance in which an instance of your JD Edwards EnterpriseOne configuration will run.

To create a new HTTP Server instance:

- **1.** Click on the Setup tab.
- 2. In the left pane, click on Create HTTP Server.

The Create HTTP server page displays in the right frame, as shown in the screen sample below:

| IBM Web Administration for i<br>Setup Manage Advanced   F                                                                                | Related Links                                                                                                    |
|----------------------------------------------------------------------------------------------------|----------------------------------------------------------------------------------------------------|
| All Servers HTTP Servers   A                                                                                                    | pplication Servers                                                                                                    |
| Common Tesks and Wizards     Create Web Services Server     Create HTTP Server     Create Application Server     Create WebSphere Portal | Create HTTP Server         Welcome to the Create New HTTP Server wizard. This wizard helps you set up and create a new HTTP server (powered by Apache).         You must name your new server. This name will be used later to manage the server.         What do you want to name your new server?         Server name:       HTTPSVR         Server description:       HTTP Server for WebSphere 7         Click Next to continue or Cancel to leave at anytime. |

- **3.** On Create HTTP Server, Welcome, complete these fields:
  - Server name

Enter a server name. For example: HTTPSVR

Server description

Enter a description. For example:

Enter a description. For example:

HTTP Server for WebSphere 7

4. Click the Next button.

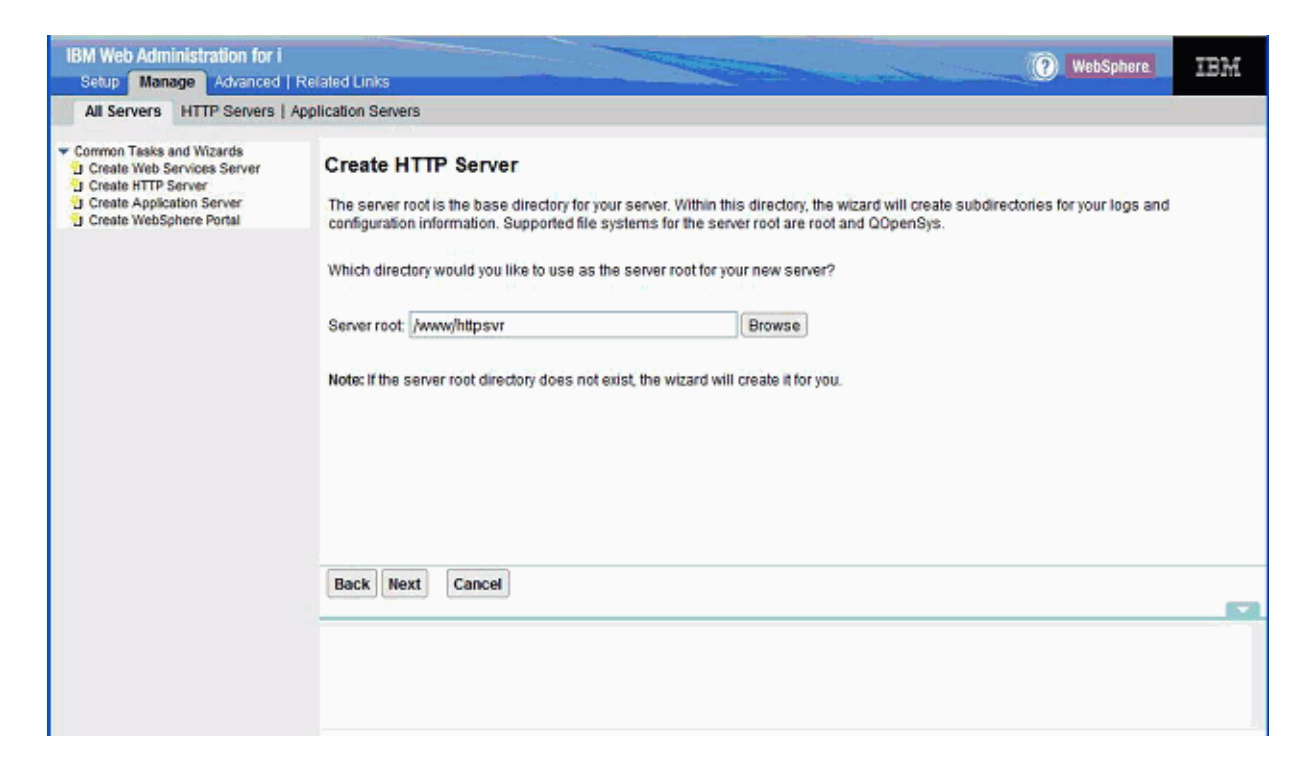

- **5.** On Create HTTP Server, you can accept the default value for the Server root directory.
- 6. Click the Next button.

| IBM Web Administration for i<br>Setup Manage Advanced                                                                             | Related Links                                                                                                    |
|----------------------------------------------------------------------------------------------------|----------------------------------------------------------------------------------------------------|
| All Servers HTTP Servers   A                                                                                                    | pplication Servers                                                                                                    |
| Common Tasks and Wizards     Create Web Services Server     Create HTTP Server     Create HTTP Server     Create WebSphere Portal | Create HTTP Server<br>Your server may listen for requests on specific IP addresses or on all IP addresses of the system.                                                   |
|                                                                                                    | On which IP addresss and TCP port would you like your new server to listen? IP address: All IP addresses Port. 81 Note: Most browsers make requests to port 80 by default. |
|                                                                                                    | Back Next Cancel                                                                                                    |

Port 80 can and should be used. Port 81 is used as an example.

On Create HTTP Server, IP address and TCP port, complete these fields:

IP address

You can accept the default value: All IP addresses.

Port

Enter a port number for the HTTP Server. For example, 81.

**Note:** Since Port 80 is the default port and is already set up with a different web server, you may choose a different port number.

**Caution:** The port you entered in this field will not be available for use by the JD Edwards EnterpriseOne HTML Web Server. For example, if you plan to use port 84 for your JD Edwards EnterpriseOne HTML Web Server, for this HTTP server definition you must enter a port number other than 84.

7. Click the Next button.

| IBM Web Administration for i<br>Setup Manage Advanced                                                                                | Related Links () WebSphere IEM                                                                                                    |
|----------------------------------------------------------------------------------------------------|----------------------------------------------------------------------------------------------------|
| All Servers HTTP Servers                                                                                                    | Application Servers                                                                                                    |
| Common Tasks and Wizards<br>Create Web Services Server<br>Create HTTP Server<br>Create Application Server<br>Create WebSphere Portal | Create HTTP Server<br>Your server can record activity on your web sile using an access log. The access log contains information about requests made to the<br>server. This information is useful for analyzing who is using your web sile and how many requests have been made during a specific<br>period of time.<br>Do you want your new server to use an access log?: |
|                                                                                                    | Back Next Cancel                                                                                                    |

- **8.** On Create HTTP Server, access log, you can accept the default radio button setting of Yes to specify you want your new server to use an access log.
- **9.** Click the Next button.

| IBM Web Administration for i                                                                                                    | Related Links                                                                                                    |
|----------------------------------------------------------------------------------------------------|----------------------------------------------------------------------------------------------------|
| All Servers HTTP Servers                                                                                                    | Application Servers                                                                                                    |
| Common Tasks and Wizards     Create Web Services Server     Create HTTP Server     Create Application Server     Create WebSphere Portal | Create HTTP Server The error and access logs being created for this server will be closed out and new files opened on a daily basis, to prevent the individual for files from becoming too large over time. To avoid the number of closed out files from becoming too excessive, the server can be configured to automatically delete the oldest ones. When enabled, the files will be automatically deleted when the logs reach a specific age. Specify the time to keep the log files: <ul> <li>© Keep, do not delete</li> <li>© Delete based upon age</li> </ul> |
|                                                                                                    | Back Next Cancel                                                                                                    |

- **10.** On Create HTTP Server (keep logs), you can accept the default value Keep, do not delete to specify you want to keep the log files.
- **11.** Click the Next button.

| IBM Web Administration for i<br>Setup Manage Advanced                                                                                    | Related Links                                                                                                    |          | () WebSphere | IBM                                                                                                    |
|----------------------------------------------------------------------------------------------------|----------------------------------------------------------------------------------------------------|----------|--------------|----------------------------------------------------------------------------------------------------|
| All Servers HTTP Servers   /                                                                                                    | Application Servers                                                                                                    |          |              | Esta a la composición de la composición de la composicinde la composición de la composición de la comp |
| Common Tasks and Wizards     Create Web Services Server     Create HTTP Server     Create Application Server     Create WebSphere Portal | Create HTTP Server<br>Server name: HTTPSVR<br>Server description: HTTP Server for WebS<br>Server root: //www.httpsvr<br>Document root: //www.httpsvr.htdocs<br>IP address: All IP addresses<br>Port 81<br>Log directory: //www.httpsvr.logs<br>Access log file: access_log<br>Error log file: error_log<br>Log maintenance: Keep, do not delete | Sphere 7 |              |                                                                                                    |
|                                                                                                    | Back Finish Cancel                                                                                                    |          |              |                                                                                                    |

**12.** On Create HTTP Server summary, review your selections and if acceptable click the Finish button to complete the creation of the HTTP Server.

## 6.4 Configuring the WebSphere Plug-in and IBM HTTP Server

This section discusses configuring the WebSphere Plug-in and IBM HTTP Server.

### 6.4.1 Configuring the WebSphere Plug-in for a Standalone Profile Note

This process will not work if the WebSphere profile selected in Step 3 below is a managed node. To configure the WebSphere plug-in for a standalone profile:

- **1.** Click on the Manage tab.
- 2. In the left pane, click the WebSphere Application Server link.

**Note:** If the link is not visible, use the slider bar to scroll down.

**3.** On WebSphere Application Server, on the General tab, select this radio button: WebSphere Application Server, V7.0.0.11 ND

The WebSphere profile drop down box lists all the profiles available. Since you are configuring a non-default profile, select the wp\_profile from the dropdown.

You can accept the default value of NO in the dropdown box for choosing whether to start all WebSphere application servers.

4. Click the Apply button.

The program configures the plug-in for WebSphere, and returns to the first default screen.

5. Click the OK button.

The configuration can take several minutes to complete.

The above steps enable the HTTP server to pass requests to WebSphere.

- **6.** Access the WebSphere Administration Console. For example: click on the servers, webservers. http://<server\_name>:9060/admin.
- 7. On the WebSphere Administration Console, click on Servers, Webservers.

The program should display the new webserver you created. By default, the server is named:

IHS\_<HTTP\_SERVER\_NAME>

If you follow the recommendation in this procedure, the webserver is named:

IHS\_HTTPSVR

After restarting the HTTP Server, attempt to access the HTTP Server home page using the URL (http://IBM i\_server\_name). The following screen should appear:

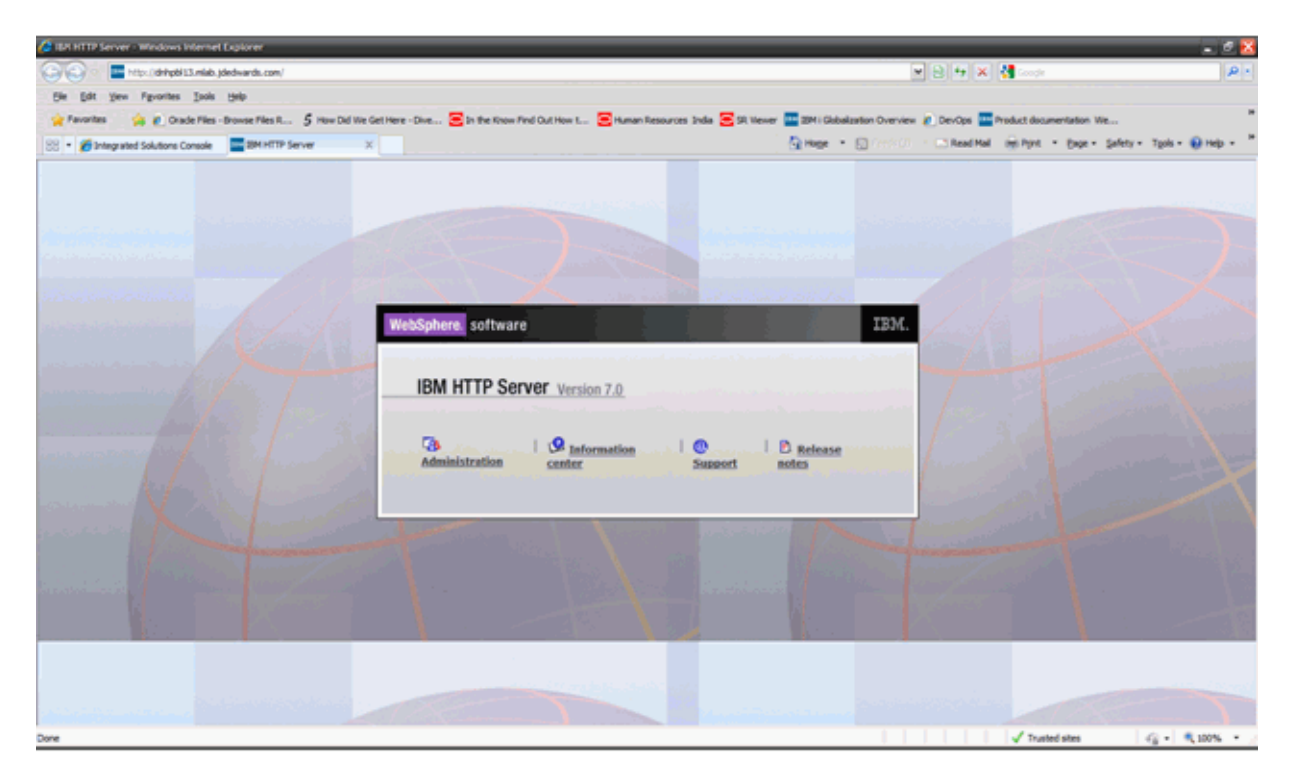

In the Admin Console you will note that the status of the IBM HTTP Server is shown as running now.

#### 6.4.2 Configuring the IBM HTTP Server

This section includes general instructions for configuring ports on an IBM i IBM HTTP Server for WebSphere 7.0 and setting up the correct virtual host.

To configure the new HTTP Server instance:

**1.** Open a browser and enter this URL to start the IBM HTTP Server Web Administration console:

http://server\_name:2001/HTTPAdmin

- **2.** Click the Manage tab.
- **3.** Select the HTTP Server you created in Creating a New HTTP Server Instance, for example HTTPSVR.
- 4. In the left pane scroll down and select Tools, Edit Configuration File.

The configuration file includes a port listen command for the port number you specified when you created the HTTP Server port in Creating a New HTTP Server Instance. This port number might not be the same as the port you specified when you installed the HTML Web Server. For example, if you selected port 81 as the HTTP Server port, the command in the configuration file should be:

Listen \*:80

This instructs the HTTP Server to listen to the port 80.

Note the location of the plugin-cfg.xml file

**5.** Update the httpd.conf file with the new location of the plugin-cfg.xml file and restart the IBM HTTP Server.

Update the WebSpherePluginConfig /www/httpsvr/conf/plugin-cfg.xml line in the httpd.conf.

- **6.** Click the Apply button.
- **7.** 7. Click the OK button.

## 6.5 Starting the IBM HTTP Server

This section discusses starting the HTTP server.

#### 6.5.1 Starting the IBM HTTP Server for the IBM i Instance

The IBM HTTP Server for IBM i runs in the QHTTPSVR subsystem, and each HTTP server instance starts multiple jobs. The WebSphere Application Server code that plugs into IBM HTTP Server for IBM i runs in the HTTP server job that communicates with the administrative server and one or more application servers.

There are two ways to start the IBM HTTP Server for IBM i instance:

- Starting the IBM HTTP Server for IBM i Instance from the Command Line
- Starting the IBM HTTP Server for IBM i Instance from the IBM i Configuration and Administration Forms

To start the IBM HTTP Server for IBM i Instance from the command line:

1. On the IBM i command line, enter this command:

STRTCPSVR SERVER(\*HTTP) HTTPSVR(MYINSTANCE)

where MYINSTANCE is the name of your HTTP server instance. The syntax of this name should correspond with the recommended naming conventions specified in this guide. For example:

HTTPSVR

**2.** If you change your HTTP server instance configuration, stop and then start your HTTP server instance.

## 6.5.2 Starting the IBM HTTP Server for IBM i Instance from the IBM i Configuration and Administration Forms

The Configuration and Administration forms also allow you the option of restarting your HTTP server instance. When restarting, the HTTP server will recognize all configuration changes except for changes to the Basic and Security configuration forms.

- 1. Start your JavaScript-enabled browser.
- 2. Enter this URL in the URL location or address window:

http://<server\_name>:2001/HTTPAdmin

where <server\_name> is the host name of your IBM i system.

**3.** Press Enter to navigate to the URL.

The IBM i Tasks page appears.

4. Click the link for IBM HTTP Server for IBM i.

The IBM HTTP Server for IBM i page appears.

**5.** Click the Manage tab.

The Manage page appears.

- 6. In the right pane, click Manage All Servers.
- 7. Click the radio button to the left of the server you created.
- 8. Click the Start button.

This message appears in the Message box at the bottom of the screen: HTTP server starting.

A sample image is provided below:

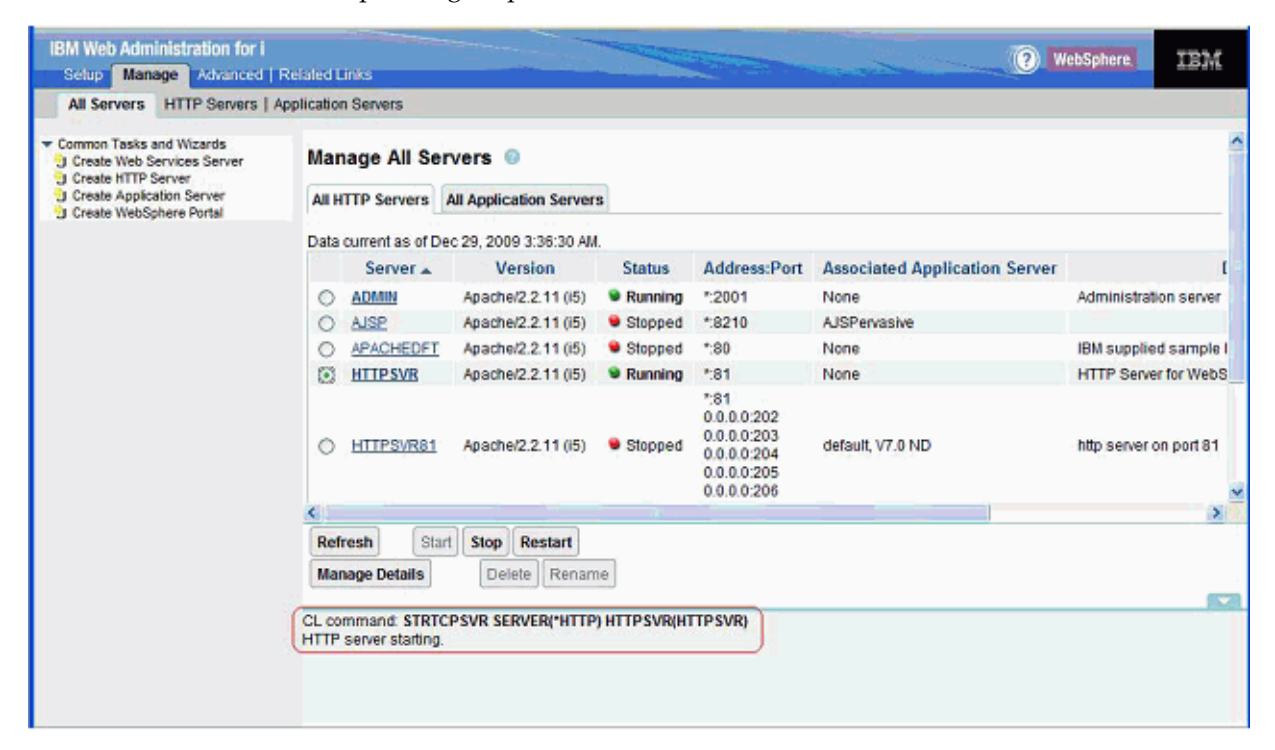

## 6.6 Stopping the IBM HTTP Server

This section discusses stopping the HTTP server.

#### 6.6.1 Stopping the IBM HTTP Server for the IBM i Instance

If you change your HTTP server instance configuration, stop and then start your HTTP server instance.

There are two ways to stop the IBM HTTP Server for the IBM i instance:

- Stopping the IBM HTTP Server for IBM i Instance from the Command Line
- Stopping the IBM HTTP Server for IBM i Instance from the IBM i Configuration and Administration Forms

To stop the IBM HTTP Server for IBM i instance from the command line:

Enter this command on the IBM i command line:

ENDTCPSVR SERVER(\*HTTP) HTTPSVR(MYINSTANCE)

where MYINSTANCE is the of name your HTTP server instance.

# 6.6.2 Stopping the IBM HTTP Server for IBM i Instance from the IBM i Configuration and Administration Forms

To stop the IBM HTTP Server for IBM i instance from the IBM i configuration and administration forms:

- 1. Start your JavaScript-enabled browser.
- 2. Enter this command in the URL location or address window:

http://<server\_name>:2001/HTTPAdmin

where <server\_name> is the host name of your IBM i system.

**3.** Press the Enter button.

You are prompted for an IBM i user ID and password; your IBM i user ID must have \*ALLOBJ authority.

The IBM i Tasks page appears.

4. Click IBM HTTP Server for IBM i.

The IBM HTTP Server for IBM i page appears.

5. In the top pane, click Administration.

The Administration page appears.

- 6. Click Manage HTTP Servers in the left-hand frame.
- 7. Click the radio button to the left of the server you created.
- 8. Click the Stop button.

This message appears in the Message box at the bottom of the screen: HTTP server ended.

A sample image is shown below:

| Common Tasks and Wizards<br>Create Web Services Server | Manage All Servers 💿 |                 |              |             |         |                                                                                 |                               |                       |  |
|--------------------------------------------------------|----------------------|-----------------|--------------|-------------|---------|---------------------------------------------------------------------------------|-------------------------------|-----------------------|--|
| Create Application Server<br>Create WebSphere Portal   | All H                | ITTP Servers    | All Applicat | tion Server | 5       |                                                                                 |                               |                       |  |
|                                                        | Data                 | current as of D | ec 29, 2009  | 3:38:09 AM  | l.      |                                                                                 |                               |                       |  |
|                                                        |                      | Server 🔺        | Ver          | sion        | Status  | Address:Port                                                                    | Associated Application Server |                       |  |
|                                                        | 0                    | ADMIN           | Apache/2     | 2.2.11 (15) | Running | *:2001                                                                          | None                          | Administration serve  |  |
|                                                        | 0                    | AJSP            | Apache/2     | 2.2.11 (15) | Stopped | *8210                                                                           | AJSPervasive                  |                       |  |
|                                                        | 0                    | APACHEDET       | Apache/2     | 2.2.11 (15) | Stopped | *:80                                                                            | None                          | IBM supplied samp     |  |
|                                                        | ۲                    | HTTPSVR         | Apache/2     | 2.2.11 (i5) | Stopped | ±81                                                                             | None                          | HTTP Server for We    |  |
|                                                        | 0                    | HTTPSVR81       | Apachel      | 2.2.11 (i5) | Stopped | *:81<br>0.0.0.0:202<br>0.0.0.0:203<br>0.0.0.0:204<br>0.0.0.0:205<br>0.0.0.0:206 | default, V7.0 ND              | http server on port 8 |  |
|                                                        | <                    |                 |              |             |         |                                                                                 |                               | 10                    |  |
|                                                        | Ref                  | resh Sta        | rt Stop      | Restart     |         |                                                                                 |                               |                       |  |
|                                                        | Ma                   | nage Details    | Delet        | Renam       | 10      |                                                                                 |                               |                       |  |
|                                                        | 6                    |                 |              |             |         |                                                                                 |                               |                       |  |

## Glossary

#### B2B

Abbreviation for business-to-business.

#### B2C

Abbreviation for business-to-consumer.

#### B2E

Abbreviation for business-to-employee.

#### web service

A web service is a software system designed to support communication between two electronic devices over a network.

#### WSRP

Abbreviation for Web Services for Remote Portlets.

#### **WSRP** Consumer

The WSRP Consumer is a web service client that invokes producer-offered WSRP web services and provides an environment for users to interact with portlets offered by one or more producers.

#### **WSRP** Producer

The Producer is a web service that offers one or more portlets and implements various WSRP interfaces and operations. In the JD Edwards EnterpriseOne solution, the JD Edwards EnterpriseOne HTML Web Server is the WSRP producer